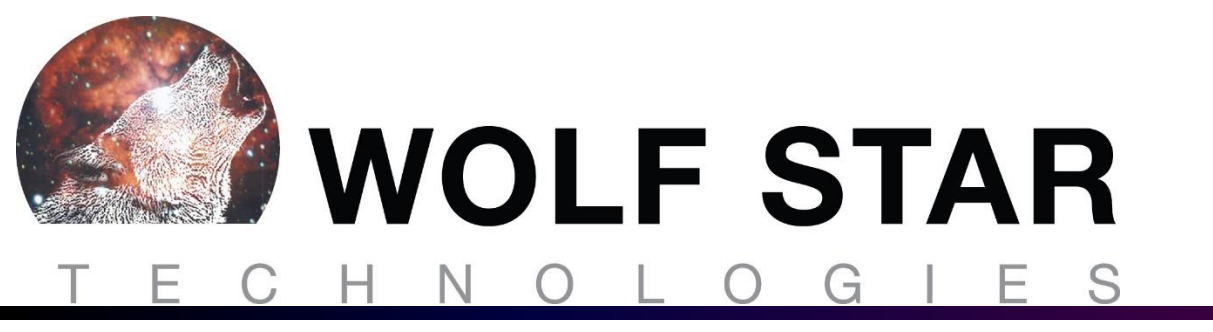

# True-Load Enhancements 2022-09-01

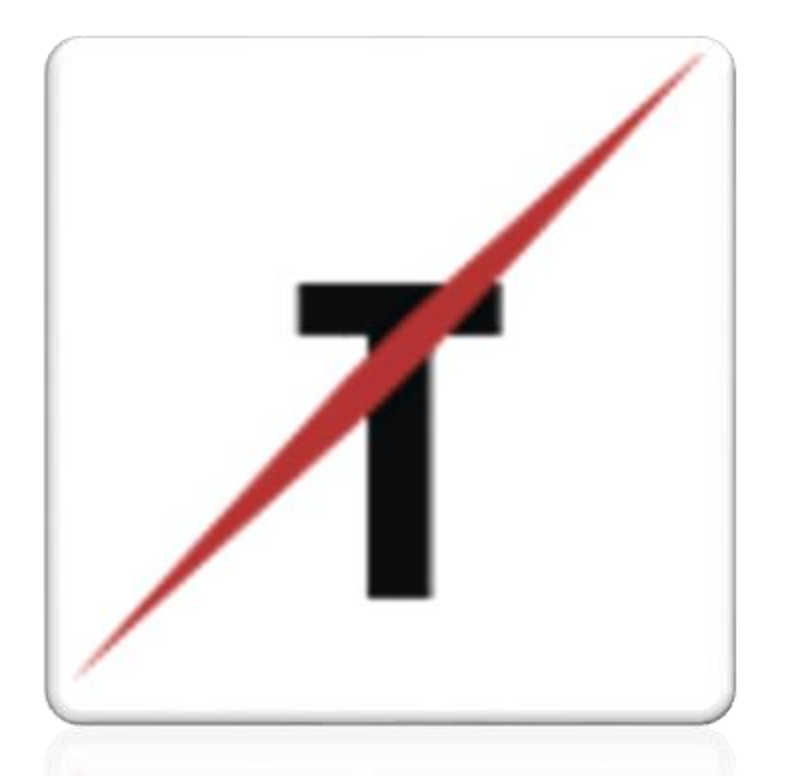

**Tim Hunter** 

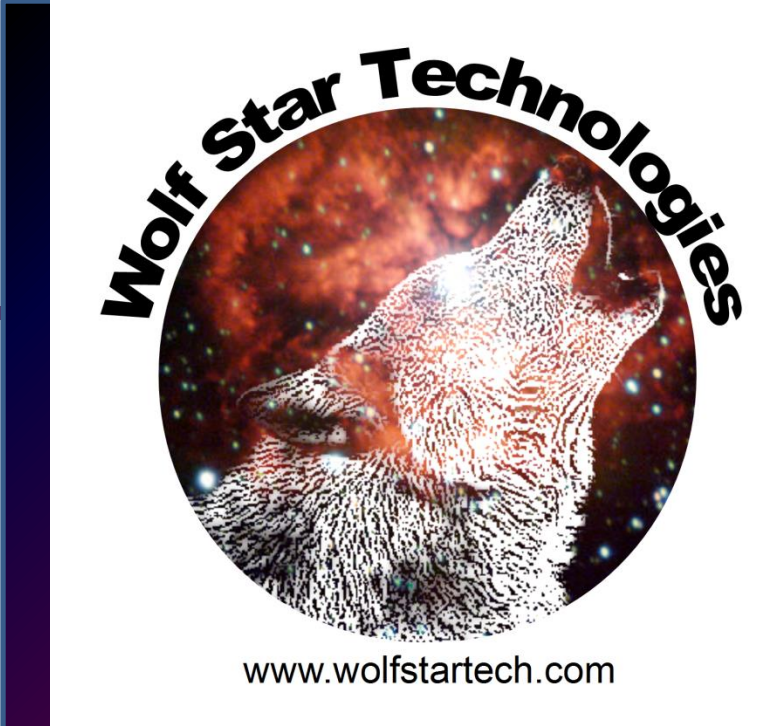

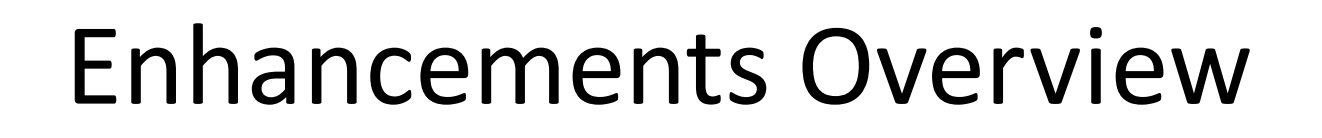

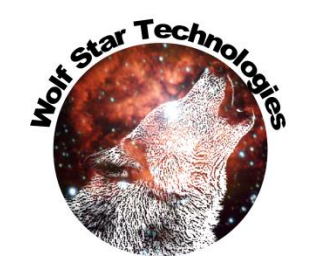

- Great updates in this release!!!
- Remember to try True-LDE LDE to be included with license renewals on a free Promotional basis.
  - Video demonstrations of True-LDE in the Members Only area on <u>www.wolfstartech.com</u>

| 18th         |          |          |                       |          |         |            | Members Only |
|--------------|----------|----------|-----------------------|----------|---------|------------|--------------|
| WOLF STAR    |          |          | 10th Ann              | iversary |         | <b>8</b> ~ | Area         |
| TECHNOLOGIES | SOFTWARE | SERVICES | INDUSTRY APPLICATIONS | ABOUT US | CONTACT | FVENTS     |              |

- Most of the enhancements discussed in this document are updates in performance and usability
- Some new features have been added.
- 48 Enhancements, 2 Bug Fixes

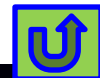

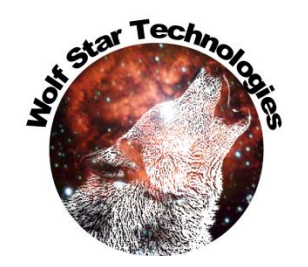

# Overview – Major Enhancements

- Great new capability! TFU Fatigue This gives the ability to process Durability calculations on Strain Channels (Stress Life, Strain Life, Smith-Topper-Watson, BS-7608)
- GOI / Test Data Compare –New features including the use of a MAP file from Post-Test
- Installer Update Adds icon definitions for files and open methods.
- 3<sup>rd</sup> Party Plugins can be installed from True-Load
- Easy access to License Monitoring
- Quick format menu in XY Plots
- Colorbar manager in Results Manager
- Sort & Filter Parts and Groups
- Pick to Hide / Show Parts
- Gauge Transformation Wizard import gauges onto a FEA model in a new orientation

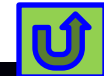

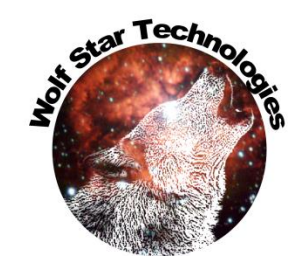

#### **Enhancements - Overview**

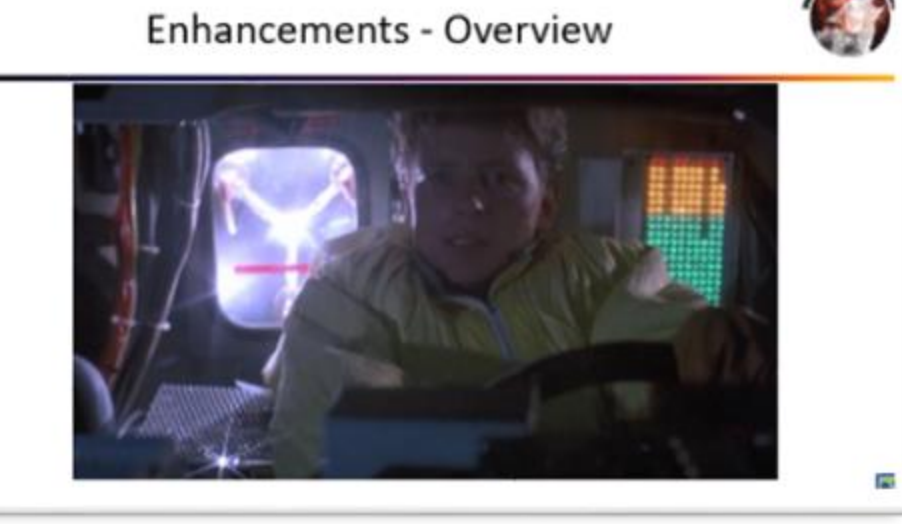

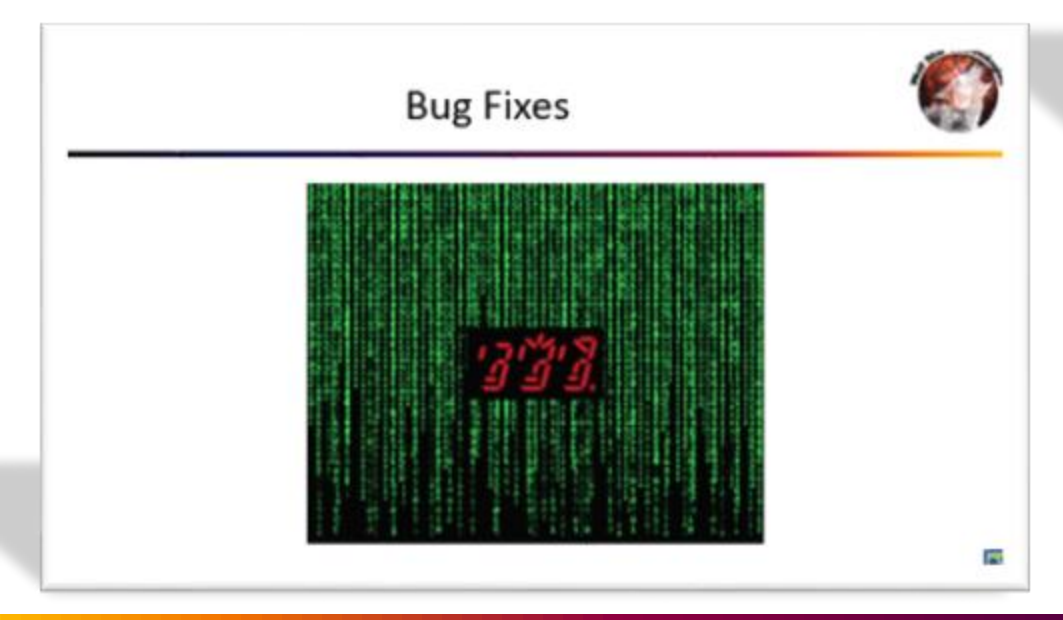

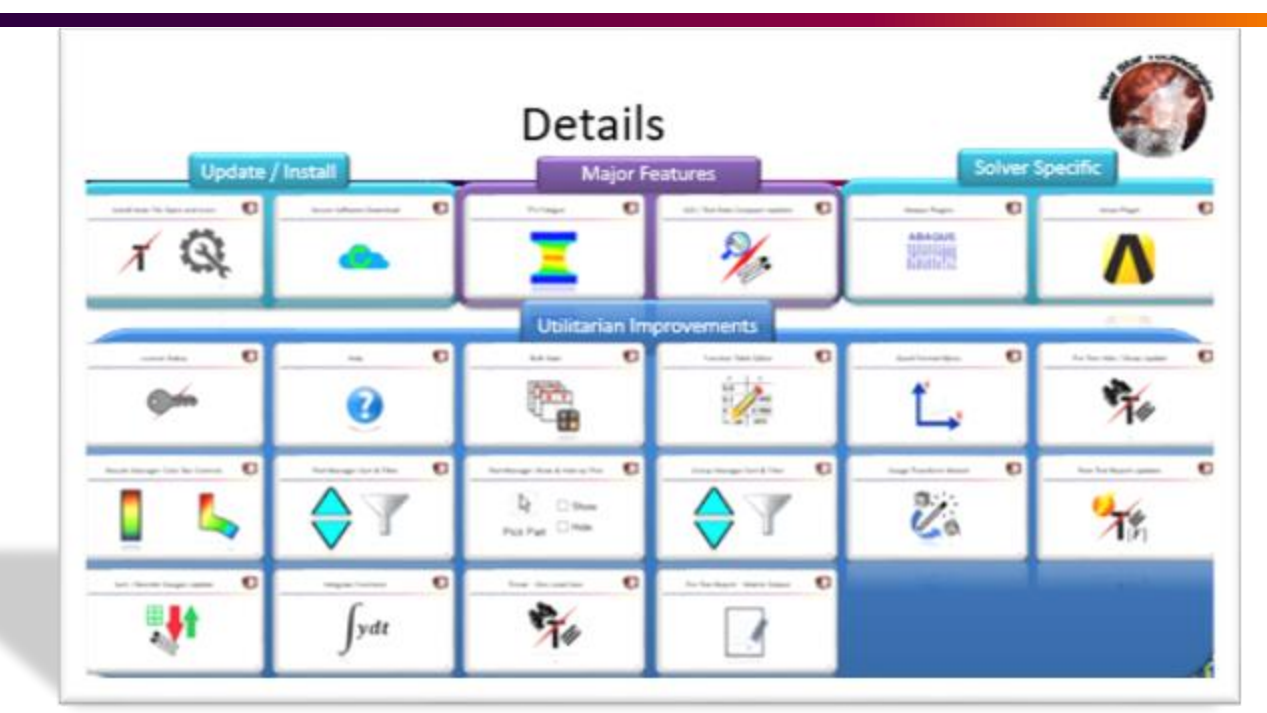

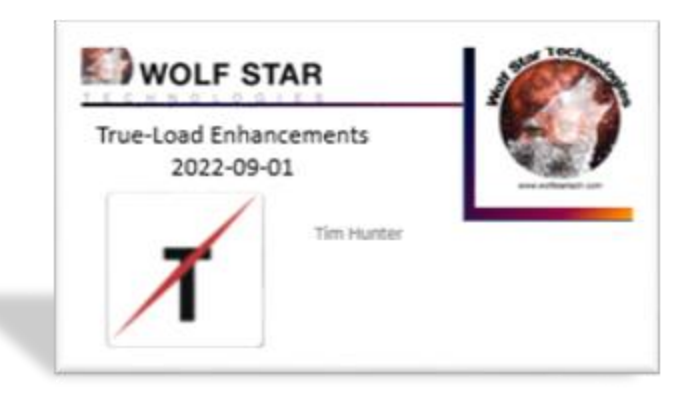

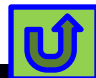

# Details

Star Techno

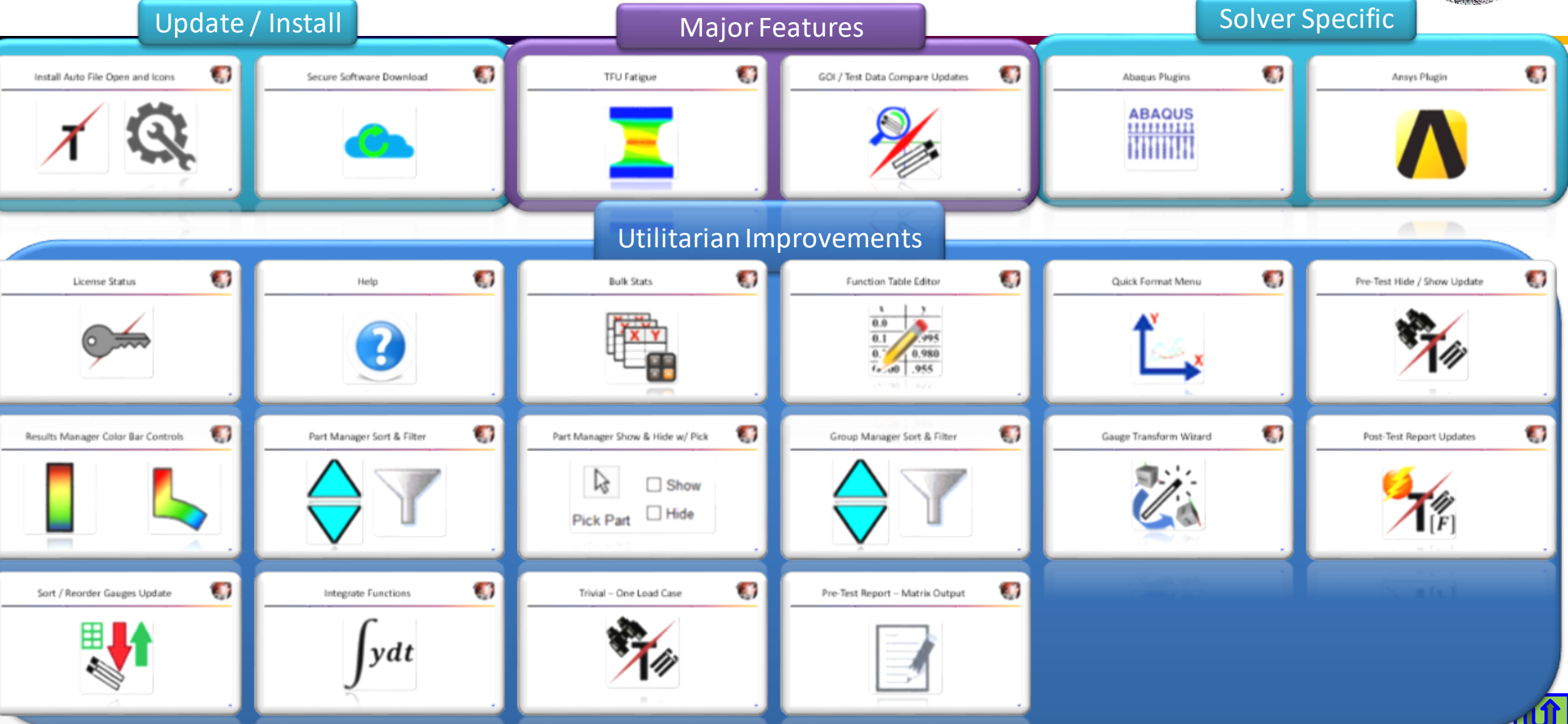

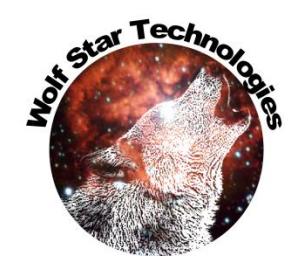

#### **Bug Fixes**

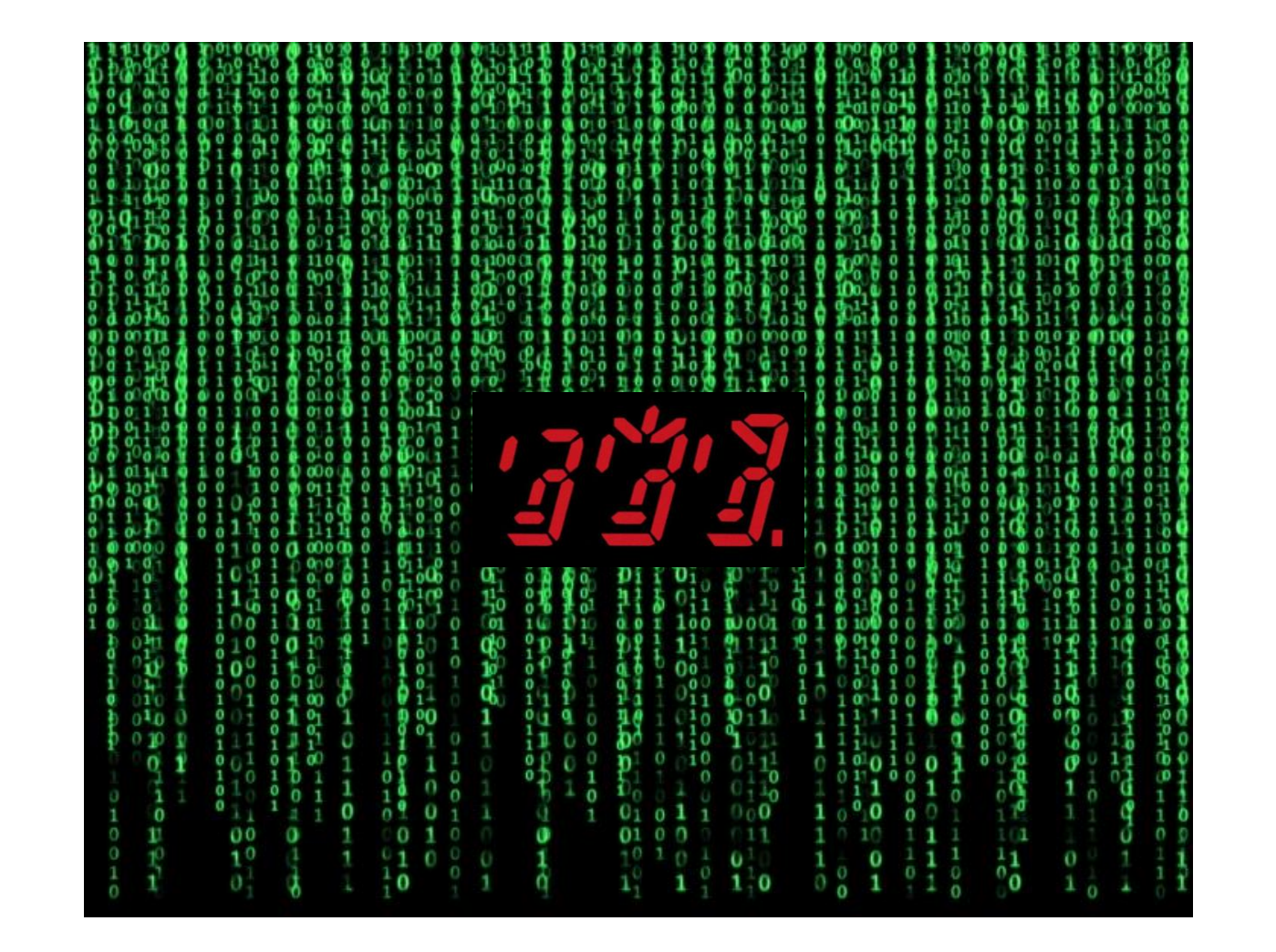

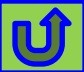

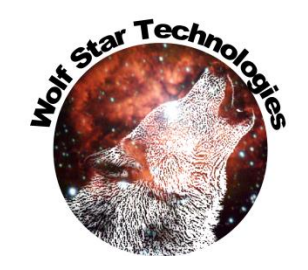

### Bugs

| Module | Туре | Description                                        |
|--------|------|----------------------------------------------------|
| ALL    | Bug  | group manager remove group not working             |
|        |      | Hybrid Loading / Contact Control crashing when GOI |
| Post   | Bug  | are used                                           |
|        | -    |                                                    |

his bug was caught by a user.

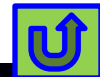

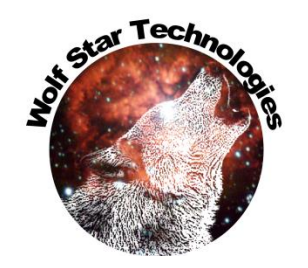

#### **Enhancements - Overview**

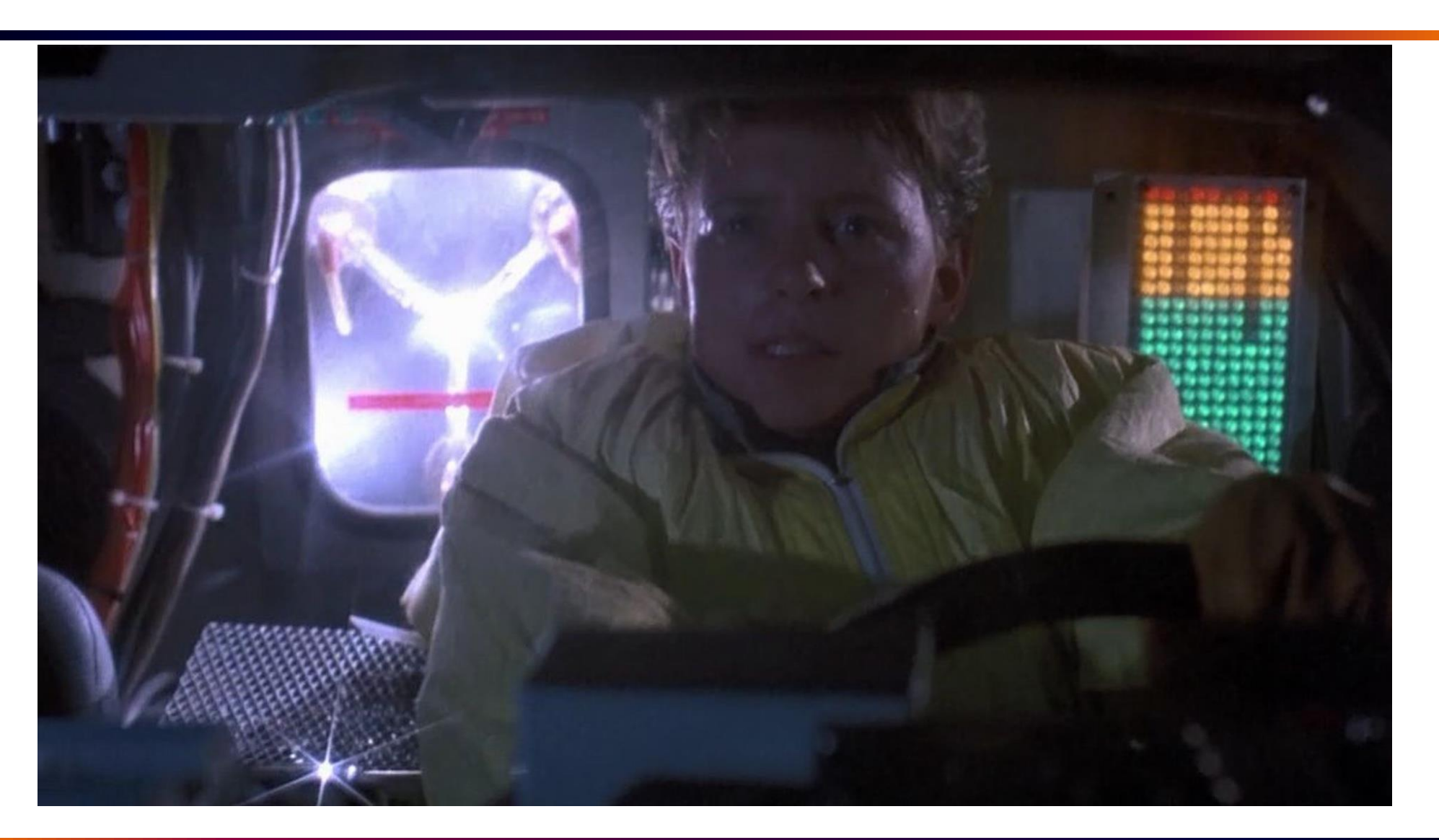

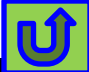

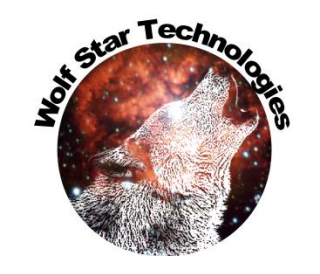

### Enhancements – True-Load Environment

| Module  | Туре        | Description                                        |
|---------|-------------|----------------------------------------------------|
|         |             | Set icon and open method on(TLD, QSE, TFU, and     |
| ALL     | Enhancement | T3D) files                                         |
| ALL     | Enhancement | Gauge Xform Wizard                                 |
| ALL     | Enhancement | Setup SFTP site on GoDaddy and enable in T-L       |
| ALL     | Enhancement | Part Mgr - add ability to sort by part name        |
| ALL     | Enhancement | Part Mgr - add ability to filter                   |
|         |             | Part Mgr - store partIndex on item.data this will  |
| ALL     | Enhancement | facilitate sorting and filtering                   |
| ALL     | Enhancement | Group Mgr - add ability to sort by part name       |
| ALL     | Enhancement | Group Mgr - add ability to filter                  |
| INSTALL | Enhancement | Add options to load ABQ, Ansys, etc. plugins       |
|         |             | Results Animator Factor changes should be editing  |
| ALL     | Enhancement | finished                                           |
| DTY     | Enhancement | Fix issue with VTFx mode QSE Files                 |
|         |             | Max / Min values need to work on displayed eles    |
| ALL     | Enhancement | not whole model                                    |
| ALL     | Enhancement | Add Colorbar Controls                              |
| ALL     | Enhancement | Check CAE2VTFX issues                              |
| ALL     | Enhancement | Show Only / Hide Parts                             |
| DTY     | Enhancement | Allow multi QSE select in file browse              |
| ALL     | Enhancement | Quick Format Menu in Plot Widget                   |
| ALL     | Enhancement | Add view license usage if on a network license     |
|         |             | Add ability to add 3rd party tools (Abaqus, Ansys, |
| ALL     | Enhancement | etc.) from Tools menu                              |
| DOC     | Enhancement | Change to main help widget                         |

#### Highlighted Records Documented on Details page

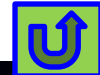

### Enhancements – TFU Mgr

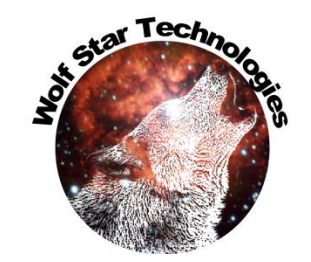

#### Highlighted Records Documented on Details page

| Module | Туре        | Description                                      |
|--------|-------------|--------------------------------------------------|
| TFU    | Enhancement | Bulk Stats                                       |
| TFU    | Enhancement | Rainflow plot rain drops as one curve with Nones |
| TFU    | Enhancement | TFU Fatigue                                      |
| TFU    | Enhancement | Add table editor for function data               |
| TFU    | Enhancement | Add integration of functions                     |
| TfU    | Enhancement | Improve Crossplot axes                           |

Major new capability – Durability analysis of Strain Gauge signals.

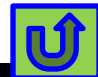

#### **Enhancements - Pre**

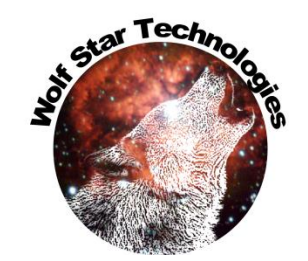

#### Highlighted Records Documented on Details page

| Module | Туре        | Description                                                                                       |
|--------|-------------|---------------------------------------------------------------------------------------------------|
| PRE    | Enhancement | Allow the trivial, single load case                                                               |
| PRE    | Enhancement | In depopulate gauges, curvature and gradient, have<br>color by number just work on displayed eles |
|        |             | Add delete gauge capability to Sort / Reorder                                                     |
| PRE    | Enhancement | Cabling                                                                                           |
| PRE    | Enhancement | Put a "Do You Want To?" GUI on Report Generation                                                  |
| PRE    | Enhancement | Put a copy of the "Strain Sensitivity to Load Btn" in<br>Session Tools                            |
| Pre    | Enhancement | Add Pmat output to Pre-Test Report generation                                                     |

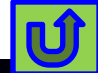

#### Enhancements - Post

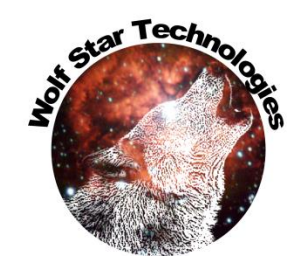

#### Highlighted Records Documented on Details page

| Module | Туре        | Description                                        |
|--------|-------------|----------------------------------------------------|
| POST   | Enhancement | Improve stretchiness of form                       |
| POST   | Enhancement | Cross Plot color options                           |
| POST   | Enhancement | Fix trimming of test signal names in plot titles   |
|        |             | Check Zoom to gauge to make sure it is the right   |
| POST   | Enhancement | gauge                                              |
|        |             | Add additional error measures to gauge error table |
| POST   | Enhancement | (Max Error, Avg Error, RMS Error)                  |

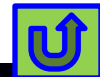

#### Enhancements - QSE

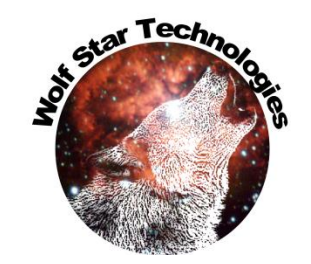

| Module                   | Туре                                      | Description                                                                                                    |  |
|--------------------------|-------------------------------------------|----------------------------------------------------------------------------------------------------|--|
| QSE                      | Enhancement                               | For GOI TLD Gauges, name the True-Load gauges as TLG01, TLG02, etc.,, GOIs are GOI01, GOI02, etc.                                                  |  |
| QSE                      | Enhancement                               | Fix issue with parsing GOI names for Best GOI when spaces are in channel names                                                                     |  |
| QSE                      | Enhancement                               | Add progress indicator (text prog bar? GUI prog<br>bar?) when doing GOI compare 3 prog bars on<br>single tab                                       |  |
|                          |                                           |                                                                                                    |  |
| QSE                      | Enhancement                               | GOI Compare - clear muti table and multi combos on<br>load new TFU or Gauges                                                                       |  |
| QSE<br>QSE               | Enhancement<br>Enhancement                | GOI Compare - clear muti table and multi combos on<br>load new TFU or Gauges<br>When creating ODS, force save of QSE                               |  |
| QSE<br>QSE<br><b>QSE</b> | Enhancement<br>Enhancement<br>Enhancement | GOI Compare - clear muti table and multi combos on<br>load new TFU or Gauges<br>When creating ODS, force save of QSE<br>Compare GOIs load MAP File |  |

#### Highlighted Records Documented on Details page

Lots of great enhancements for GOI, GOI Compare

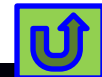

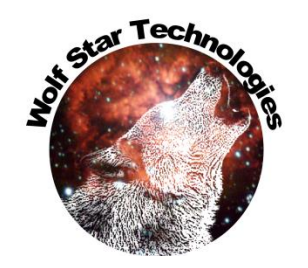

ΓĴ

#### Install Auto File Open and Icons

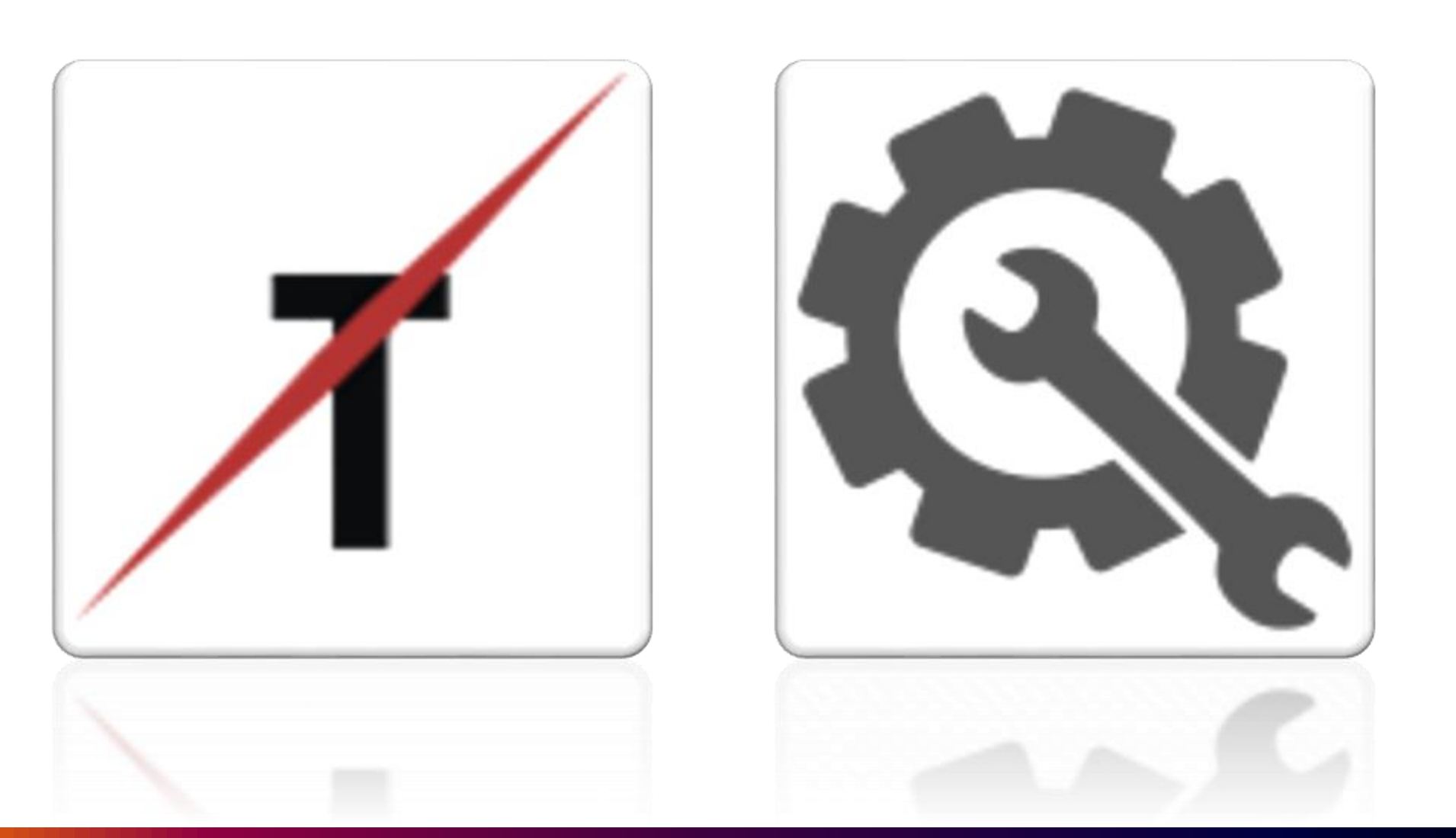

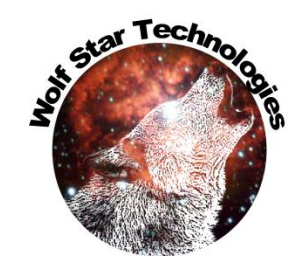

### Install Auto File Open and Icons

| WinZip Self-Extractor<br>True-Load(c), True-QSE(c), True-LDE(c)<br>are registered copyrights<br>by Wolf Star Technologies, LLC | WinZip Self-Extractor - True-Load_Install You may need to edit - <install_dir>/config.py</install_dir> | ler_2022-08-29.exe                                                               | Setup<br>Cancel                                            | Options to install 3 <sup>ra</sup> Party<br>Plugins during True-Load install.<br>These can be installed later<br>through the Tools Menu. |
|----------------------------------------------------------------------------------------------------|----------------------------------------------------------------------------------------------------|----------------------------------------------------------------------------------|------------------------------------------------------------|----------------------------------------------------------------------------------------------------|
| is stridy prohibited under US Copyright protection                                                                             | C:\WINDOWS\system32\cmd.exe                                                                            | Wolf Star Technologies Installer                                                 |                                                            | ×                                                                                                    |
| ОК                                                                                                    | Wolf Star Techr<br>True-Tools Insta<br>Copyright(c) 2010 /                                             |                                                                                  | WOLF STAF                                                  | R                                                                                                    |
|                                                                                                    |                                                                                                    | Destination Directory:                                                           | C:\TrueLoadApp                                             | browse                                                                                                    |
|                                                                                                    |                                                                                                    | Default FEA:                                                                     | <pre>*.odb</pre>                                           | Install Abaqus CAE Plugin     Download Ansys WorkBench Plugin                                                                            |
|                                                                                                    |                                                                                                    | Shortcut Location (e.g. Desktop):                                                | C:\Users\TimHunter\OneDrive - Wolf Star Technologies\Deskt | top 🗁 browse                                                                                                    |
|                                                                                                    |                                                                                                    | Default work dir (for shortcut):                                                 | C:/scratch                                                 | browse                                                                                                    |
|                                                                                                    |                                                                                                    | Licensing Path Optional<br>(e.g. port@host; <path file="" lic="" to="">):</path> | 5053@WST11                                                 | C> browse                                                                                                    |
|                                                                                                    |                                                                                                    | Install                                                                          |                                                            | Cancel                                                                                                    |
|                                                                                                    |                                                                                                    |                                                                                  |                                                            |                                                                                                    |

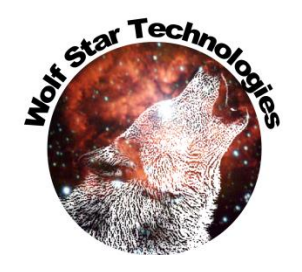

### Install Auto File Open and Icons

| 🜒 Wolf Star     |                                                                                                    | X  |
|-----------------|----------------------------------------------------------------------------------------------------|----|
|                 | User Account Control ×<br>Do you want to allow this app from an<br>unknown publisher to make changes to your<br>device Wolf Star Technologie × |    |
| Python 3.6   At | python<br>Publishe<br>File origi<br>Show mc                                                                                                    | in |
| s               | Yes No                                                                                                    |    |
| Lice<br>(e.g    | Install Cancel                                                                                                    |    |

Clicking **Yes** with Admin privileges installs file icons and file open methods.

Clicking **No**, or not having Admin privileges completes the install just without file icons and open methods.

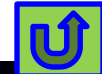

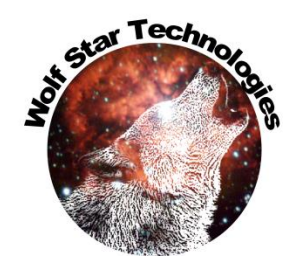

#### Install Auto File Open and Icons

File Icons

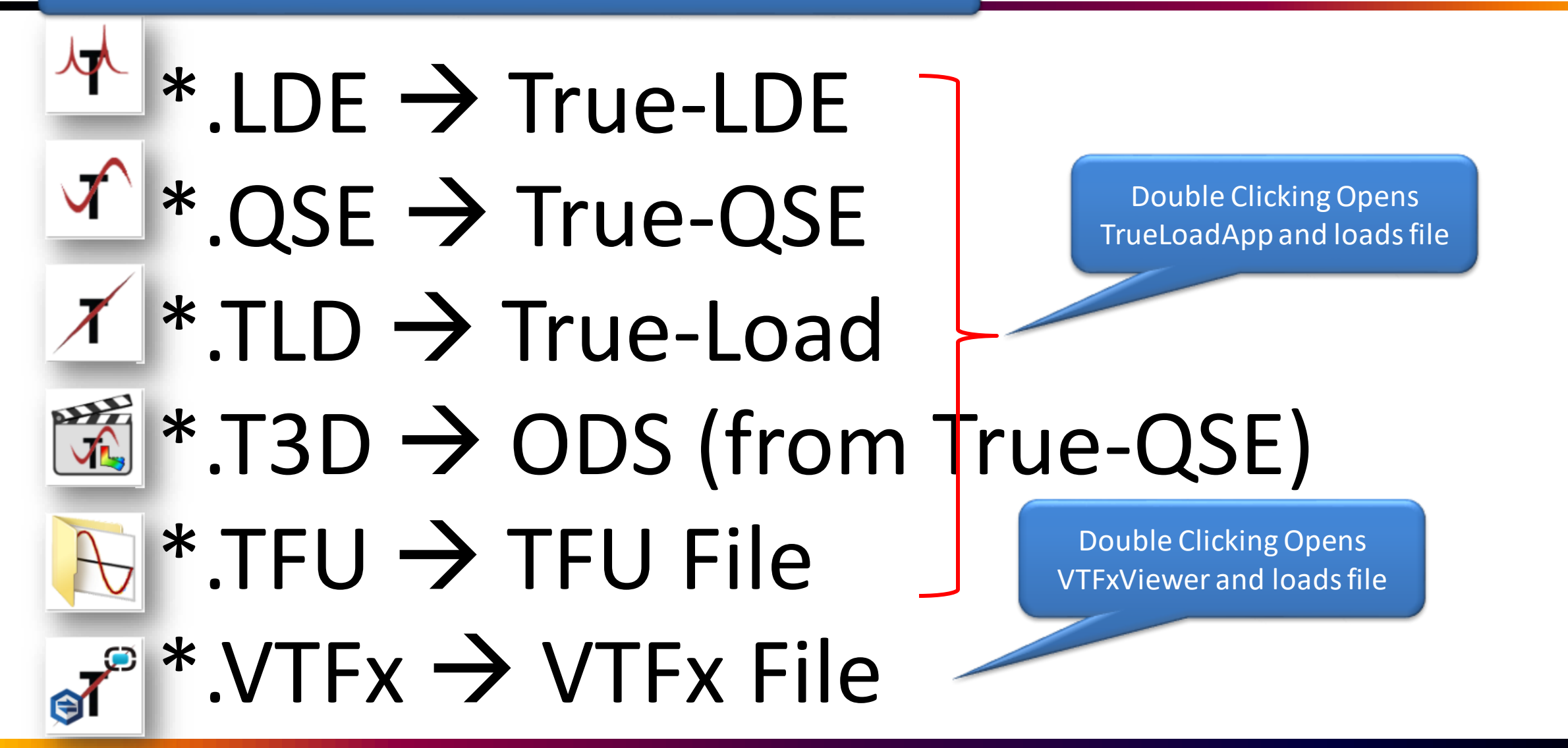

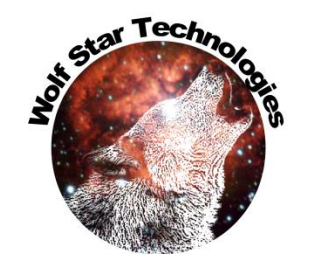

#### Secure Software Download

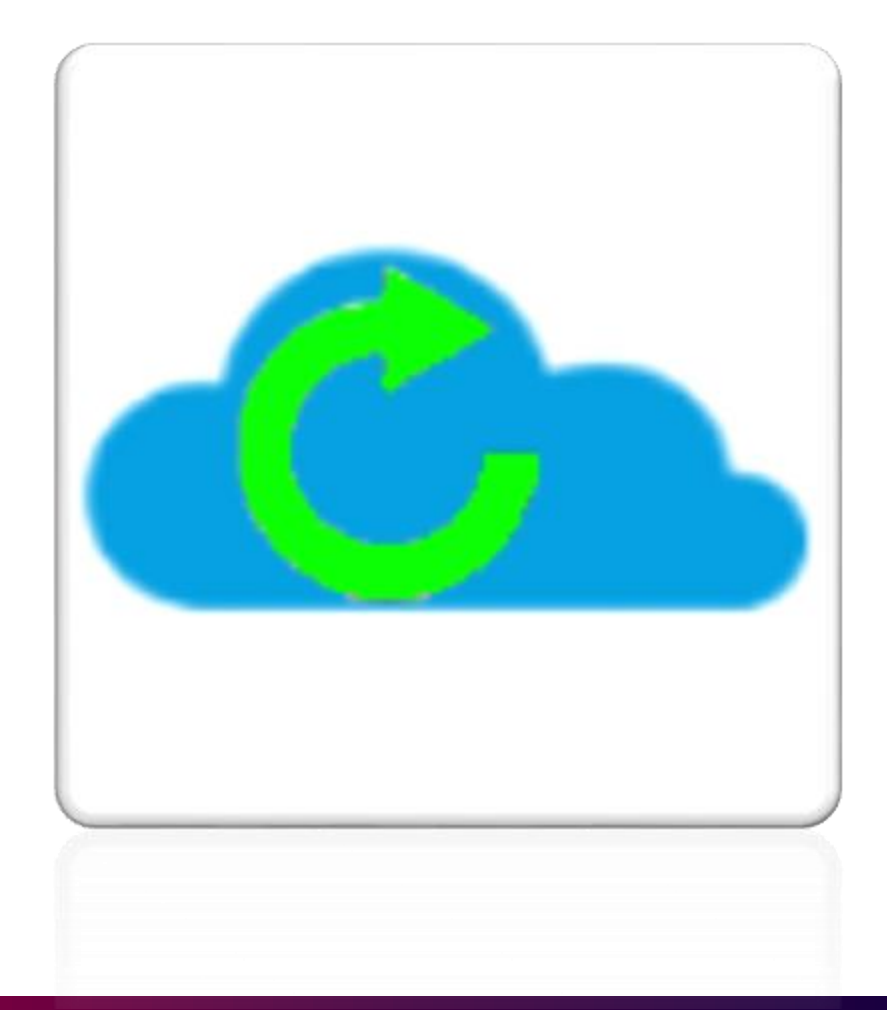

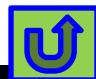

### Secure Software Download

×

•

?

Cancel

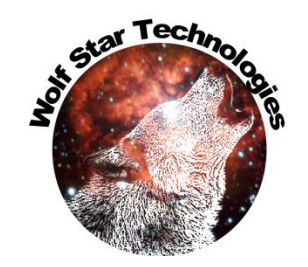

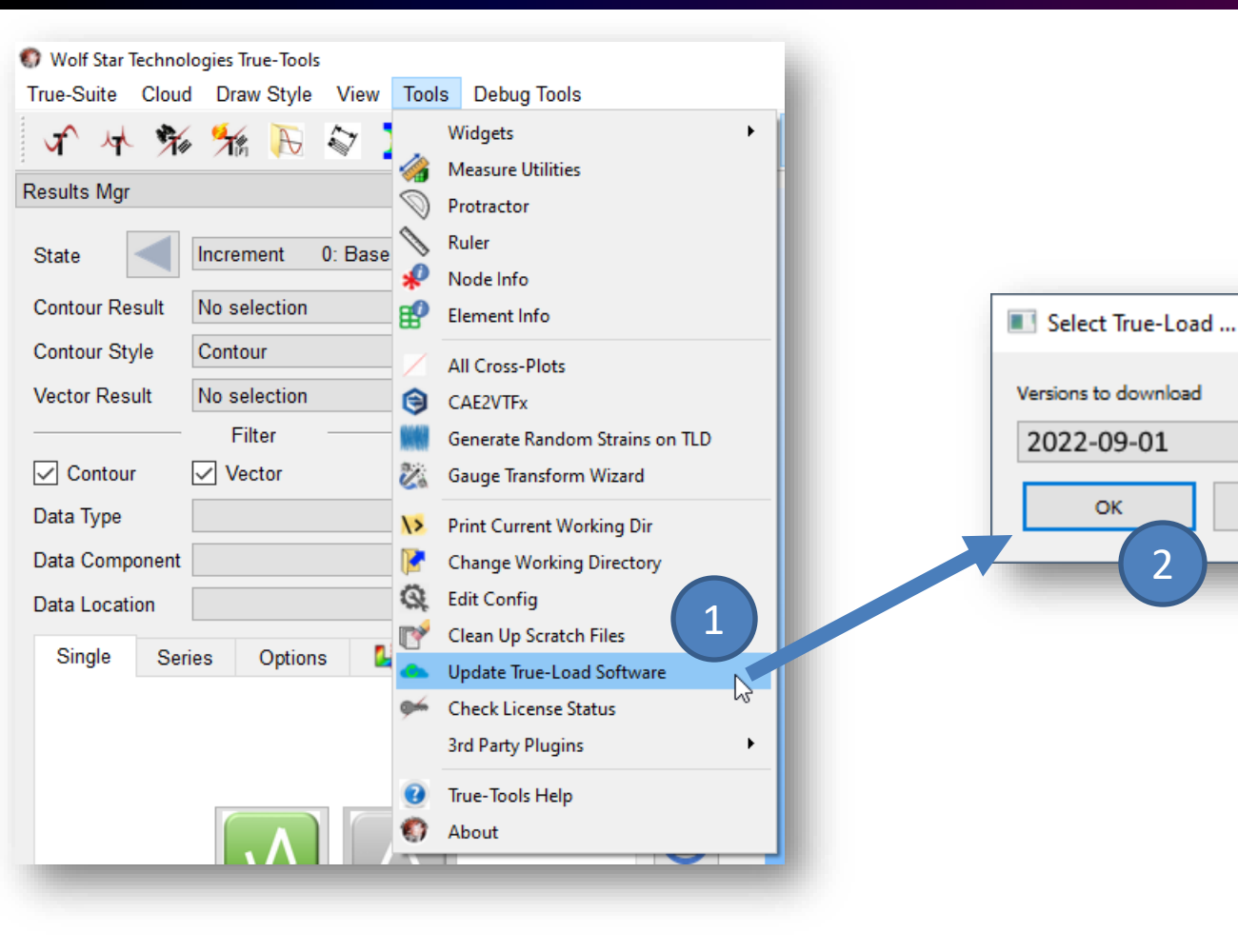

Connections to FTP servers is through SFTP and should be able to be accessed through secure firewalls.

If you still cannot download the software, please contact us to provide direct downloads for you.

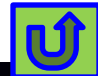

#### License Status

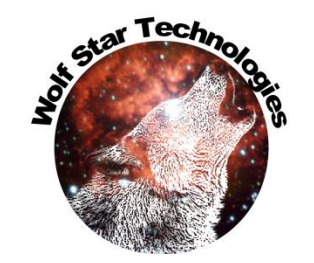

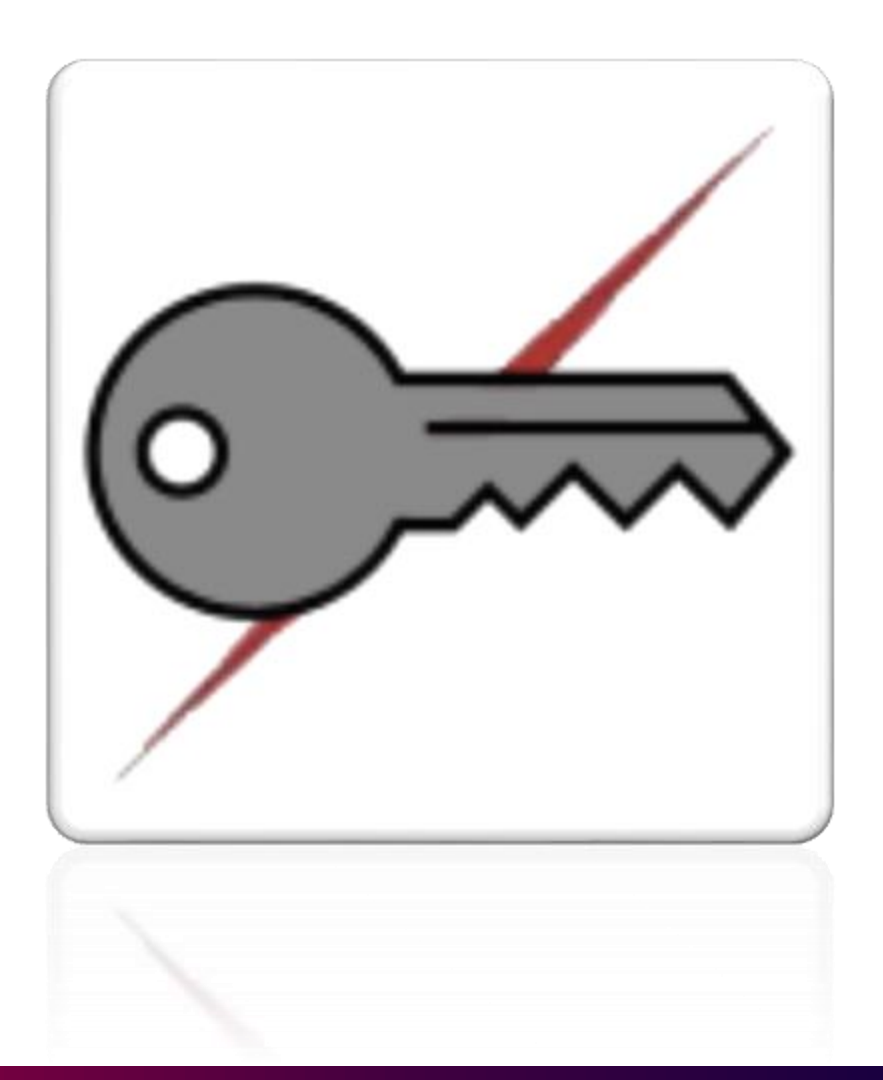

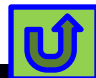

#### **View License Usage**

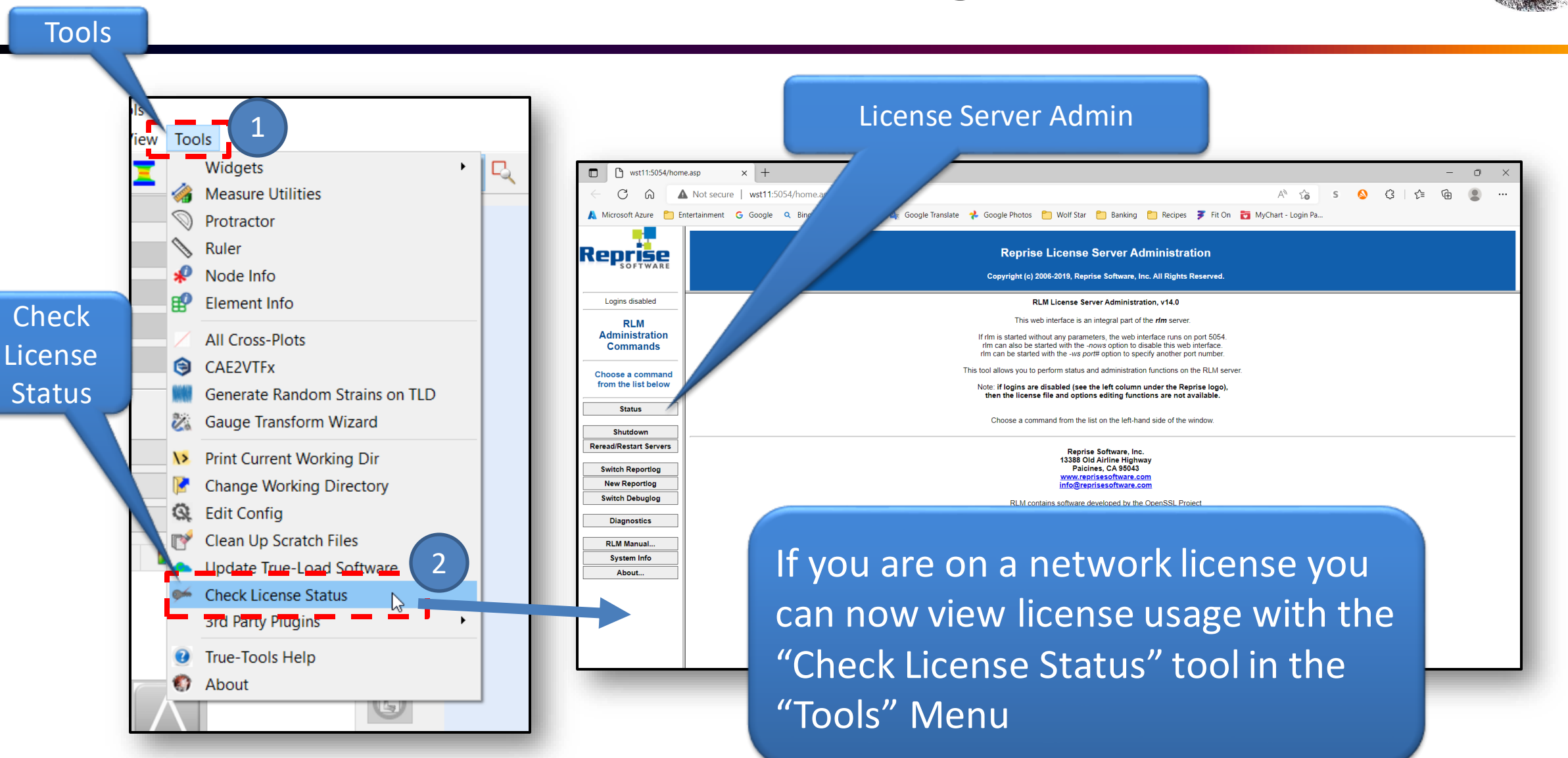

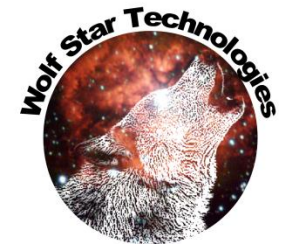

#### View License Usage

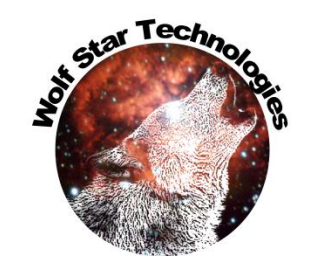

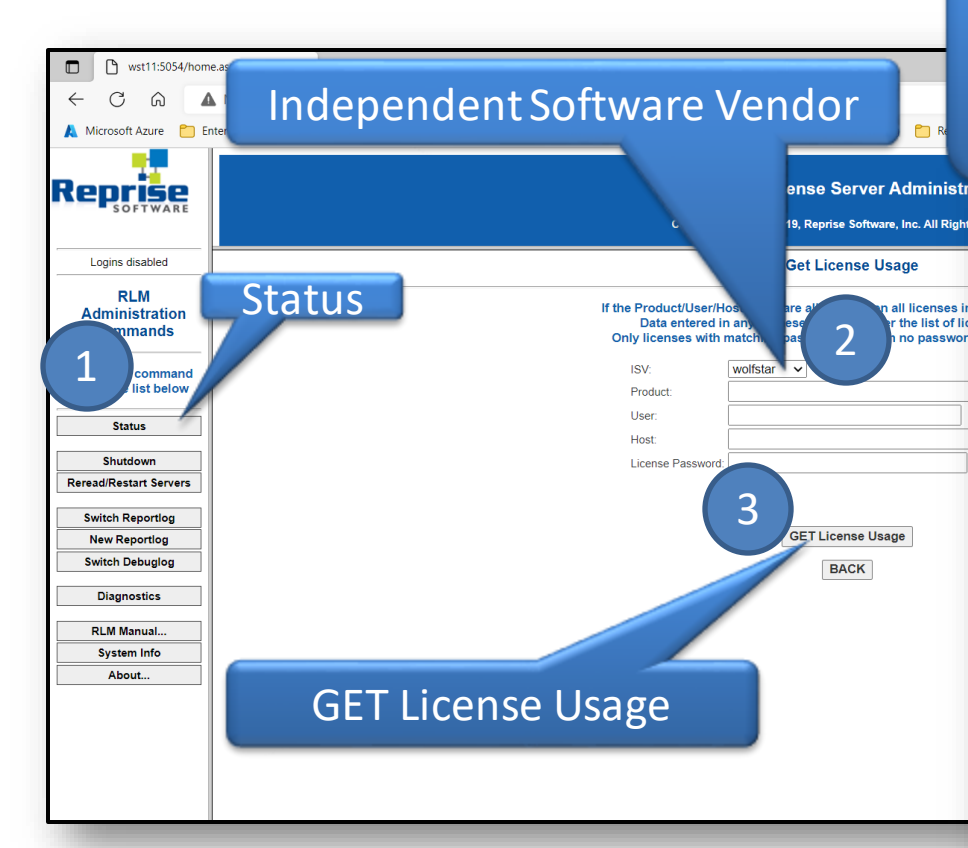

From the license server admin page, navigate to the usage information for the "wolfstar" Independent Software Vendor (ISV).

**Reprise License Server Administration** 

Copyright (c) 2006-2019, Reprise Software, Inc. All Rights Reserved.

#### License status for ISV wolfstar

| Product  | Pool | Ver | user      | host  | PID   | req ver | # lic | # res | Out time    | Click to REMOVE |
|----------|------|-----|-----------|-------|-------|---------|-------|-------|-------------|-----------------|
| trueload | 1    | 1.0 | timhunter | wst11 | 13444 | 1.0     | 1     | 0     | 08/10 10:15 | Remove          |

In Use

#### License pool status

| Product  | Pool | Ver | Expires   | count     | soft lim | inuse | res | hostid | timeout | share | checkouts | Show Usage |
|----------|------|-----|-----------|-----------|----------|-------|-----|--------|---------|-------|-----------|------------|
| trueload | 1    | 1.0 | permanent | 40        | 40       | 1     | 0   | ANY    | 0       | None  | 1         | usage      |
| trueqse  | 2    | 1.0 | permanent | 40        | 40       | 0     | 0   | ANY    | 0       | None  | 0         | usage      |
| truelde  | 3    | 1.0 | permanent | 40        | 40       | 0     | 0   | ANY    | 0       | None  | 0         | usage      |
| update   | 4    | 1.0 | permanent | Uncounted | 0        | 0     | 0   | ANY    | 0       | None  | 0         | usage      |

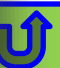

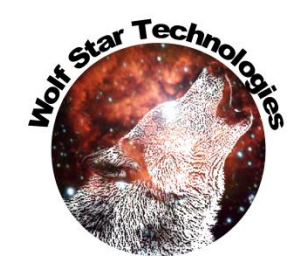

# Help

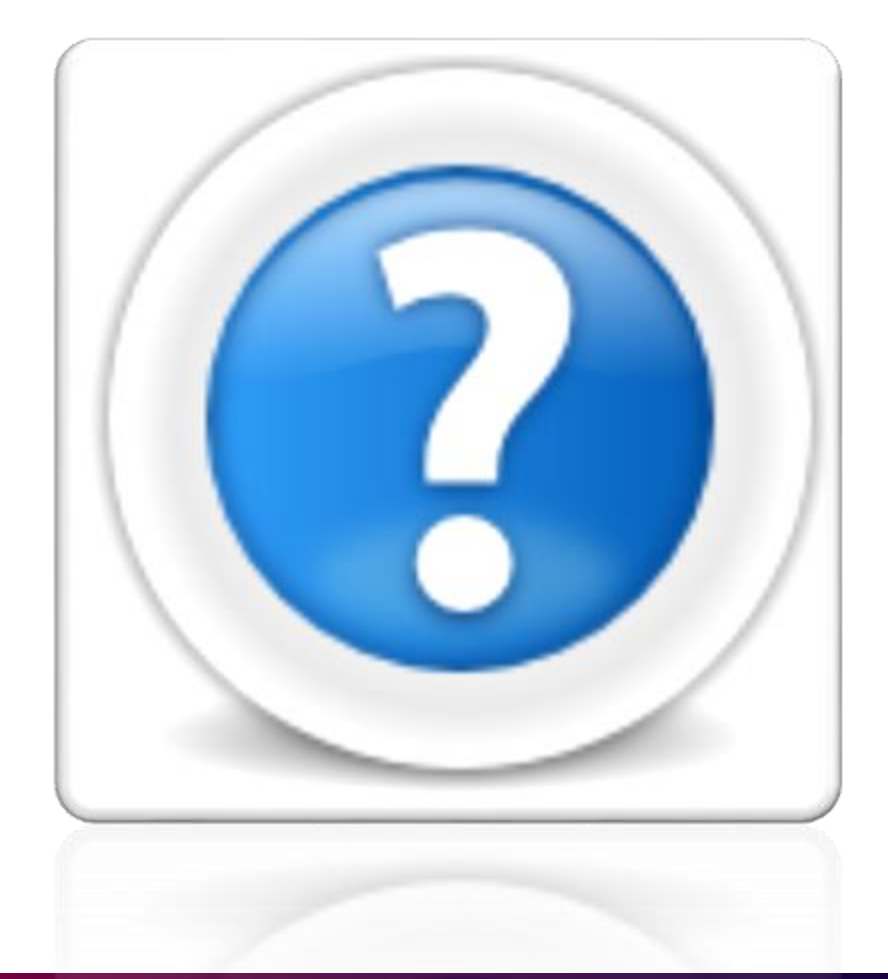

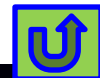

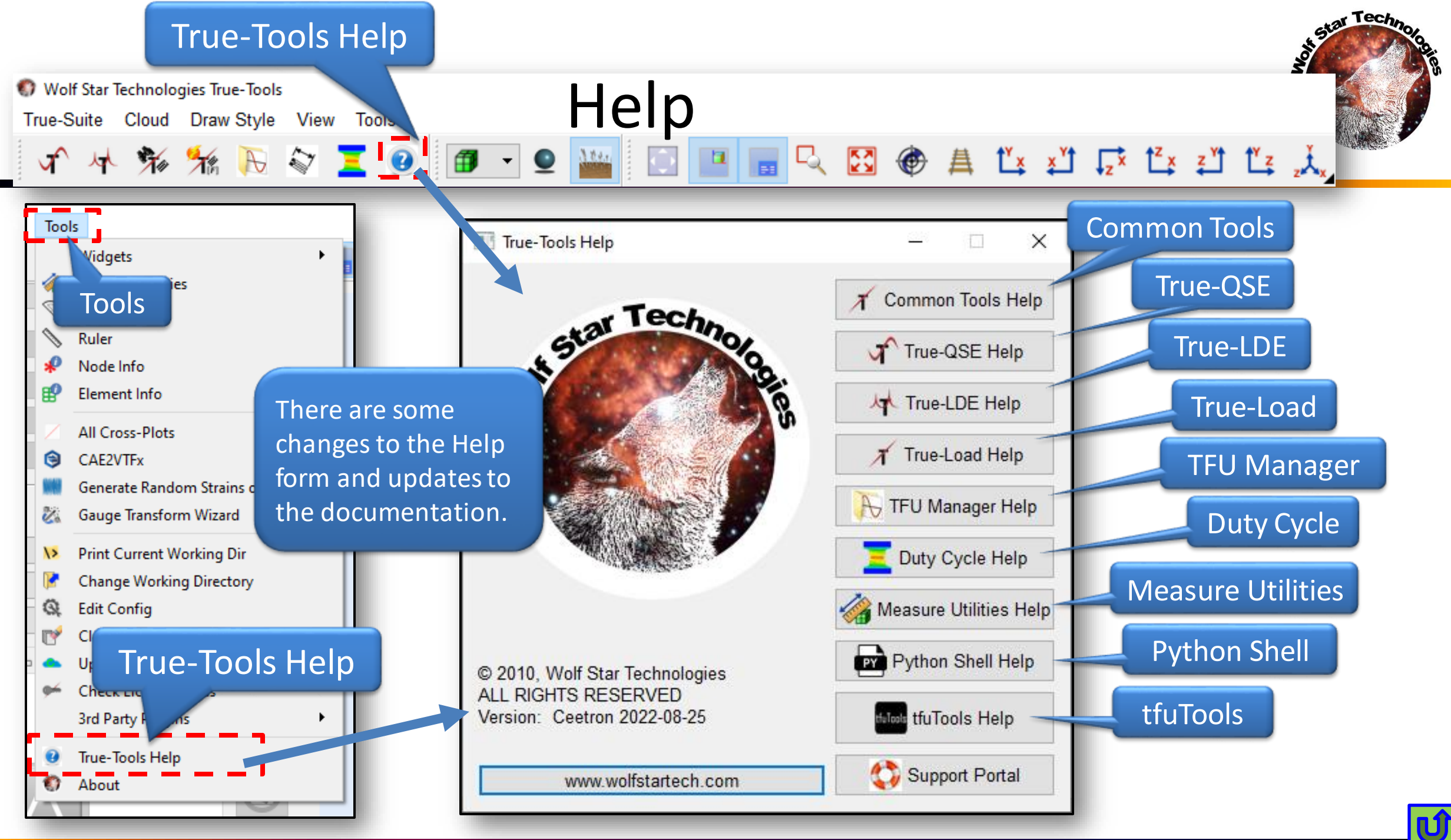

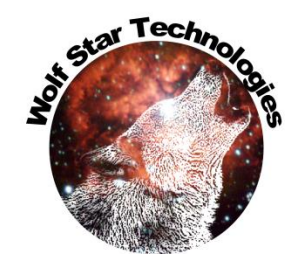

#### Results Manager Color Bar Controls

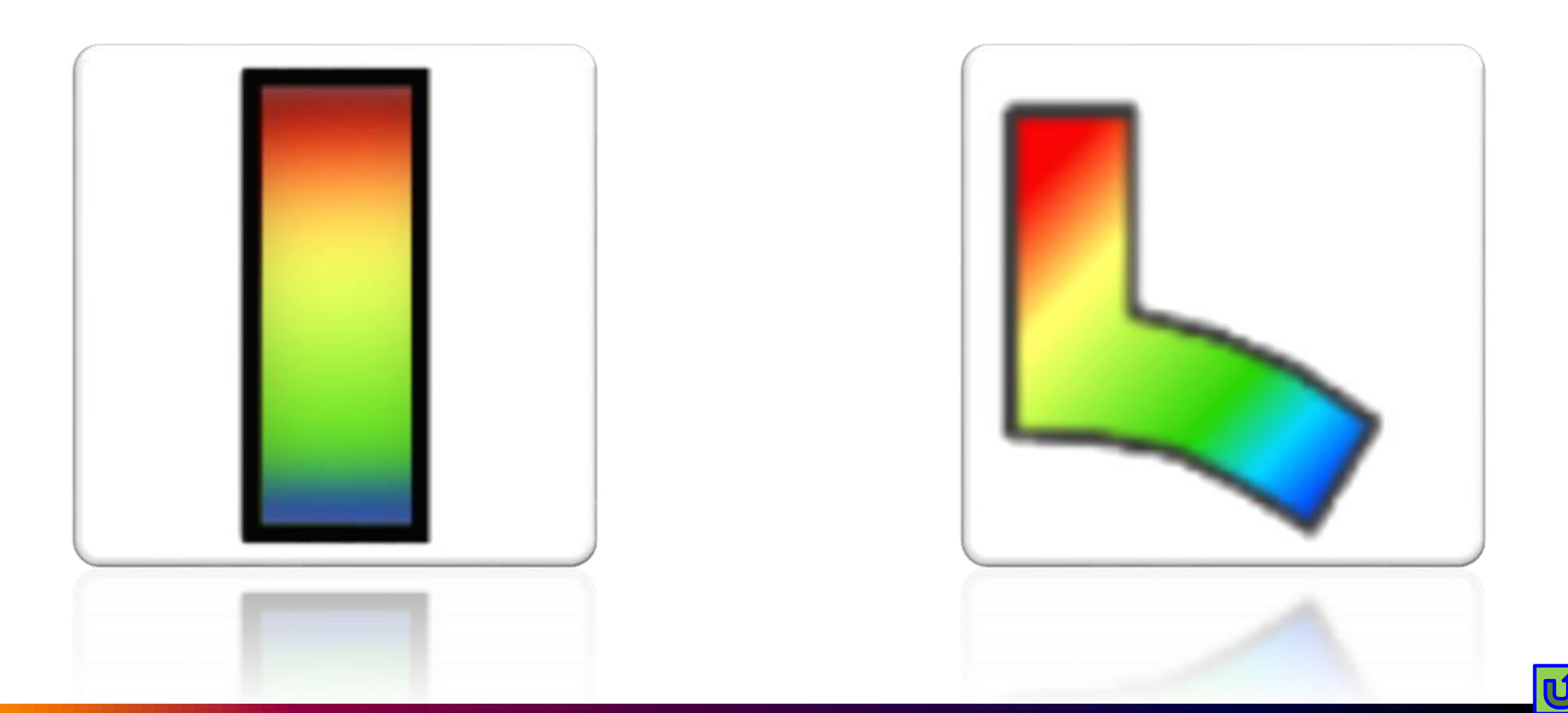

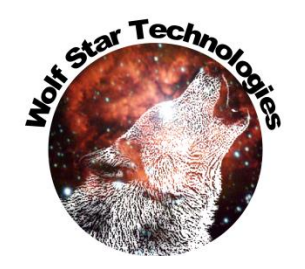

#### **Color Bar Controls - Overview**

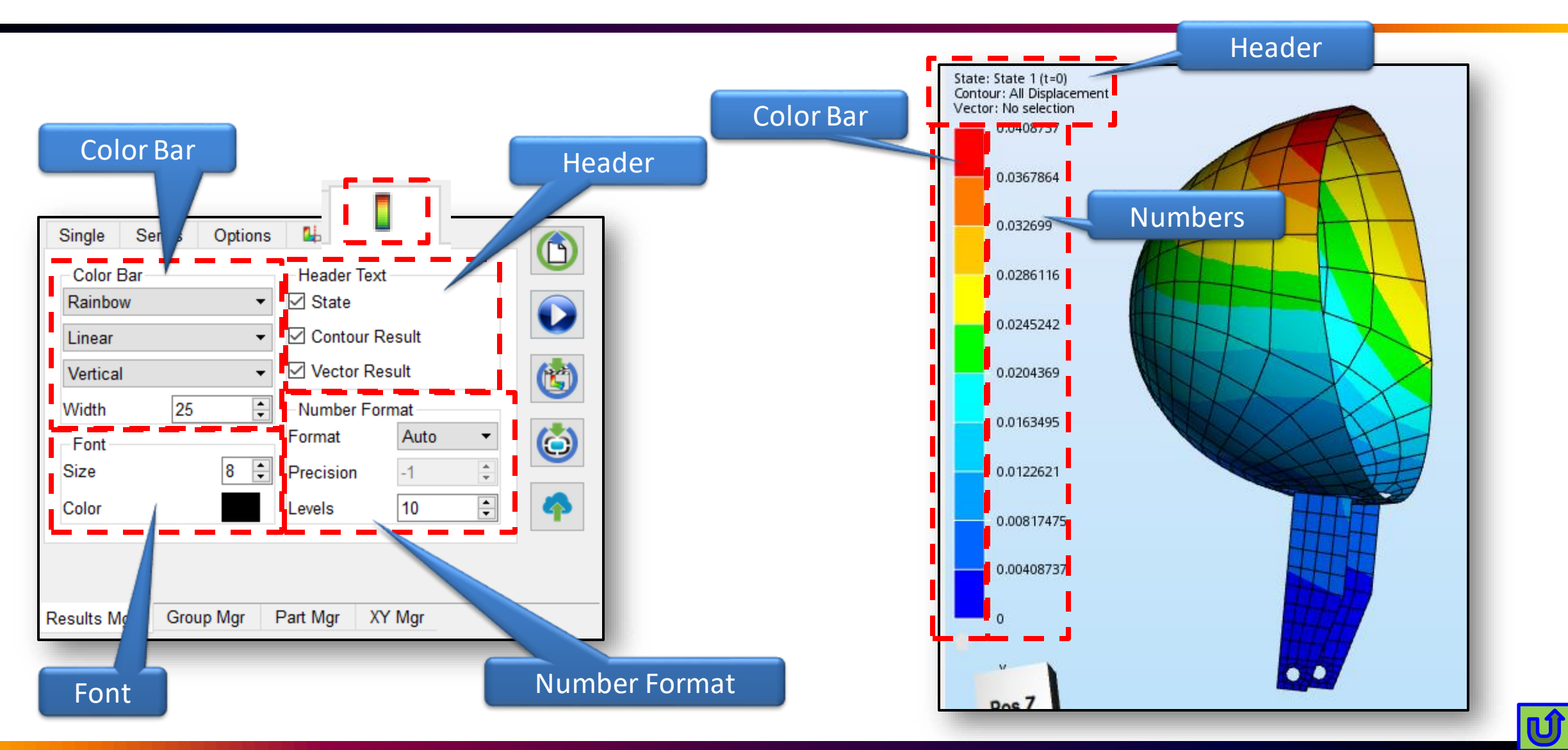

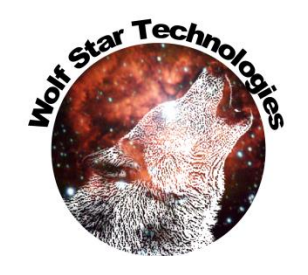

#### Color Bar Controls – Color Scheme

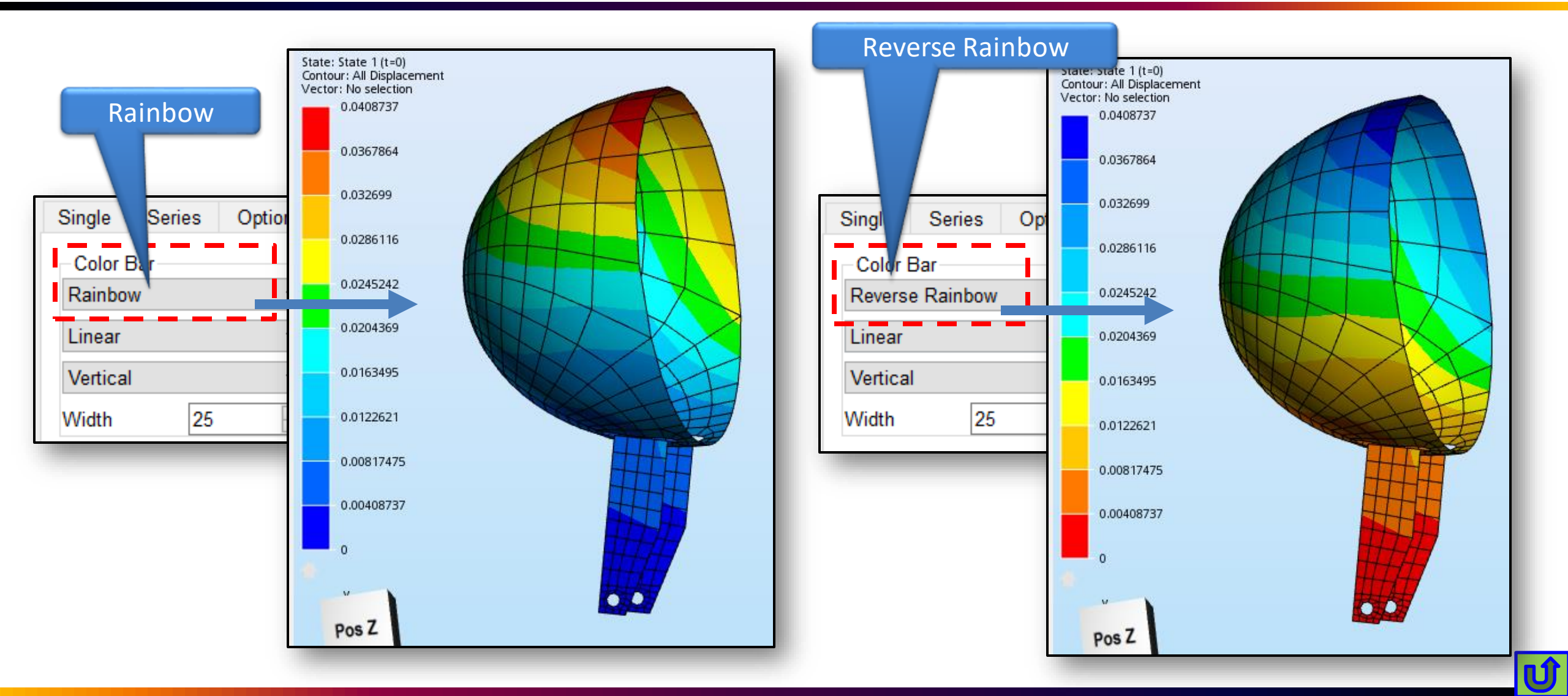

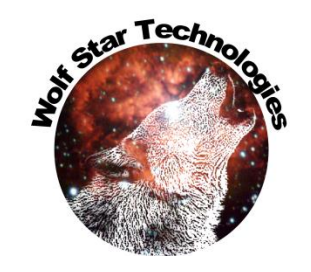

#### Color Bar Controls - Scale

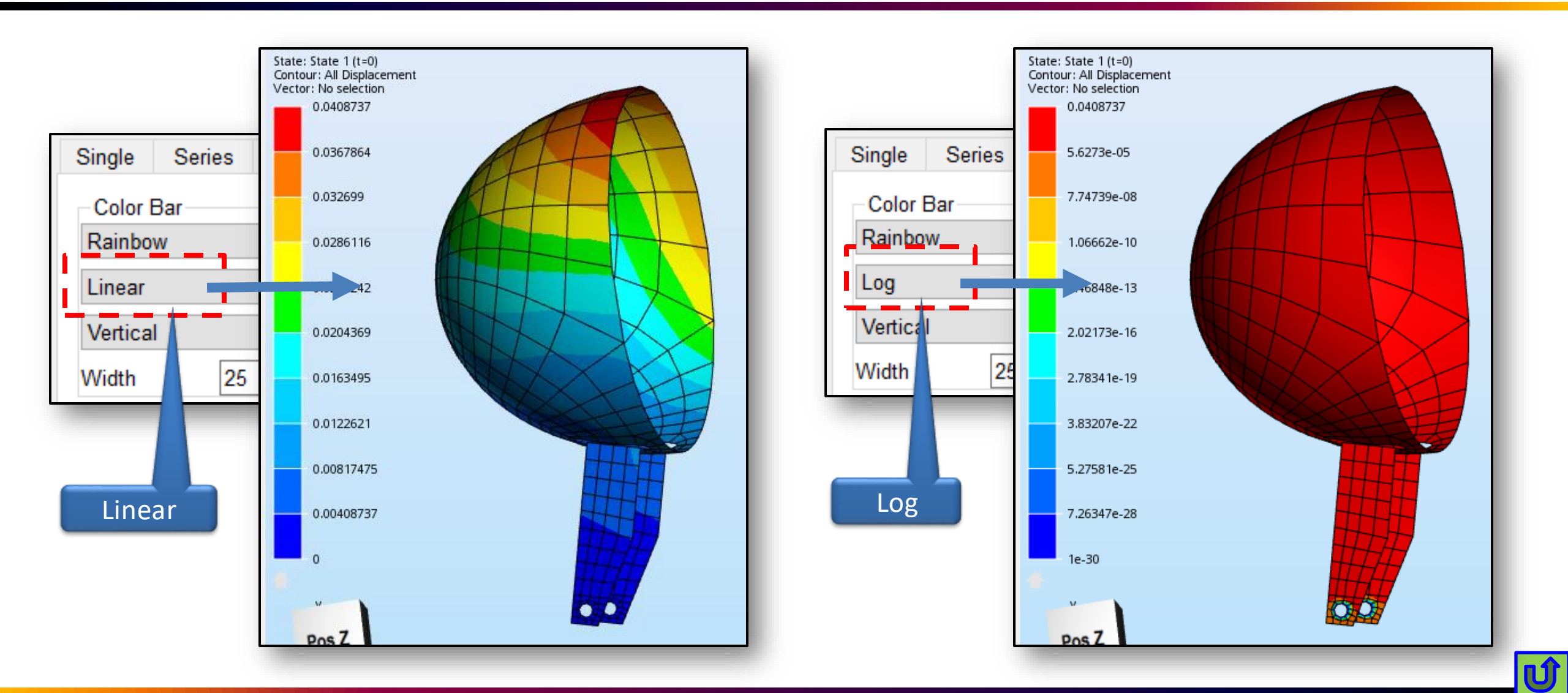

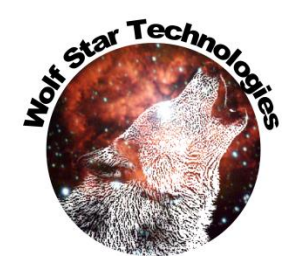

#### **Color Bar Controls - Orientation**

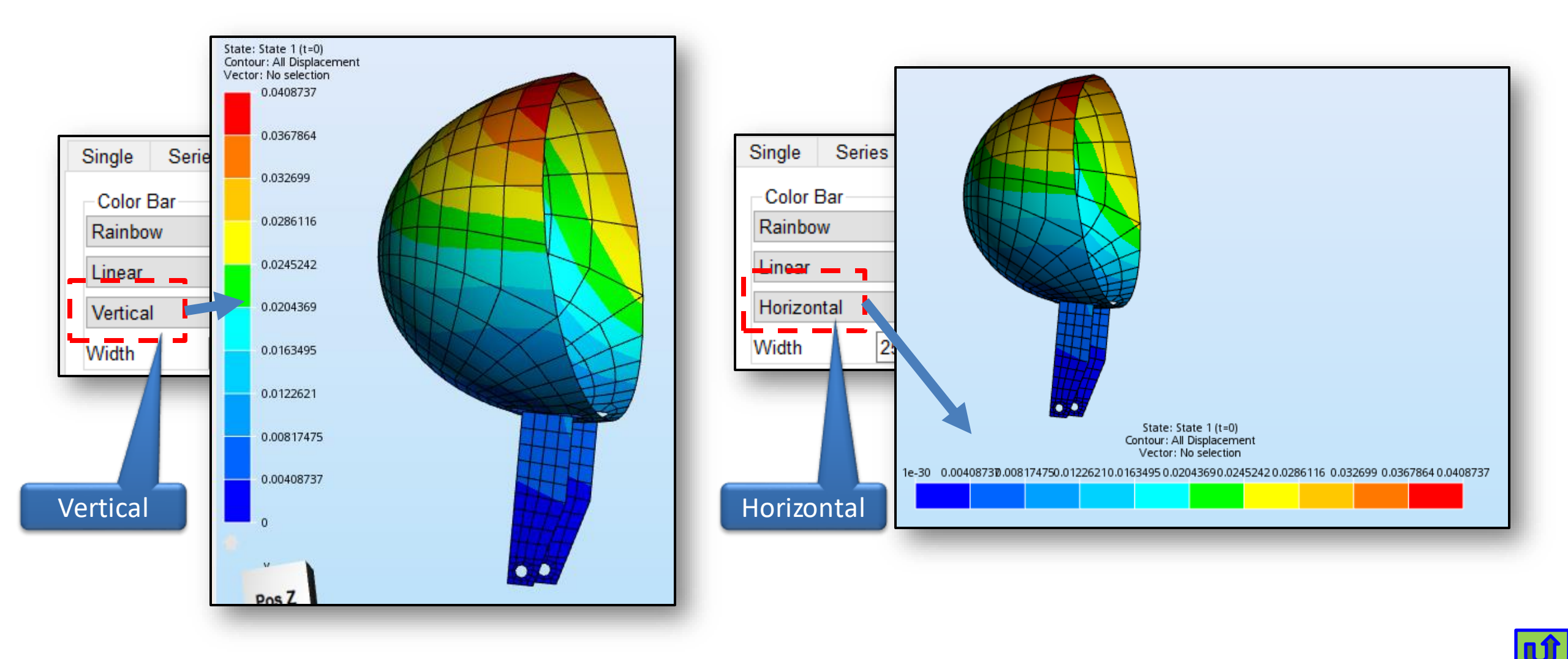

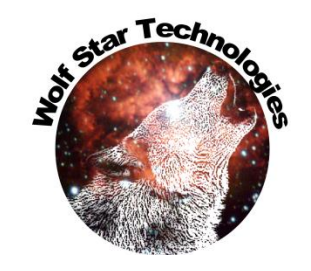

#### Color Bar Controls - Width

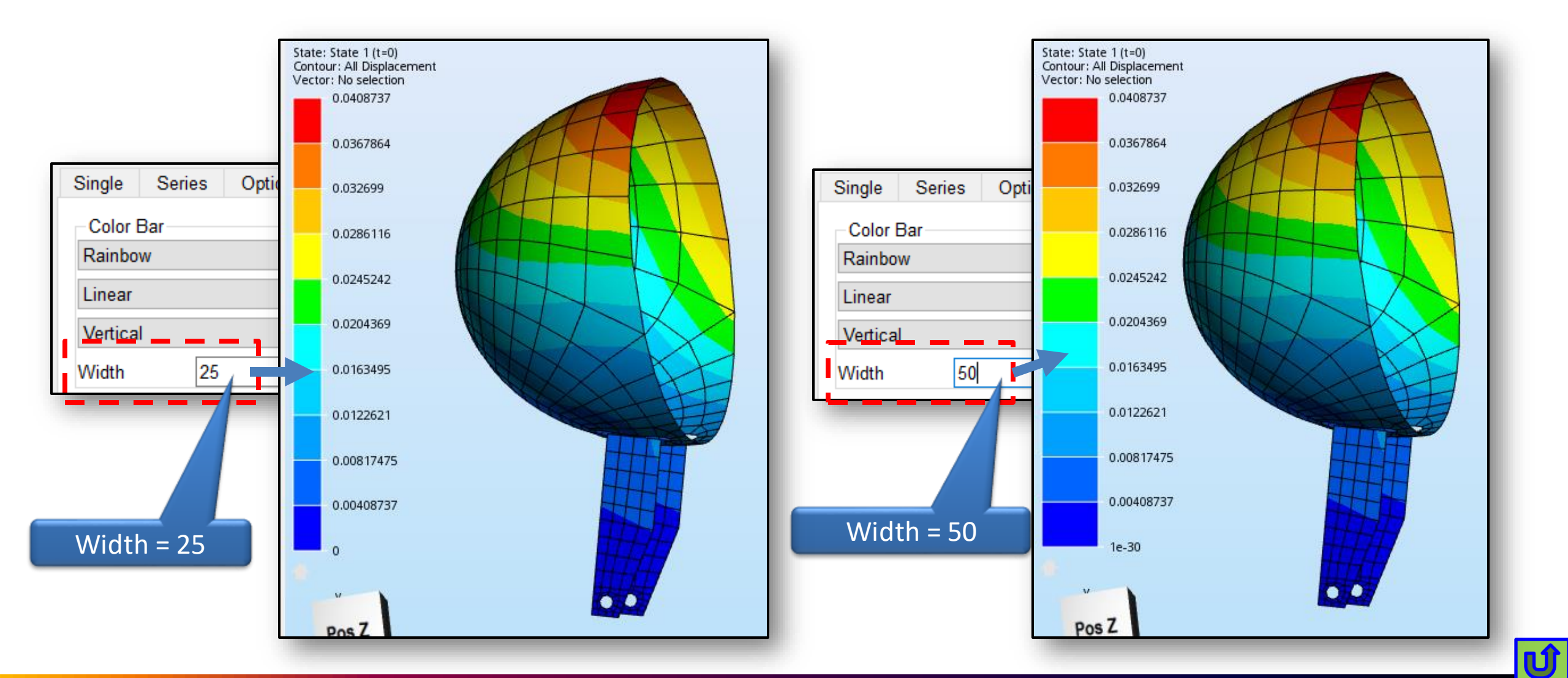

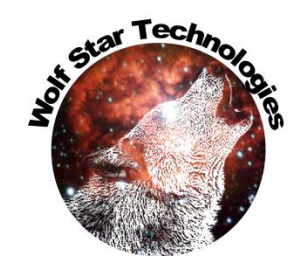

#### Color Bar Controls – Font Size

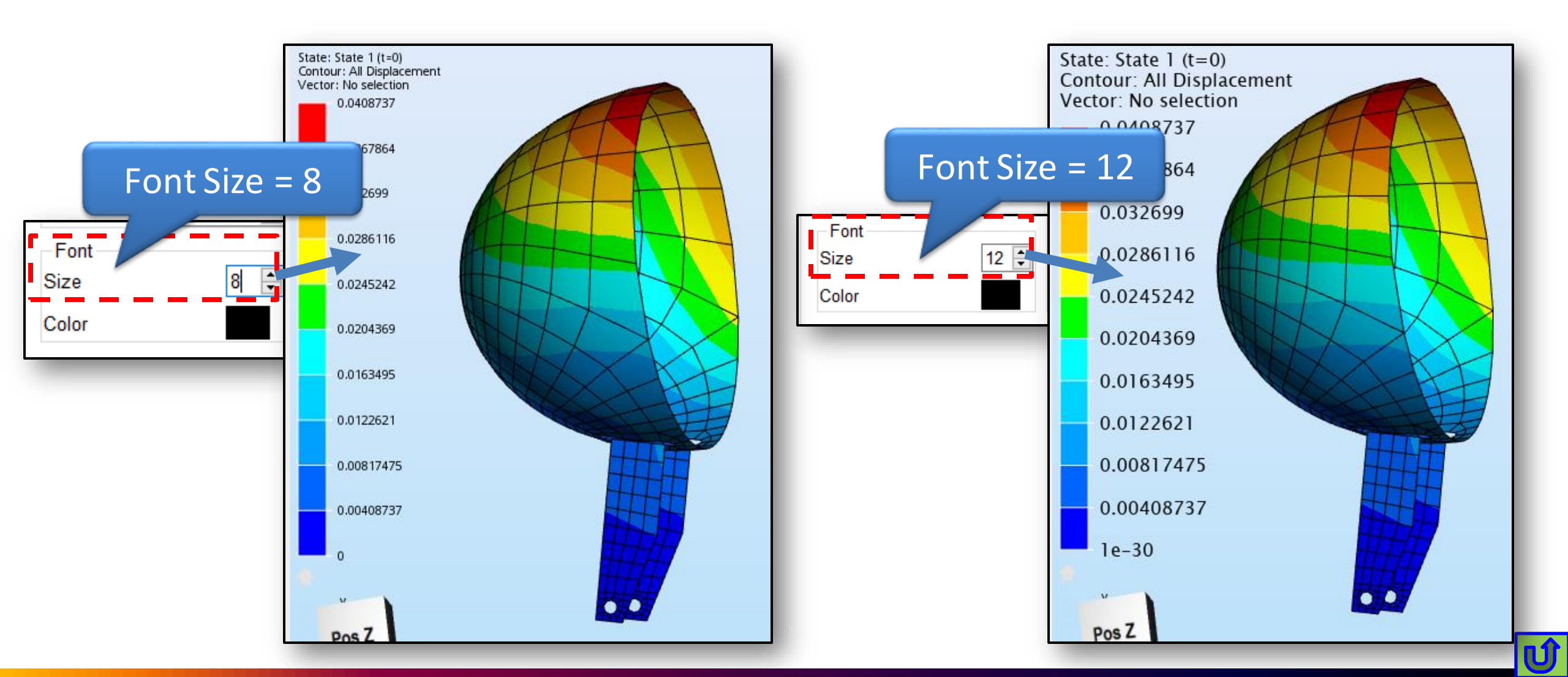

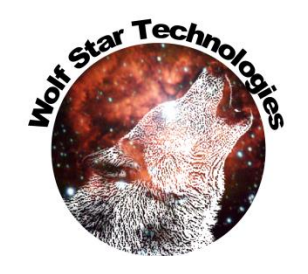

### Color Bar Controls – Font Color

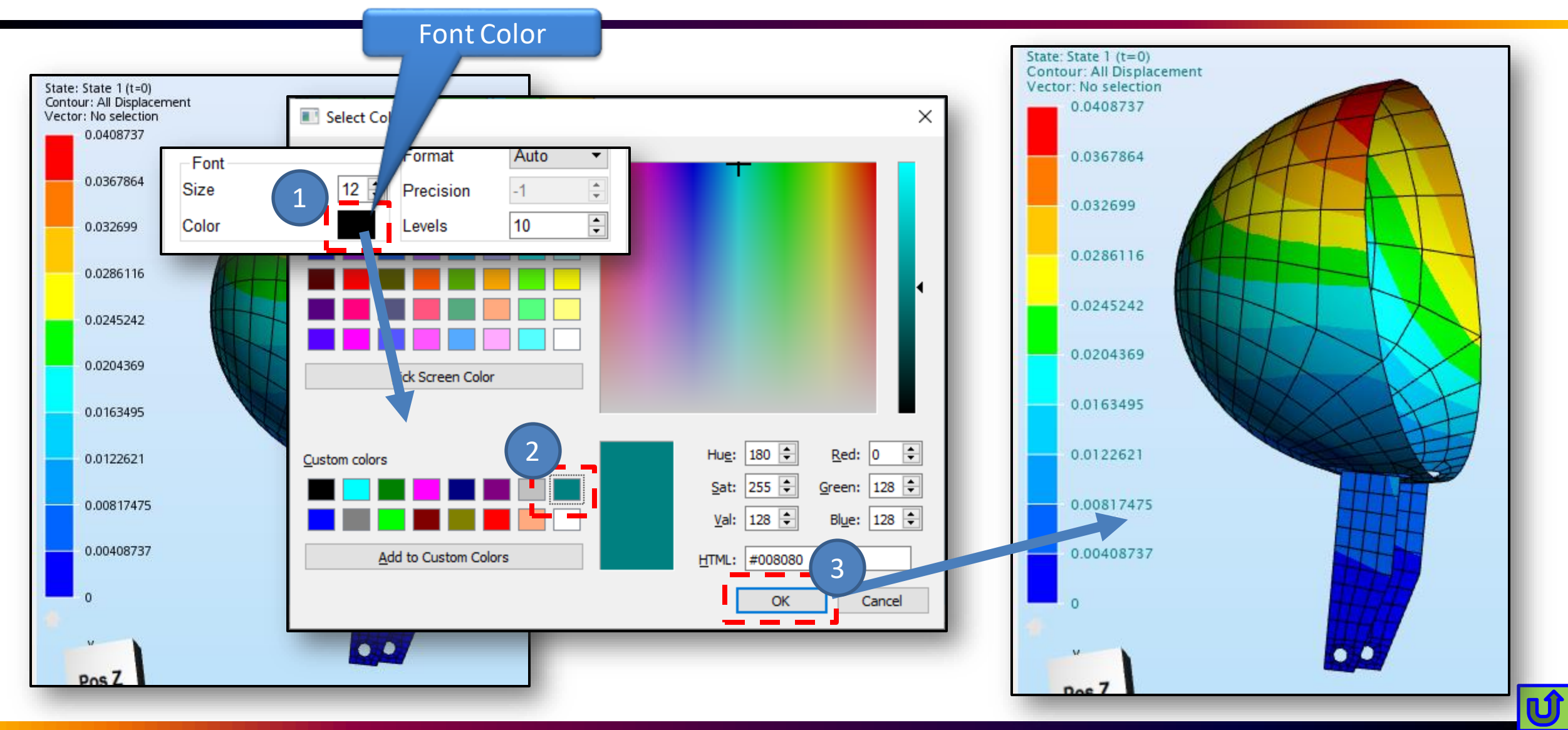

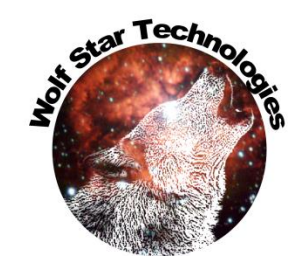

Ú

### Color Bar Controls - Header

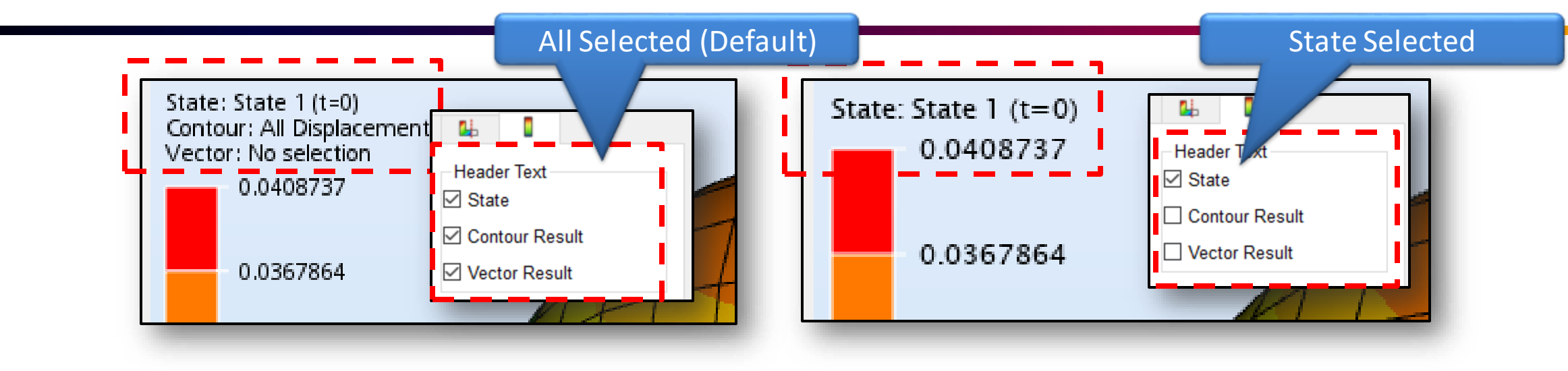

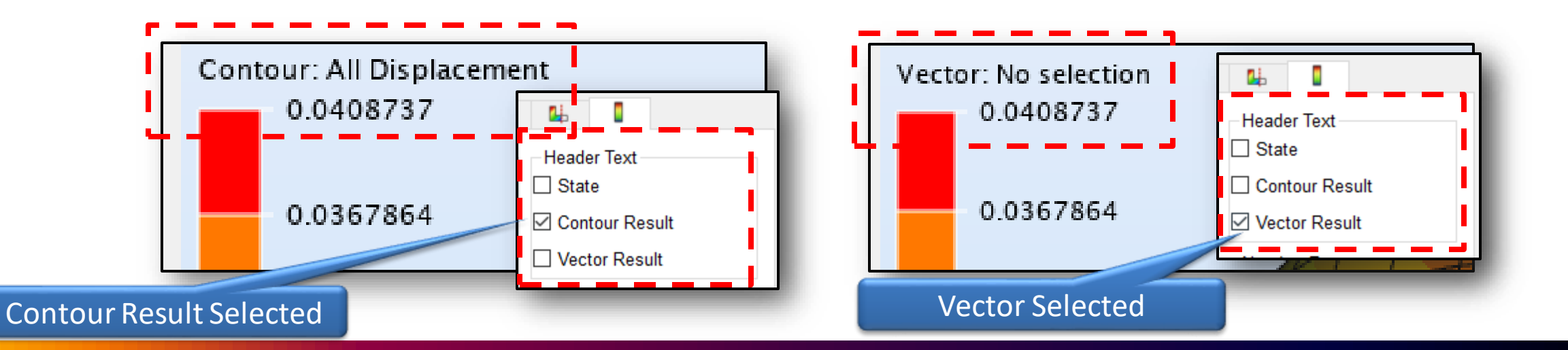

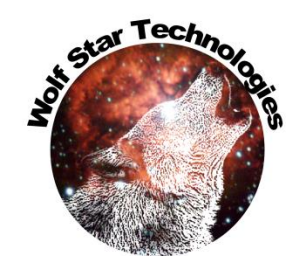

#### Color Bar Controls – Number Format

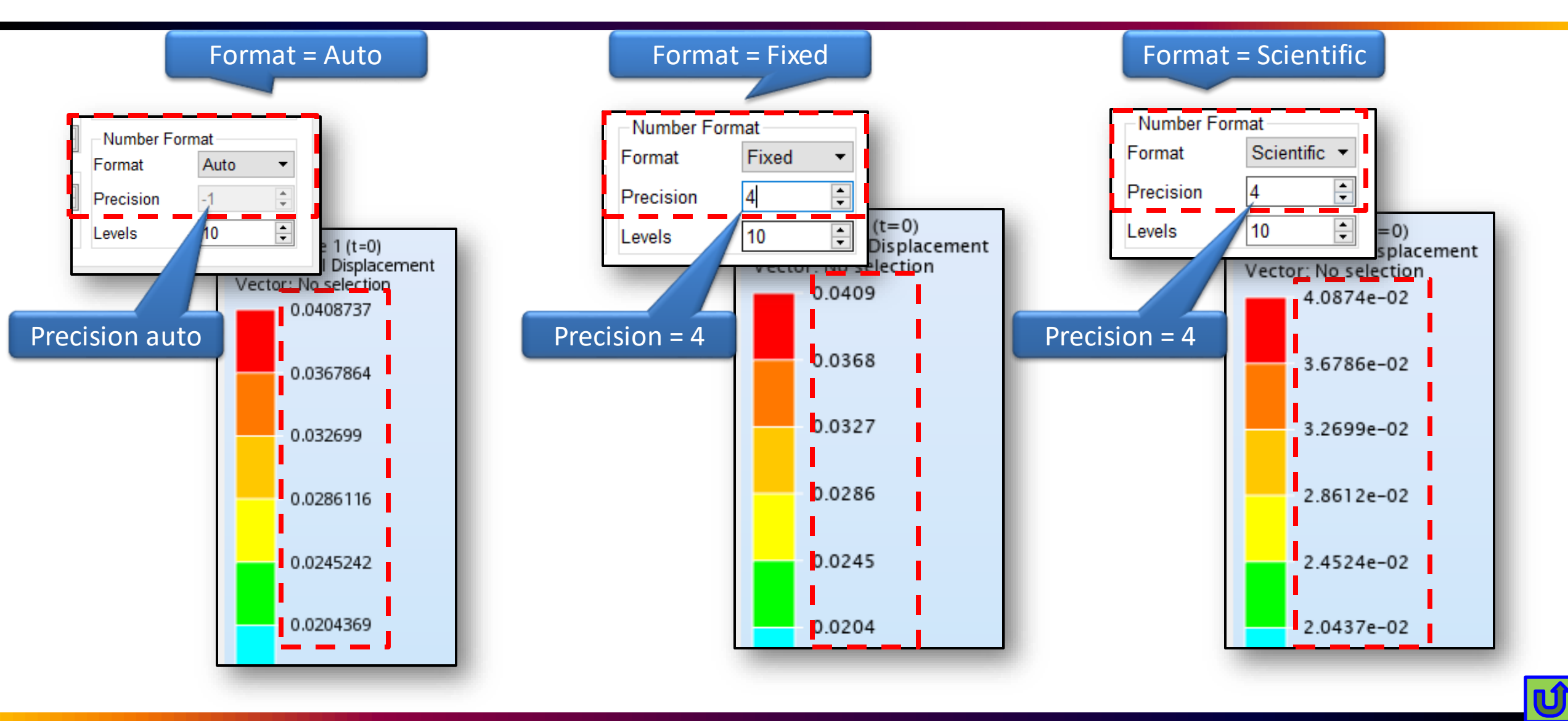

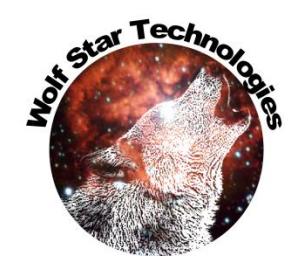

#### Color Bar Controls - Levels

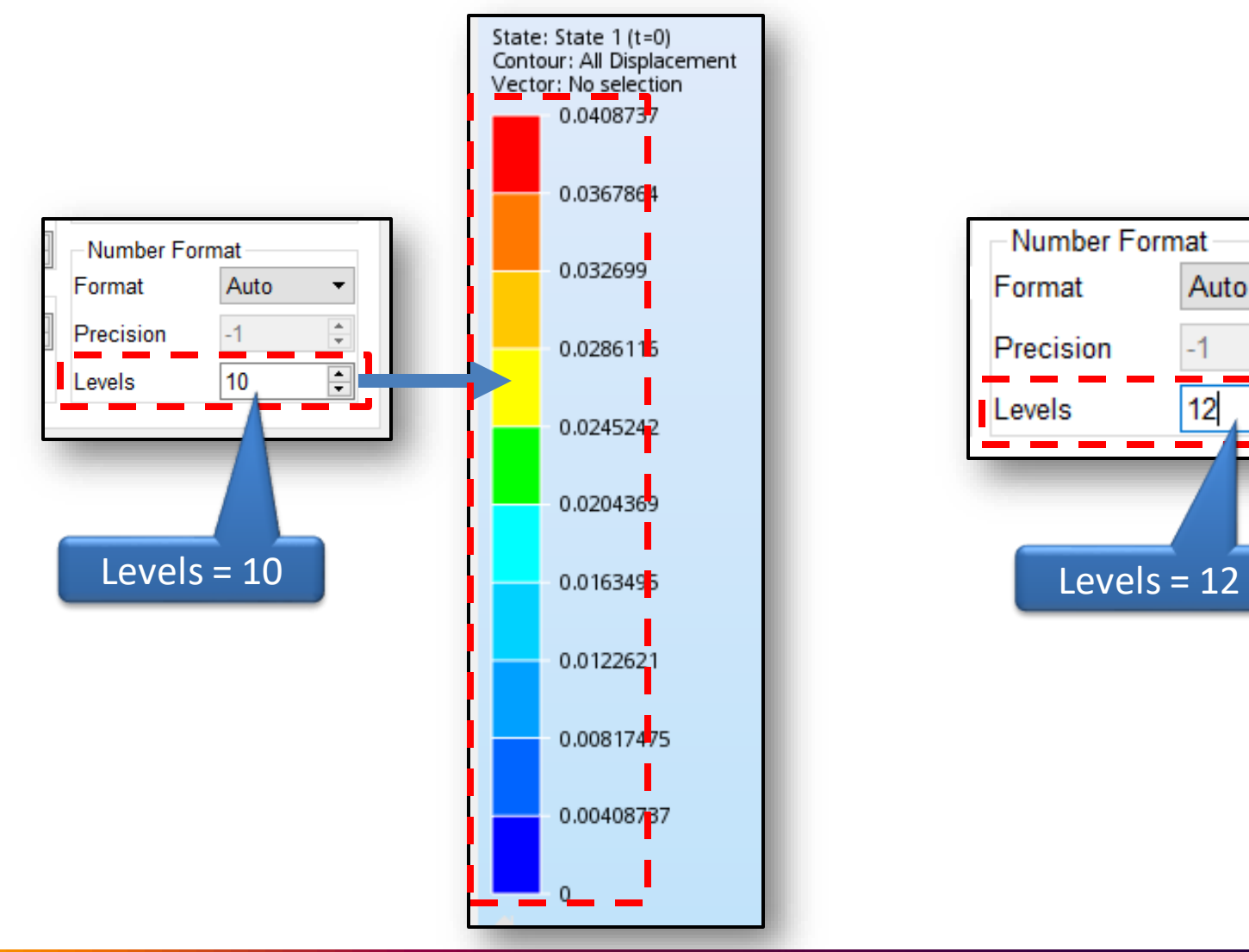

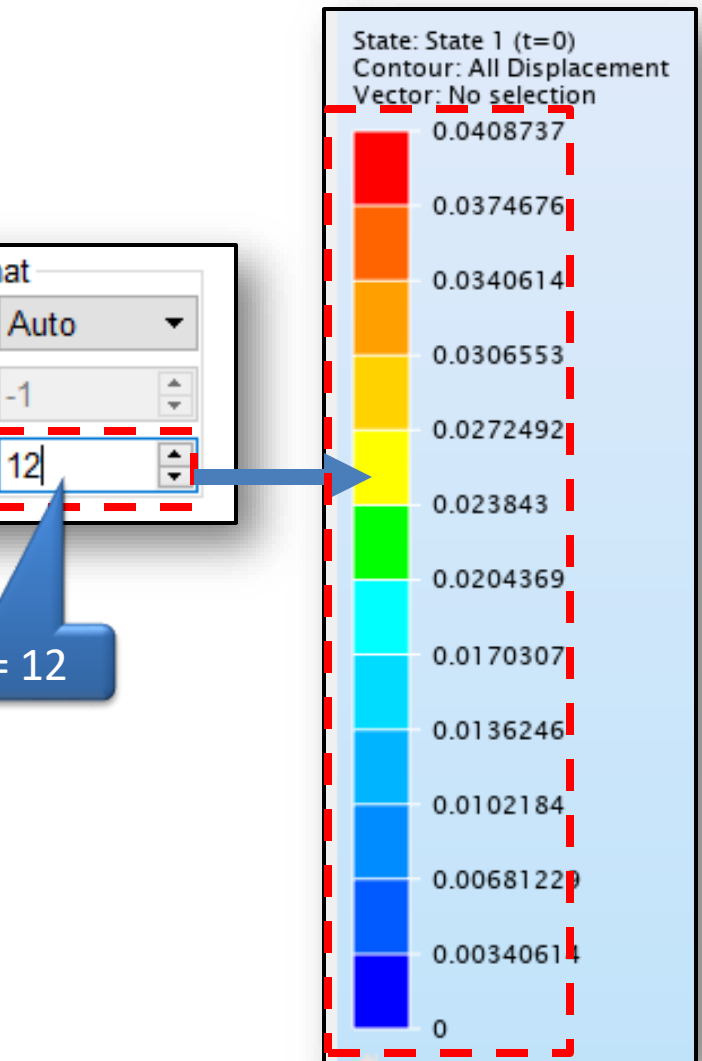

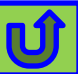

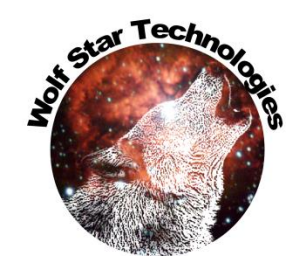

#### Pre-Test Hide / Show Update

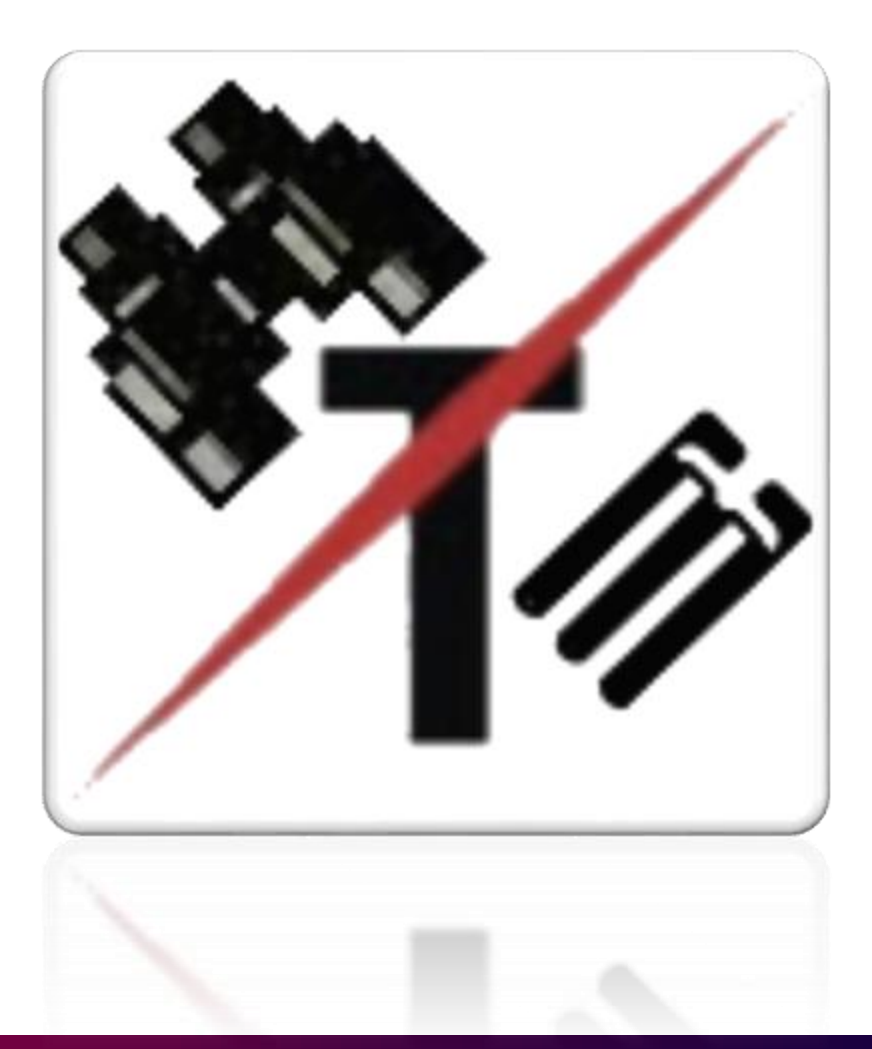

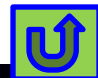
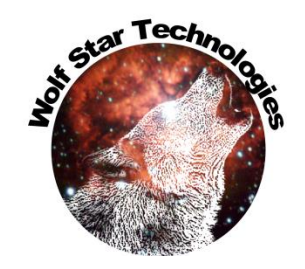

# Pre-Test Hide / Show Update

| True-Load/Pre-Test       TLD File:     C:/scratch/ceeTron_dev/Code Test/hLamp_TLandGOI.tld                                                                                                    | "Strain Sensitivity to<br>Load" button in Session |
|----------------------------------------------------------------------------------------------------|---------------------------------------------------|
| FEA DB:       C:/scratch/ceeTron_dev/Code Test/headlamp-G-loads.odb         Select elements for candidate gauges       6 elements picked         Image: Condition candidate gauges       6 elements picked             Image: Condition candidate gauges       6 elements picked             Image: Condition candidate gauges       6 elements picked             Image: Condition candidate gauges       6 elements picked             Image: Condition candidate gauges       6 elements picked             Image: Condition candidate gauges       6 elements picked             Image: Condition candidate gauges       6 elements picked                                                                                                    | Tools when Load Table is<br>Hidden.               |
| Stational Fede Multiclast Scale Ontions       Image: Stational Fede Multiclast     Scale Ontions       Image: Stational Fede Multiclast     Scale Ontions       Image: Stational Fede Multiclast     Scale Ontions       Image: State Ontions     Scale Ontions       Image: State Ontions     Scale Ontions |                                                   |
| Select elements for candidate gauges 6 elements picked 😭 🗹 Session Tools                                                                                                    | Condition 3.215 Show Load Table                   |
| Gauge Placement                                                                                                    |                                                   |

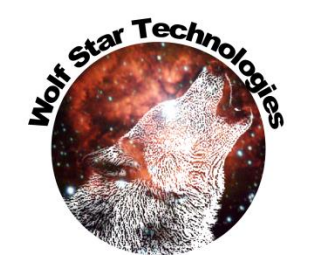

# Sort / Reorder Gauges Update

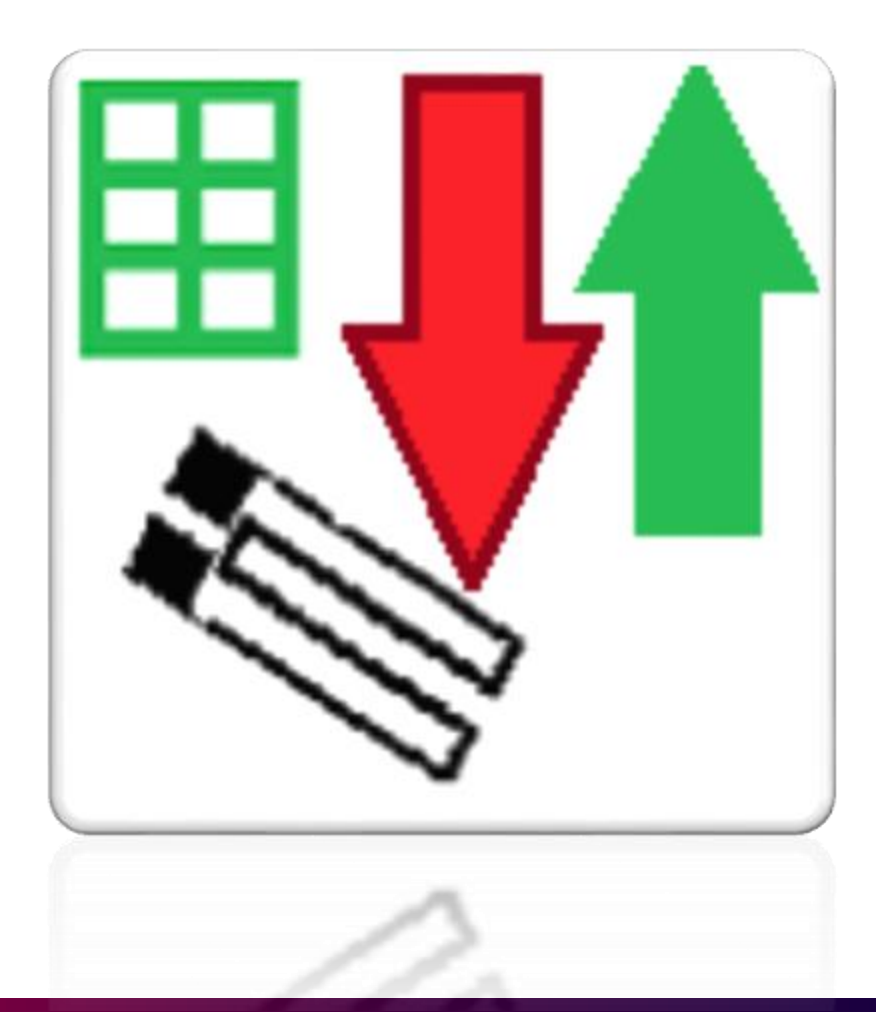

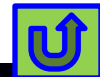

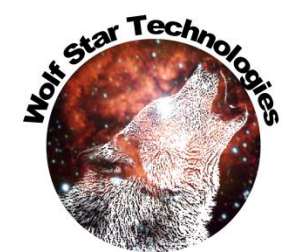

#### **Pre-Test Delete Gauges**

|                                                                                                    | 🜍 Sort / Reorder Gauges       | ? ×                             |                     |
|----------------------------------------------------------------------------------------------------|-------------------------------|---------------------------------|---------------------|
|                                                                                                    | Gauges                        | Gauge Names Fiber Optic Cabling |                     |
|                                                                                                    | 1 G1: 0 Ele #240 (75 Deg) Bob | Draw                            | Select Gauge(s)     |
|                                                                                                    | 2 G2: 1 Ele #19 (90 Deg)      |                                 |                     |
| TLD File: C:/scratch/ceeTron_dev/Code Test/hLamp_TLandGOI.tld                                                                                                    | 3 G3: 1 Ele #16 (72 Deg)      | Auto Repaint Gauges             |                     |
| FEA DB: C:/scratch/ceeTron_dev/Code Test/headlamp-G-loads.odb                                                                                                    | 4 G4: 2 Ele #16 (90 Deg)      | Sort / Reorder                  |                     |
| Session Tools                                                                                                    | 5 G5: 2 Ele #19 (90 Deg)      |                                 |                     |
| Select elements for candidate gauges 6 elements picked of the local Table in the local Table in the local Ta | 6 G6: 0 Ele #71 (0 Deg) Sue   |                                 | Doloto Couro        |
|                                                                                                    |                               | Gauge                           | Delete Gauge        |
| Stationary Loads Moving Loads Scale Options Choose Scales                                                                                                    |                               | <b>7 7</b>                      |                     |
| 1 Time 1,00000 (1)                                                                                                    |                               |                                 |                     |
| 2 Time 2.0000 (1)                                                                                                    |                               | Delete Gauge                    | 2                   |
| 3 Time 3.00000 (1) • 1002 • 1.285251199573817                                                                                                    |                               | Sort / Reorder Gauges           | ? ×                 |
| ✓ Plot 1end                                                                                                    |                               | Gauger Gauge Namer              | Fiber Optic Cabling |
| FracSize: 10 テ                                                                                                    |                               | 1 G1: 0 Ele #240 (75 Deg) Bob   | Draw                |
|                                                                                                    |                               | 2 G2: 1 Ele #16 (72 Deg)        |                     |
| Time 1.00000 (1) ▼         1.0         Time         L Enable Table Sort                                                                                                    |                               | 3 G3: 2 Ele #16 (90 Deg)        |                     |
| Shell Surface:  Top SPOS O Bottom SNEG                                                                                                    |                               | 4 G4: 2 Ele #19 (90 Deg)        | Sort / Reorder      |
|                                                                                                    |                               | 5 G5: 0 Ele #71 (0 Deg) Sue     |                     |
| Number of Gauges 6 🖶 🖩 🗧 👫 👫 👫 👫 🛃 Labels Only 🗸 🔊 💽 Labels Only 🗸                                                                                                    |                               |                                 |                     |
| Test Simulation                                                                                                    |                               |                                 |                     |
| Sort / Poordor Course                                                                                                    |                               |                                 |                     |
| Soft / Reolder Gauges                                                                                                    |                               |                                 |                     |
| ©2010, Wolf Star Technologies ALL RIGHTS RESERVED Version: Ceetron 2022-08-25                                                                                                    |                               |                                 | Delete Gauge        |
|                                                                                                    |                               |                                 |                     |

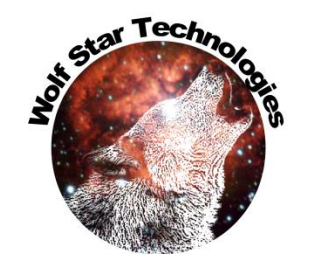

#### Post-Test Report Updates

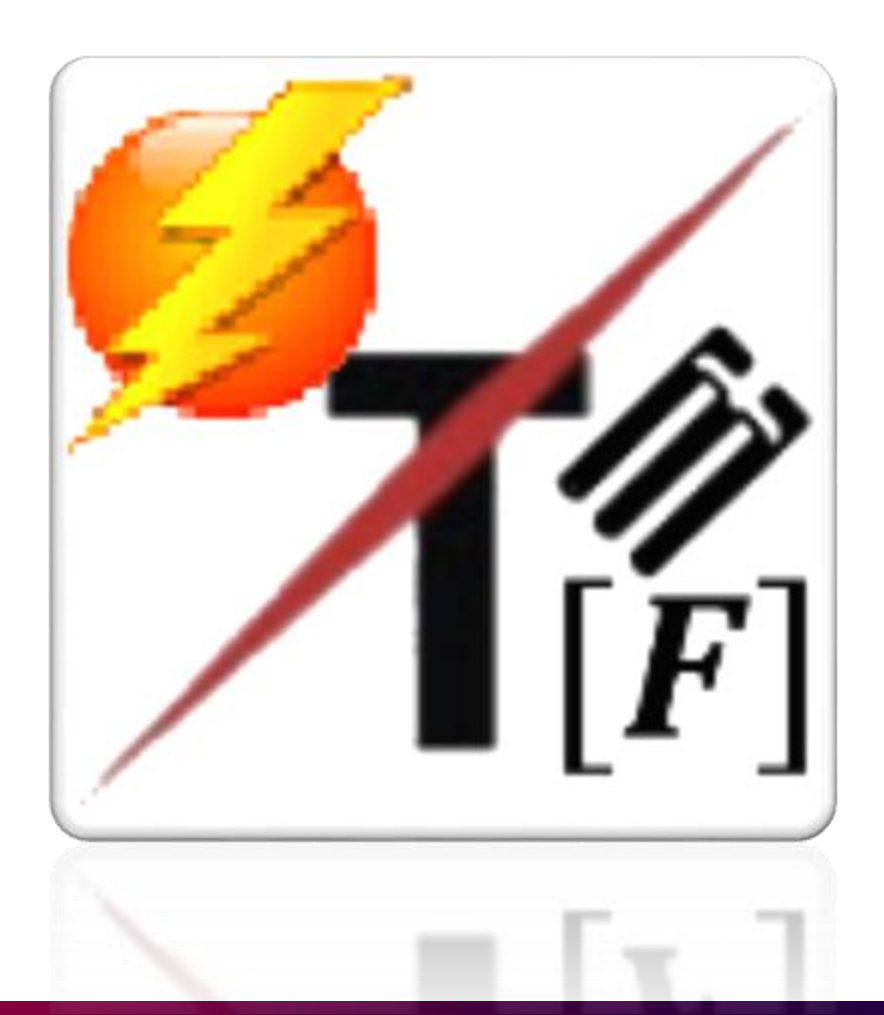

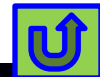

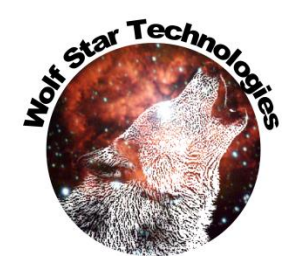

#### Post-Test Report Updates

| True-Load/Post-Test                                                                                                    |                                                                                                    | - 🗆                                                                           | ×      |                                                                 |
|----------------------------------------------------------------------------------------------------|----------------------------------------------------------------------------------------------------|-------------------------------------------------------------------------------|--------|-----------------------------------------------------------------|
| TLD File:                                                                                                    | C:/scratch/Razor Scooter/Razor Sco                                                                                                    | oter/TLD Files/razorScooter_update.                                           | tld 🕥  |                                                                 |
| Output Management<br>Destination directory for output: Test<br>File Name Prefix:<br>Auto Prefix: razorScooter_upda<br>Test Data Management Hybrid<br>Strain Data File: er/Razor Scooter/ | st Data Dir 		 □ Absolute Path (.)<<br>Suffix: □<br>ate 		 ☑ Auto Suffix<br>Load Management Moving Load Ma<br>Test Data/2022-08-25/Scooter_001_020 | - Current Directory<br>c. D1-D3<br>nagement Contact Control<br>UNFILTERED.tfu |        | The HTML report<br>generated when the<br>"Calc Load From Strain |
| Event Generation<br>Batch Mode<br>C<br>Generate HTML                                                                                                    | Cross Plot Options<br>Cross Plot Color: Red   Cross Plot Axes Cross Plot Error Axes                                                                | Session Tools                                                                 | s Only | has been updated.                                               |
| Calc Load From<br>Strain Data                                                                                                    | 0 🗘 % Error Bounds                                                                                                    | ☐ Plot Legend 10 €<br>Version: Ceetron 2022-08-25                             | 0      |                                                                 |

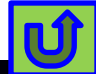

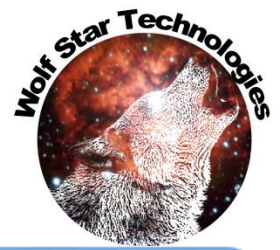

# Post-Test Strain Correlation Error Update

Maximum Error **Average Error Absolute Value Root Mean** Square Error Strain Correlation Quality Table Measured Strain Intercept Range %RMS Avg Abs RMS Slope **(b)** Corollary Max Error Error MicroStrain Gauge Error Error (m) MicroStrain (r^2) Additional error G1: 1 Ele #5497 313.773 5.927% 36.948 16.679 18.598 1.045 -12.8280.9947 measures in the Post-G2: 1 Ele #2691 304.754 6.137% 37.071 16.768 18,704 0,927 7.421 0.9957 Test HTML Report G3: 1 Ele #18696 1.000 555.381% 12.315 4.774 5.554 0.000 0.0000 0.000 **Strain Correlation** 1.000 1182.314% 22.240 9.838 11.823 0.000 G4: 1 Ele #18961 0.000 0.0000 Quality Table 20.468 0.718 G5: 1 Ele #16867 180.546 11.337% 47.081 15.738 4.298 0.9923 0.9809 G6: 1 Ele #18867 138.624 7.717% 26.062 8.823 10.697 0.766 -9.920 G7: 1 Ele #18593 479.781 2.324% 30.035 9.566 11.150 1.016 -12.0700.9993 483.528 G8: 1 Ele #17307 1.292% 20.187 5.332 6.249 0.999 4.158 0.9995 22.438 1.170 G9: 1 Ele #18494 133.042 16.865% 47.863 20.601 -15.784 0.9916 171.535 7.266% 33.763 10.829 12.464 1.048 G10: 1 Ele #19022 -8.538 0.9950 Note: All columns are sortable G11: 1 Ele #18574 323.090 1.646% 11.833 4.302 5.318 0.972 0.9999 -1.401- click column header G12: 1 Ele #19116 282.434 0.601% 6.033 1.697 1.010 -0.558 0.9999 1.266 6.111% 29.688 10.990 12.778 0.967 -4.5220.9949 Average:

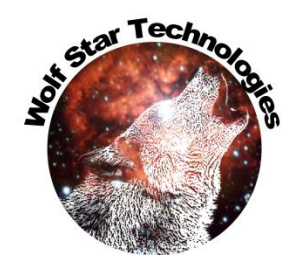

## Post-Test Cross Plot Options

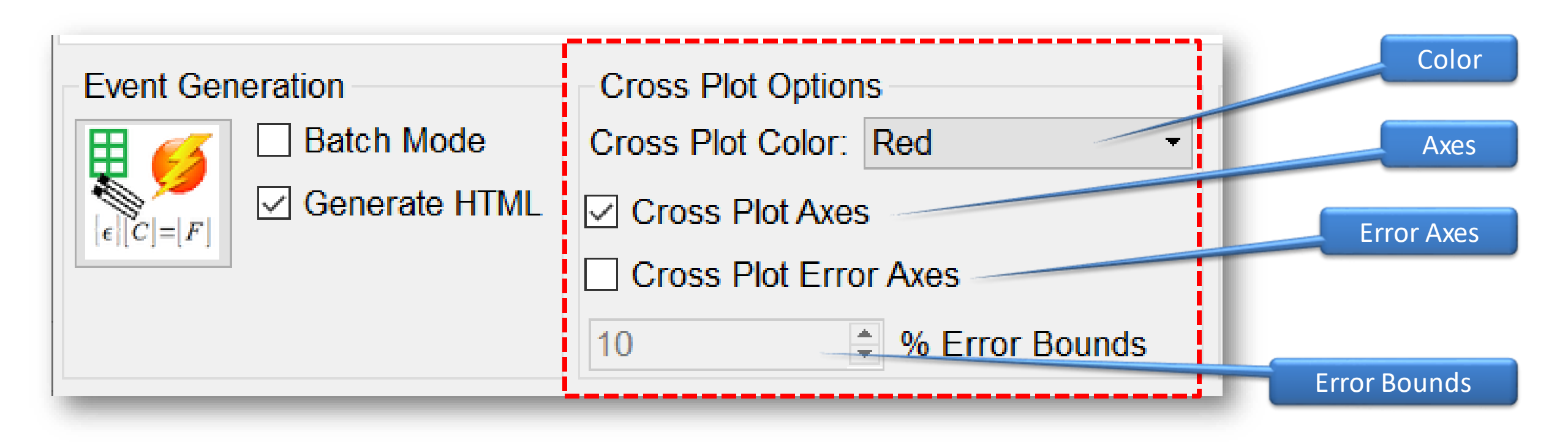

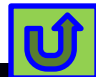

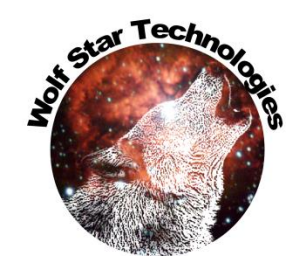

#### Post-Test Cross Plot Color

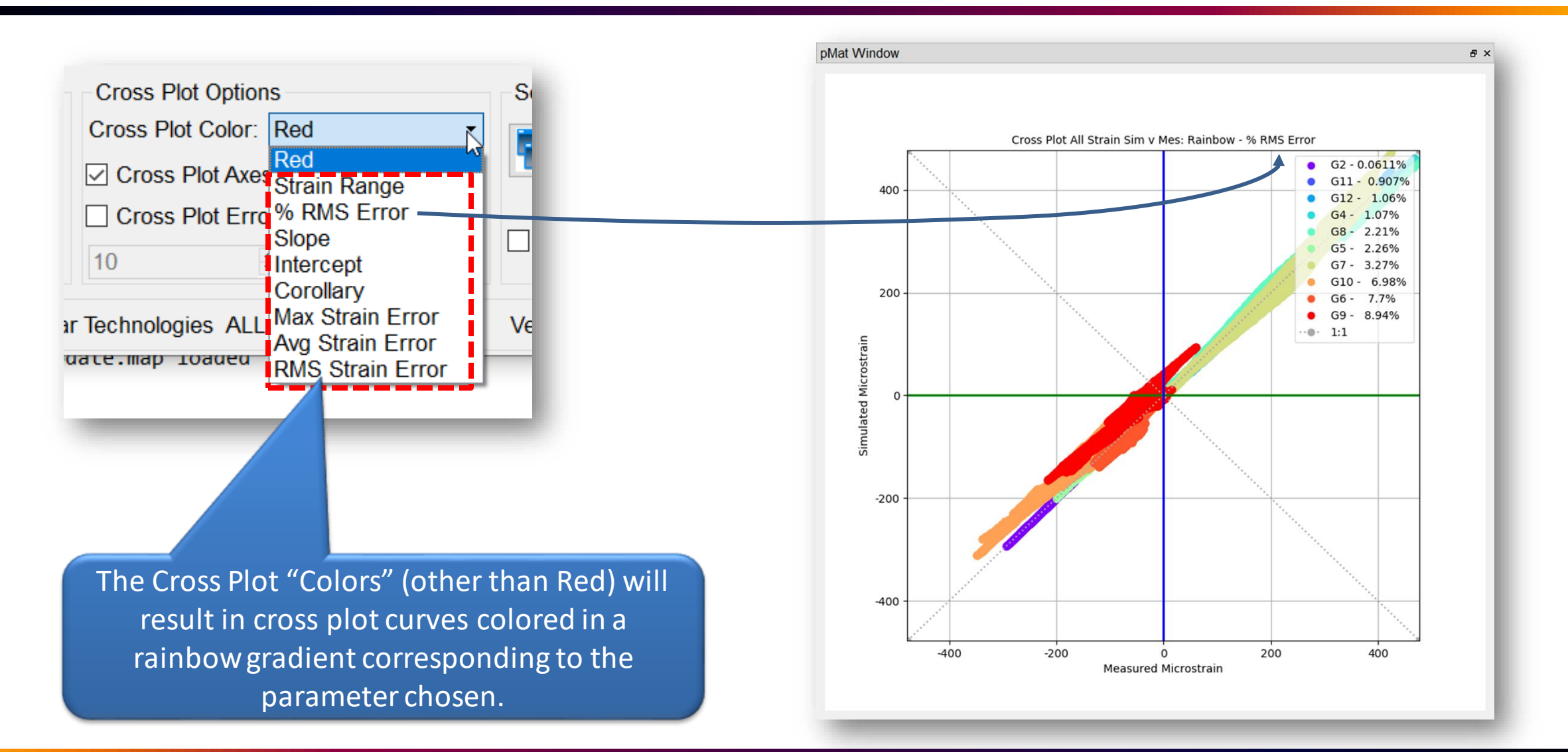

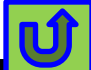

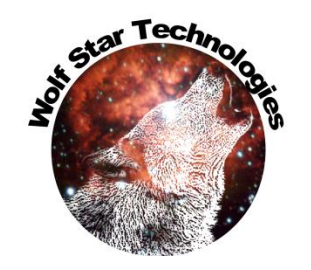

#### Post-Test Cross Plot Axes

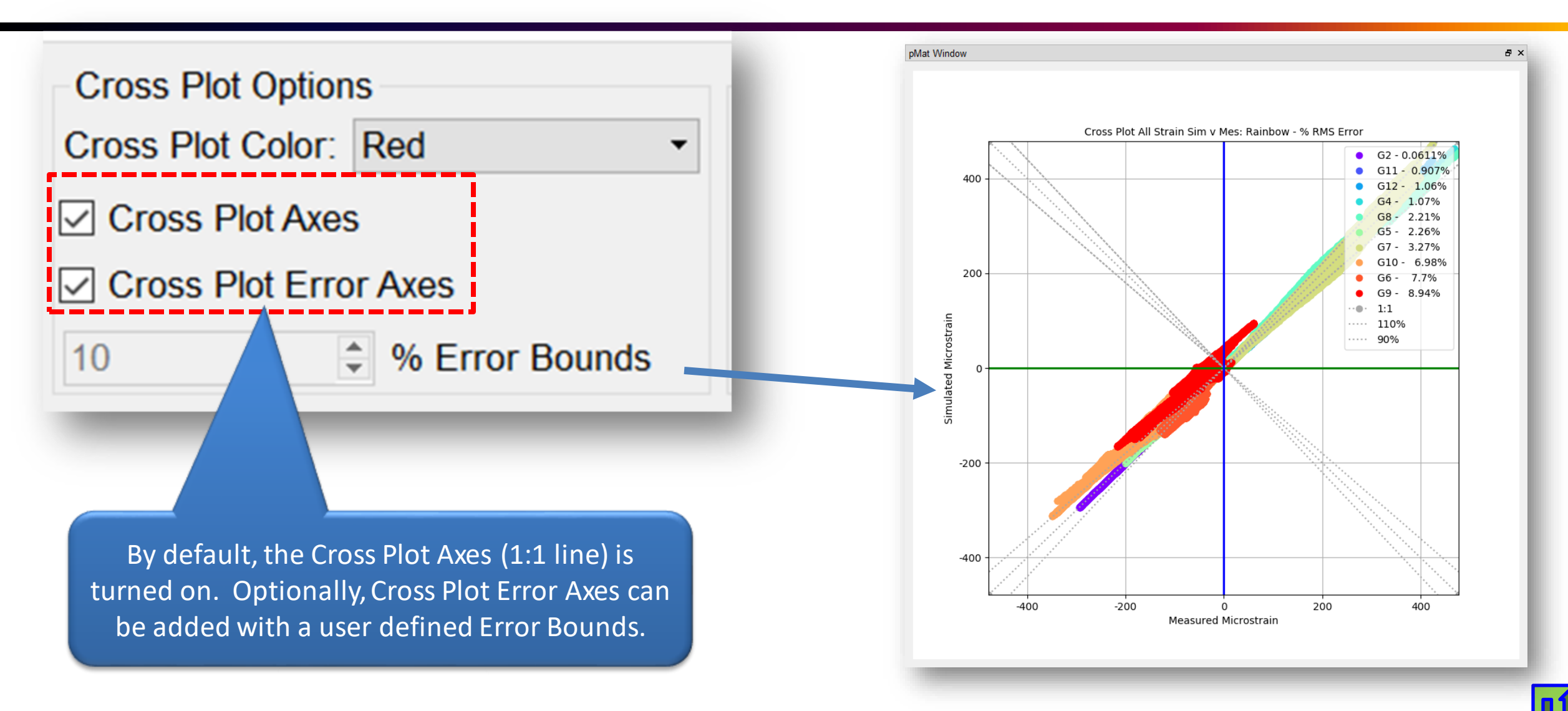

#### **Quick Format Menu**

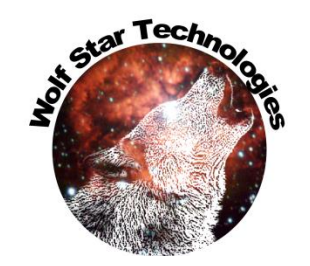

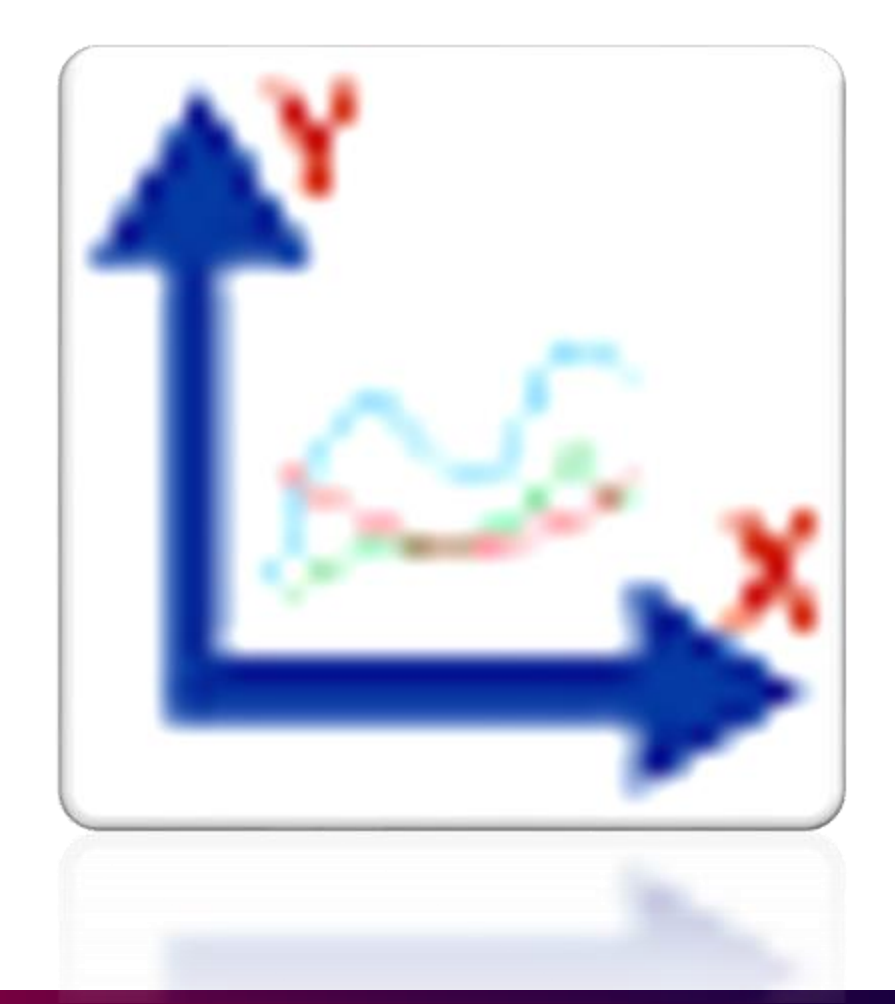

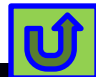

#### **Quick Format Menu**

star Tech

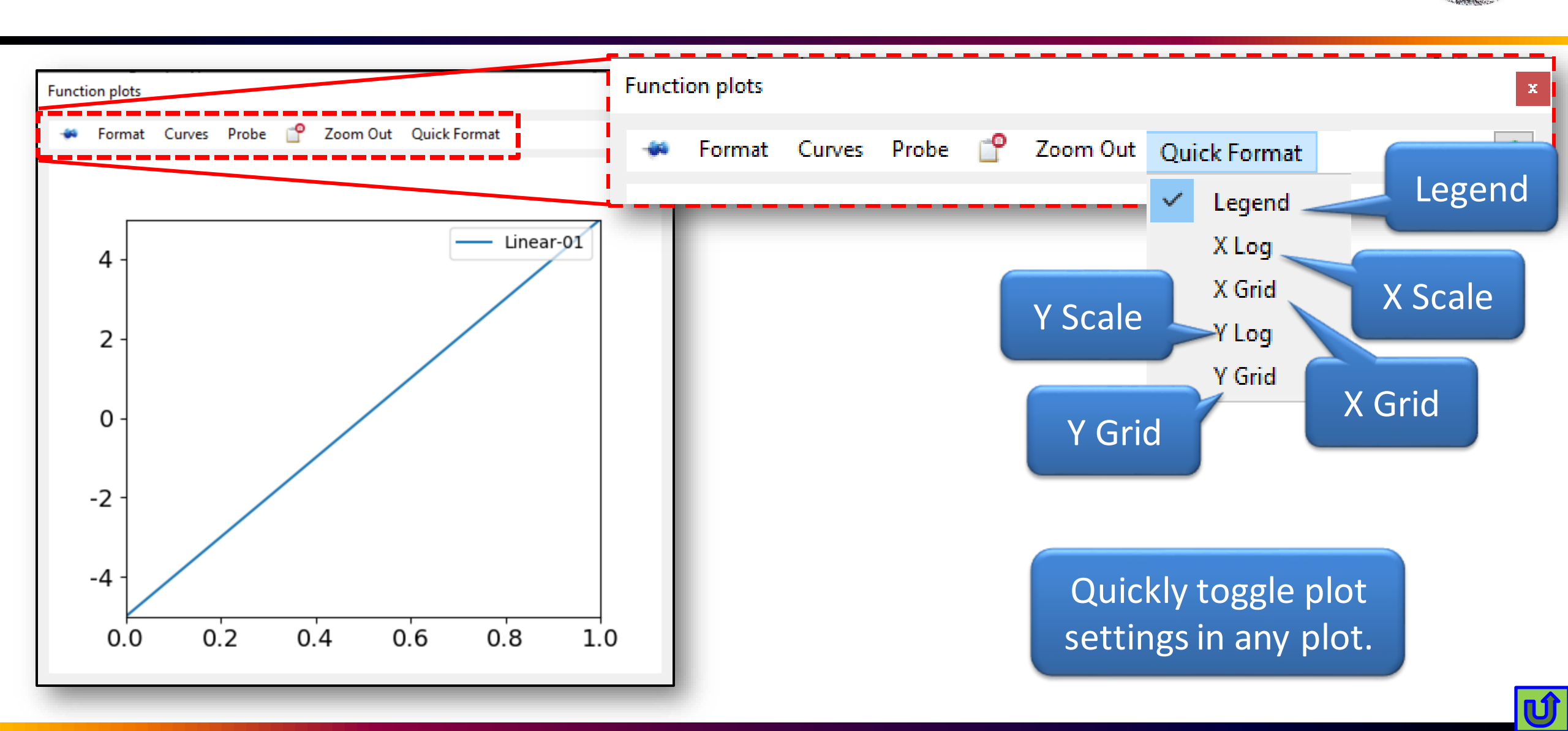

# **TFU Fatigue**

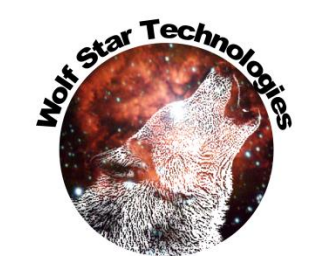

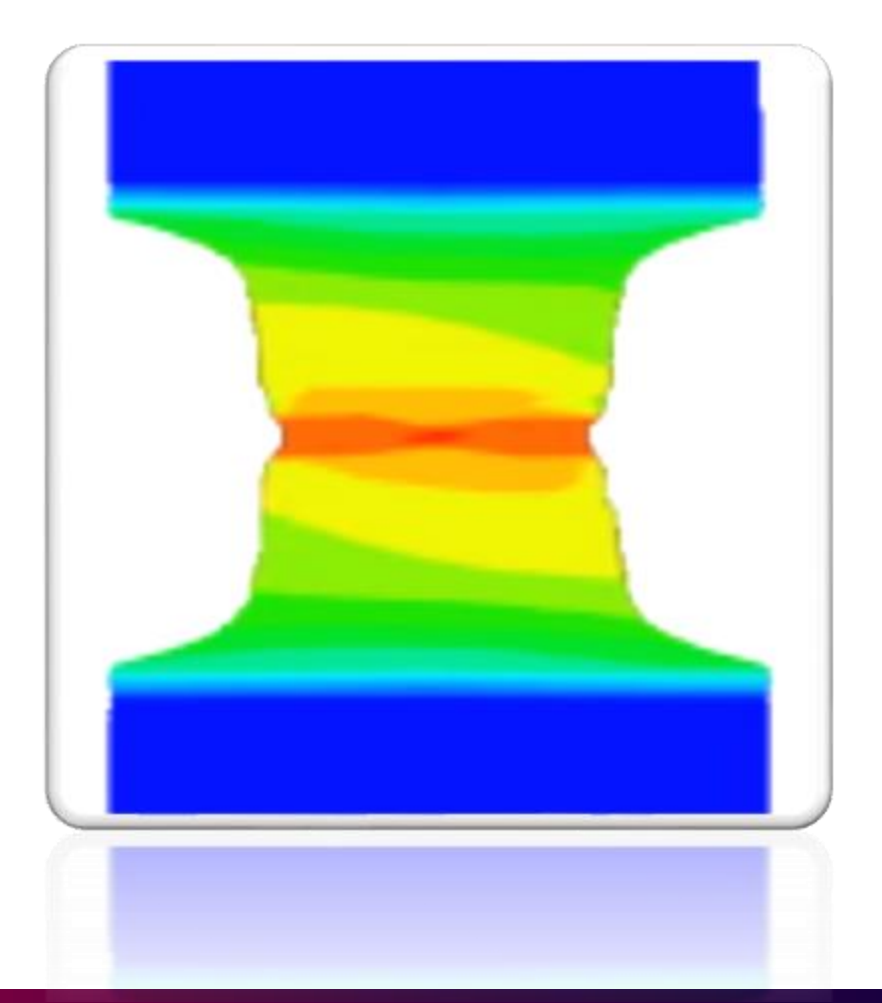

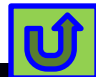

# **TFU Fatigue**

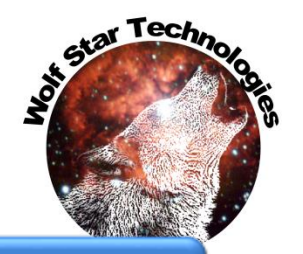

#### **Durability HTML Report**

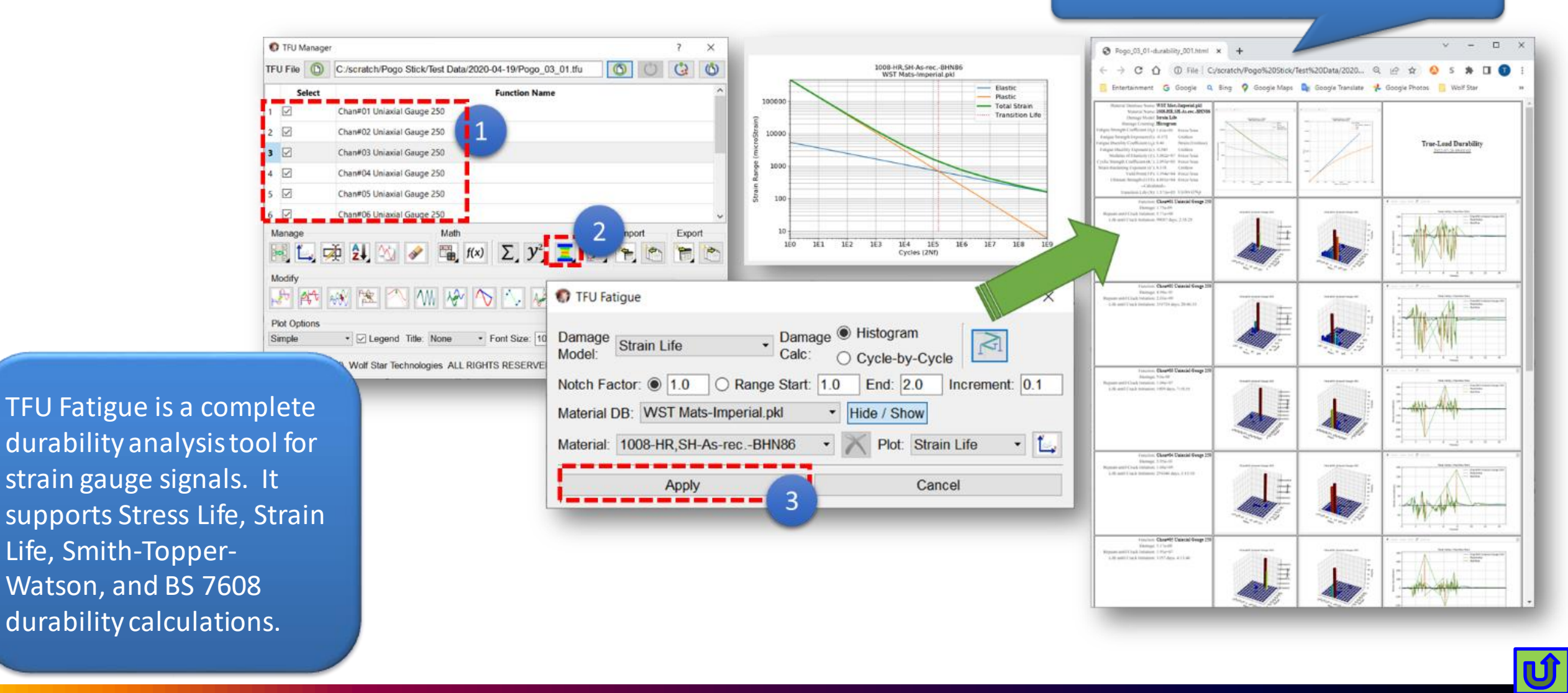

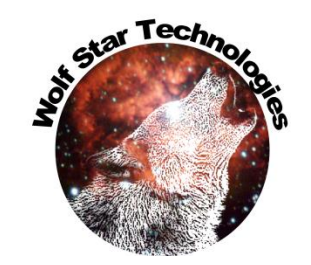

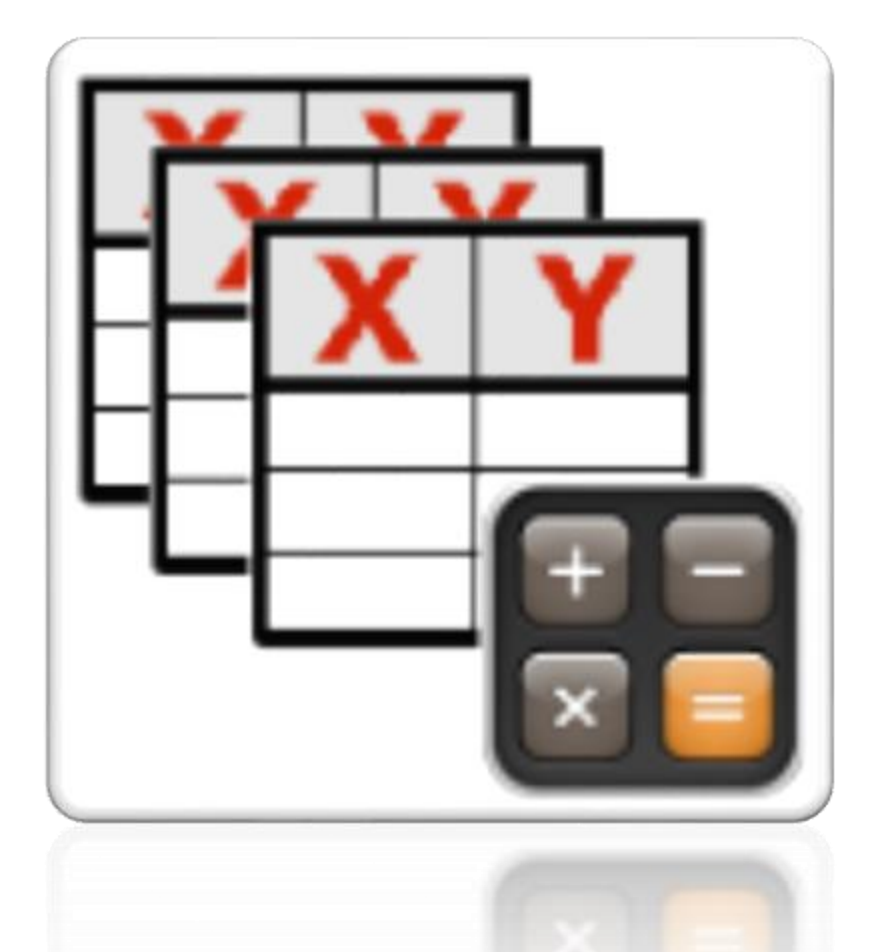

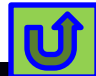

| Bulk Sta                                           | ats Folder Name                               | Sear Technology |
|----------------------------------------------------|-----------------------------------------------|-----------------|
| On an Dulk State form from TELL Manager            | Ø Bulk Statistics                             |                 |
| TFU Manager<br>TFU File                            | Search Folder: tch\ceeTron_dev\Code Test      | File Name       |
| Select Function Name                               | Contains:                                     |                 |
|                                                    | Does Not Contain:                             |                 |
| Long Press                                         | Report Name (.html) bulkStats_2022-07-15.html |                 |
| $f(x) \sum_{y} \frac{1}{y} = \frac{1}{y}$          | Apply Cancel                                  | Hide Ba         |
| Modify<br>Plot Options<br>Simple<br>TFU Statistics |                                               |                 |
| Bulk Statistics                                    |                                               | U               |

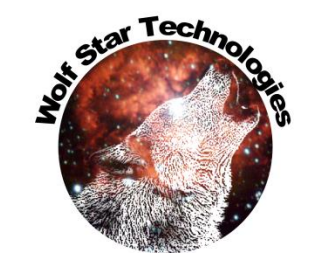

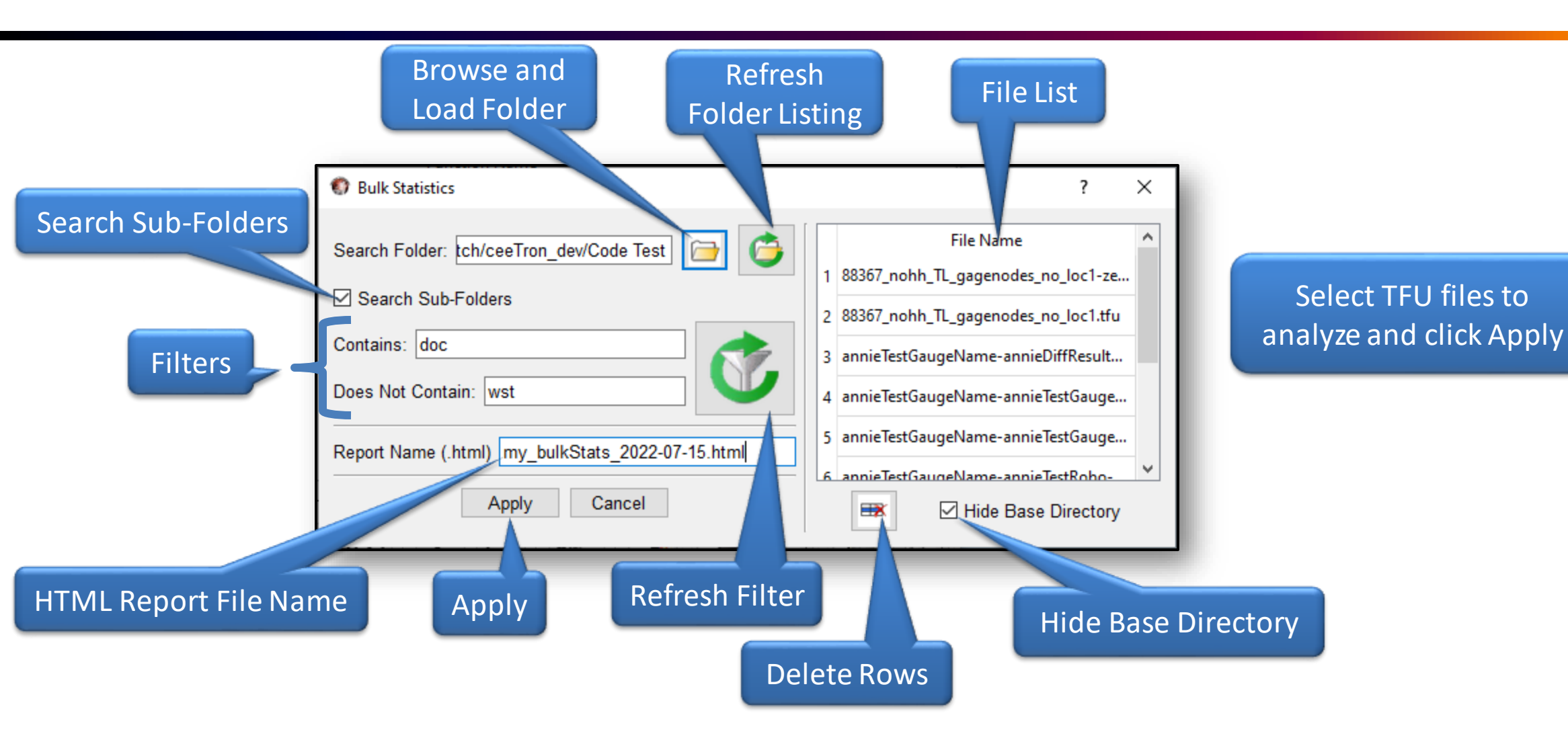

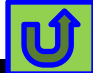

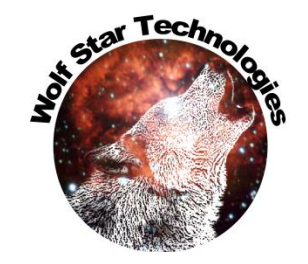

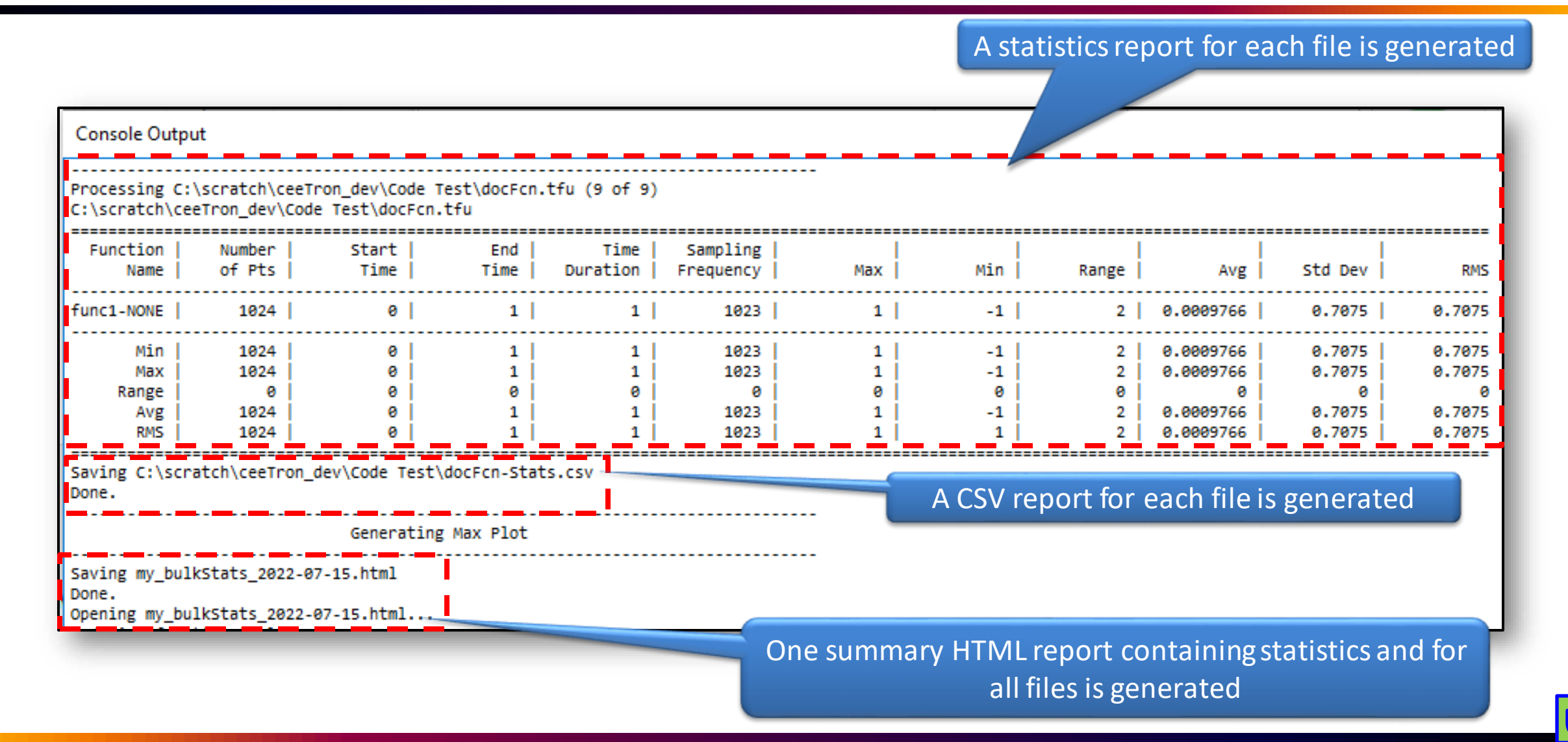

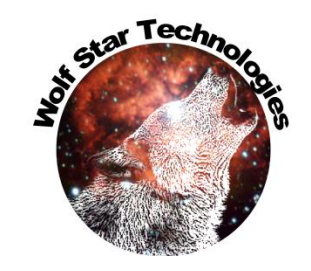

| Exco                | erpt of<br>ving int | <sup>:</sup> sum<br>forma | ima<br>atio | ary HTI<br>on for a               | ML repo<br>a single   | ort<br>file                        |                             |            |             |          |          |        | G   | apl           | n for    | a s        | ingl          | e file      | 9          |                  |   |
|---------------------|---------------------|---------------------------|-------------|-----------------------------------|-----------------------|------------------------------------|-----------------------------|------------|-------------|----------|----------|--------|-----|---------------|----------|------------|---------------|-------------|------------|------------------|---|
|                     |                     |                           |             |                                   |                       |                                    |                             |            |             |          |          |        |     | /             |          |            |               |             |            |                  |   |
|                     |                     |                           | C:\sc       | ratch\ceeTr<br><u>C:\scratch\</u> | ron_dev\Code          | • <b>Test\doc</b> A<br>Code Test\d | All.tfu - Ma<br>locAll-Stat | ax at 1.00 | 00          | _        |          |        |     | -             |          |            |               |             |            |                  |   |
| Function<br>Name    | Number<br>of Pts    | Start E<br>Time T         | nd<br>Iime  | Time<br>Duration                  | Sampling<br>Frequency | Max                                | Min                         | Range      | Avg         | Std Dev  | RMS      |        | /   |               | C:\scrat | tch\ceeTro | n_dev\Code    | Test\docAll | l.tfu      |                  |   |
| Sin-01              | 1024                | 0                         | 1           | 1                                 | 1023                  | 0.999999                           | -0.999999                   | 2          | 1.38778e-17 | 0.706761 | 0.706761 | 10 -   |     |               |          |            |               |             | Sin<br>Cos | -01<br>5-01      | - |
| Cos-01              | 1024                | 0                         | 1           | 1                                 | 1023                  | 1                                  | -0.999995                   | 2          | 0.000976562 | 0.707451 | 0.707452 |        |     |               |          |            |               |             | Line       | ear-01<br>ear-02 |   |
| Linear-01           | 1024                | 0                         | 1           | 1                                 | 1023                  | 10                                 | 1                           | 9          | 5.5         | 2.60061  | 6.08385  | 5-     |     | _             |          | -          |               |             | ···· Ma    | x Pos 1.000s     | ł |
| Linear-02           | 1024                | 0                         | 1           | 1                                 | 1023                  | 1                                  | 1                           | 0          | 1           | 0        | ) 1      | e      |     | -             |          |            |               |             |            |                  |   |
| Summed<br>f(4)+f(5) | 1024                | 0                         | 1           | 1                                 | 1023                  | 11                                 | 2                           | 9          | 6.5         | 2.60061  | 7.00094  | S peol |     | $\mathcal{M}$ |          |            |               |             | X          | <u>xv</u>        | 1 |
|                     |                     |                           |             |                                   | Sum                   | mary                               |                             |            |             |          |          | -5 -   |     |               |          |            |               |             |            |                  | - |
| Min                 | 1024                | 0                         | 1           | 1                                 | 1023                  | 0.999999                           | -0.999999                   | 0          | 1.38778e-17 | 0        | 0.706761 |        |     |               |          |            |               |             |            |                  |   |
| Max                 | 1024                | 0                         | 1           | 1                                 | 1023                  | 11                                 | 2                           | 9          | 6.5         | 2.60061  | 7.00094  | -10 -  |     |               |          |            |               |             |            |                  | - |
| Range               | 0                   | 0                         | 0           | 0                                 | 0                     | 10                                 | 3                           | 9          | 6.5         | 2.60061  | 6.29418  |        | 0.0 |               | ).2      | 0.4        | (<br>Time (s) | 0.6         | 0.8        | 1.0              | - |
| Avg                 | 1024                | 0                         | 1           | 1                                 | 1023                  | 4.8                                | 0.400001                    | 4.4        | 2.6002      | 1.32309  | 3.0998   |        |     |               |          |            |               |             |            |                  |   |
| RMS                 | 1024                | 0                         | 1           | 1                                 | 1023                  | 6.69328                            | 1.26491                     | 5.83095    | 3.83406     | 1.70449  | 4.19586  |        |     |               |          |            |               |             |            |                  |   |

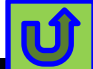

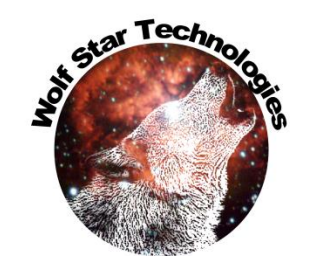

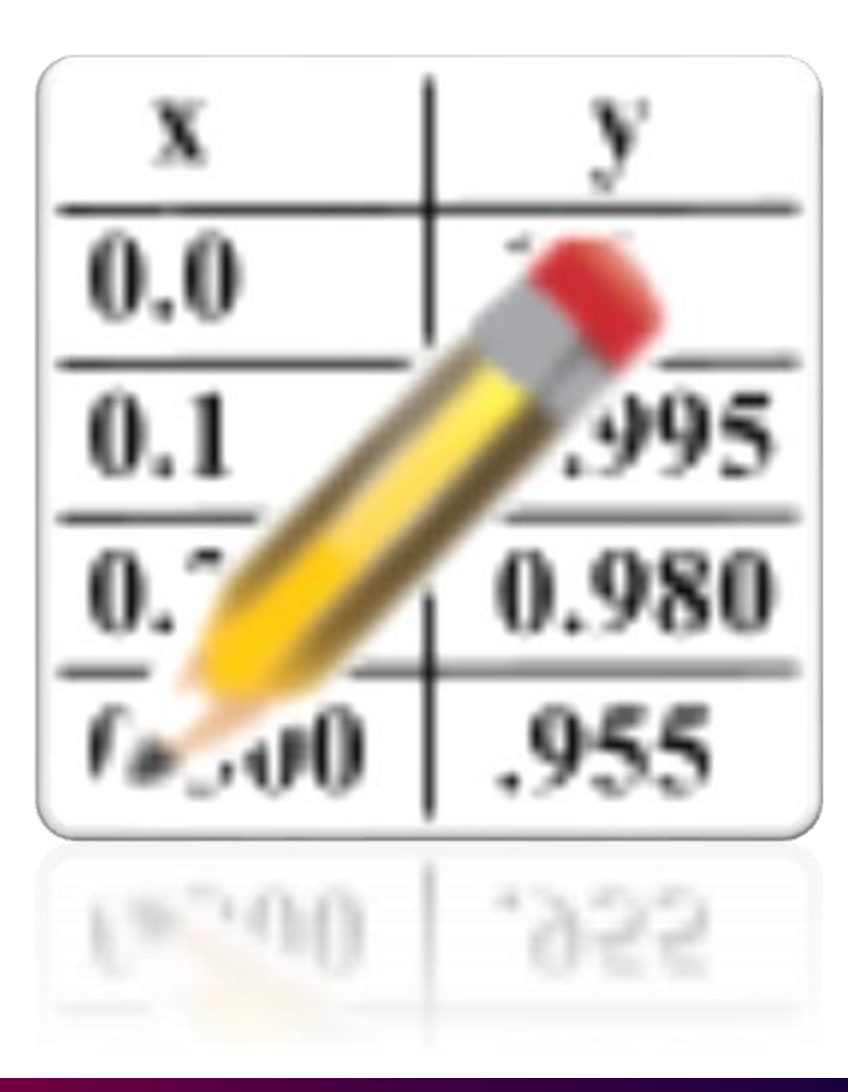

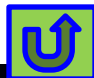

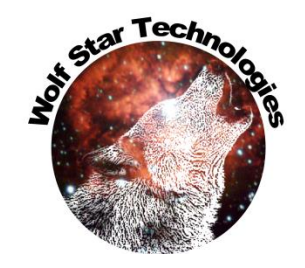

| 🕥 TFU N           | Manager | ? ×                                                                                                    |
|-------------------|---------|----------------------------------------------------------------------------------------------------|
| TFU File          | 0       | C:/scratch/ceeTron_dev/Code Test/myFuncs1.tfu                                                                                                    |
| S                 | Select  | Function Name                                                                                                    |
|                   |         | Cos                                                                                                    |
| 3                 |         |                                                                                                    |
| 4                 | /       |                                                                                                    |
| - Marage          |         | $\overleftarrow{A} \stackrel{\text{Math}}{\longrightarrow} \swarrow \stackrel{\text{Math}}{\longrightarrow} \overbrace{\Sigma} \stackrel{1}{\checkmark} \stackrel{\text{Import}}{\longrightarrow} \stackrel{\text{Export}}{\textcircled{a}} \stackrel{\text{Export}}{\textcircled{a}} \stackrel{\text{Import}}{\textcircled{a}} \stackrel{\text{Export}}{\textcircled{a}} \stackrel{\text{Import}}{\textcircled{a}} \stackrel{\text{Export}}{\textcircled{a}} \stackrel{\text{Import}}{\textcircled{a}} \stackrel{\text{Export}}{\textcircled{a}} \stackrel{\text{Import}}{\textcircled{a}} \stackrel{\text{Import}}{\overrightarrow{a}} \stackrel{\text{Import}}{\overrightarrow{a}} \stackrel{\text{Import}}{\overrightarrow{a}} \text{$ |
| Plot Op<br>Simple | ptions  | <ul> <li>Clegend Title: None Font Size: 14 Scale / Grid Opts</li> <li>©2010, Wolf Star Technologies ALL RIGHTS RESERVED Version: Ceetron 2022-08-15</li> </ul>                                                                                                    |

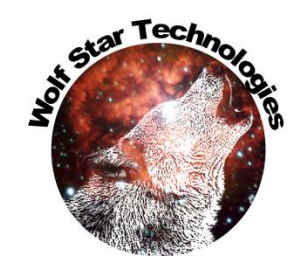

Ú

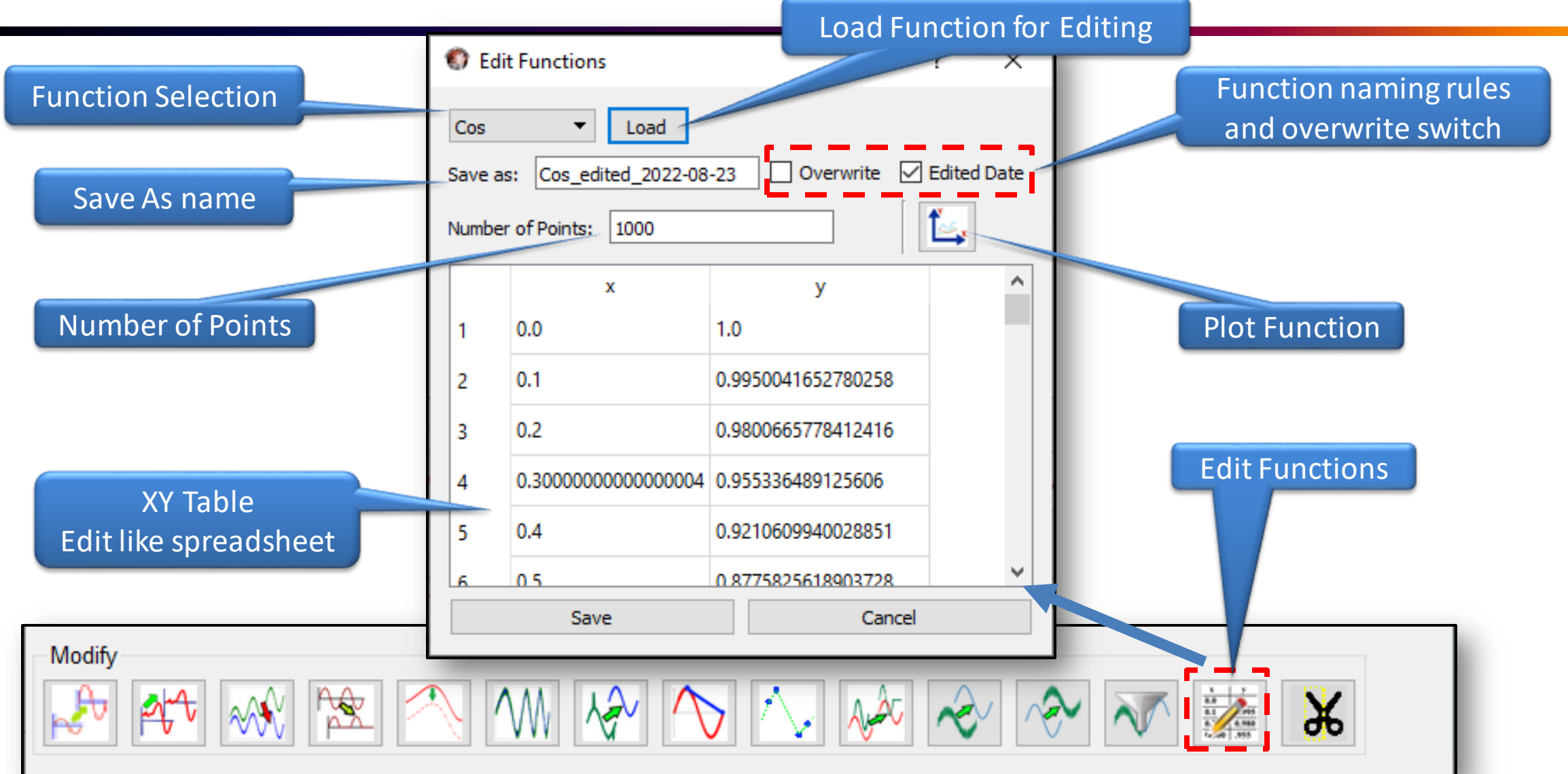

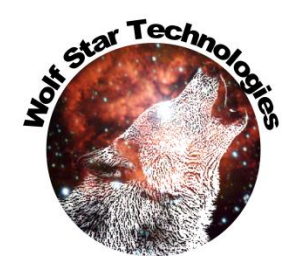

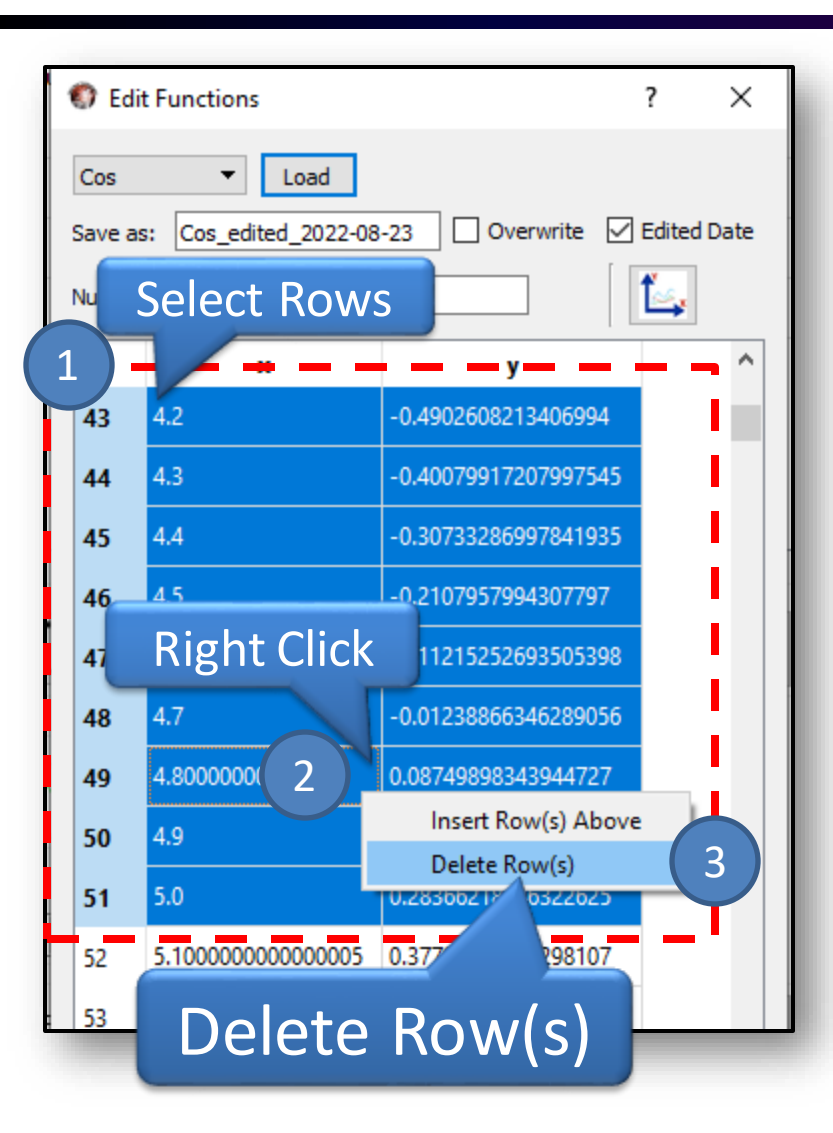

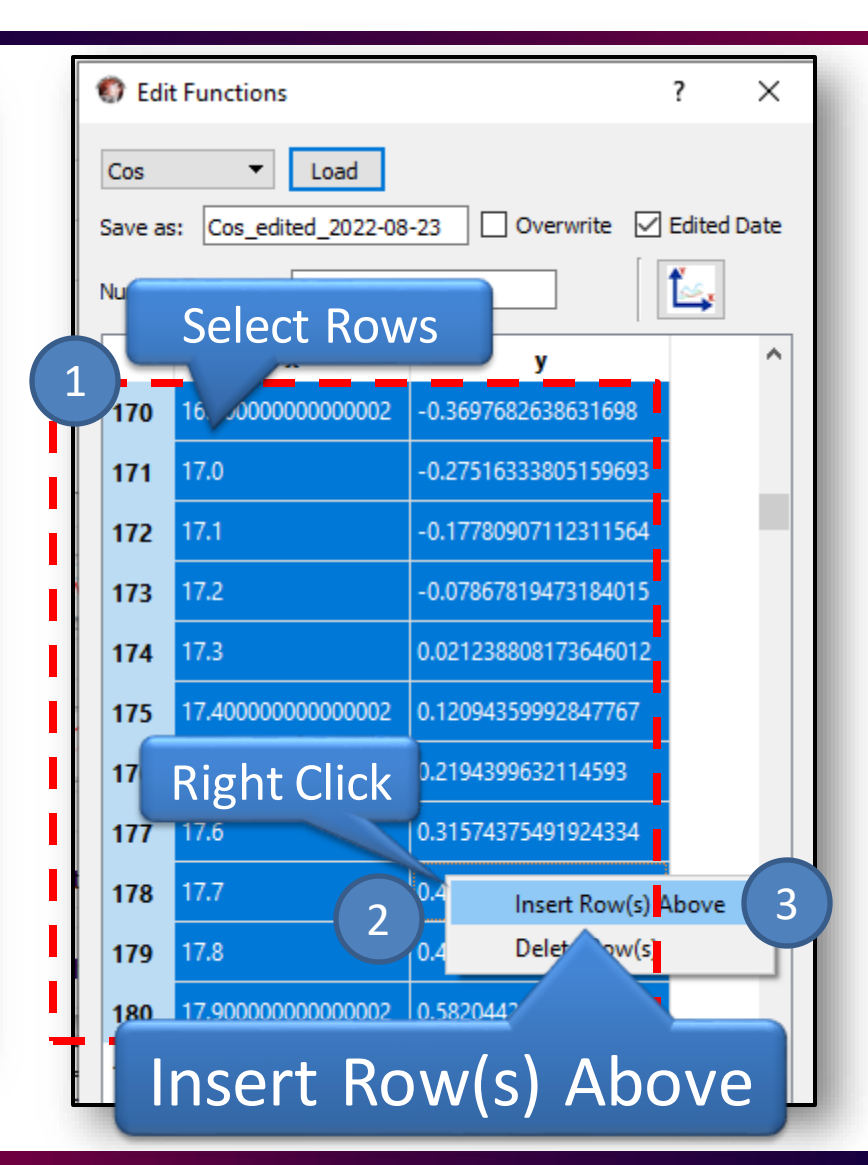

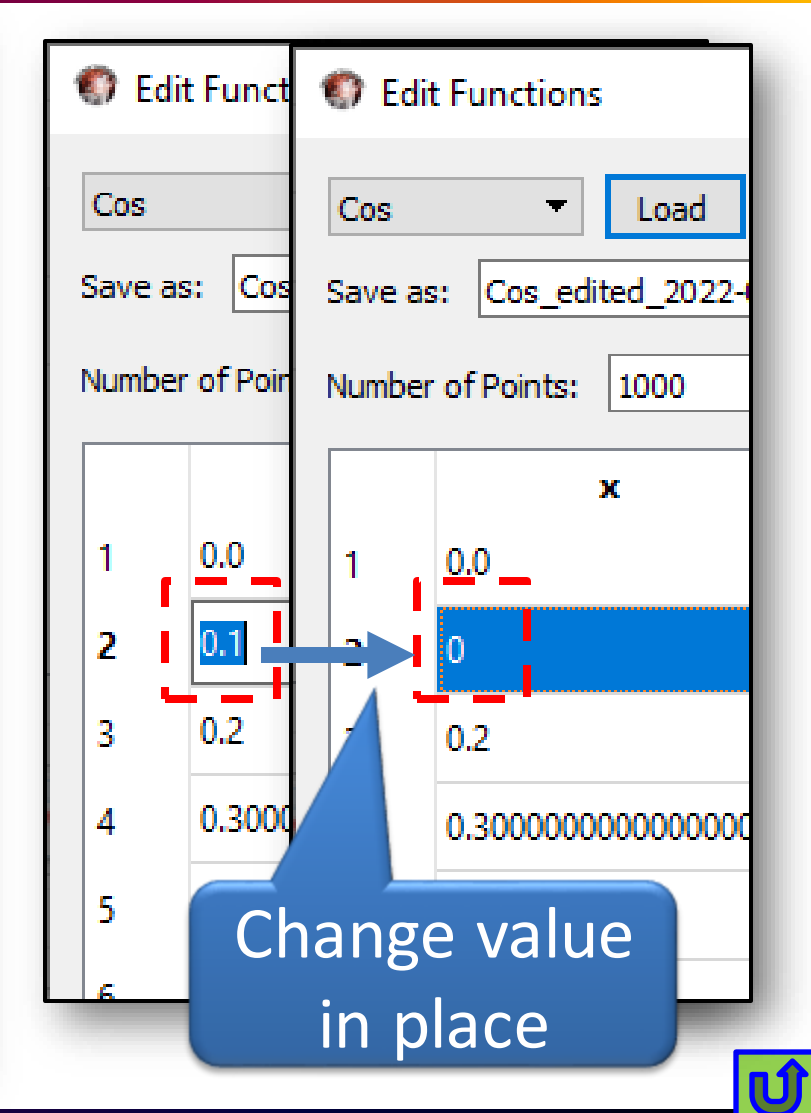

#### **Integrate Functions**

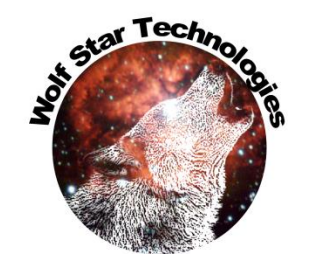

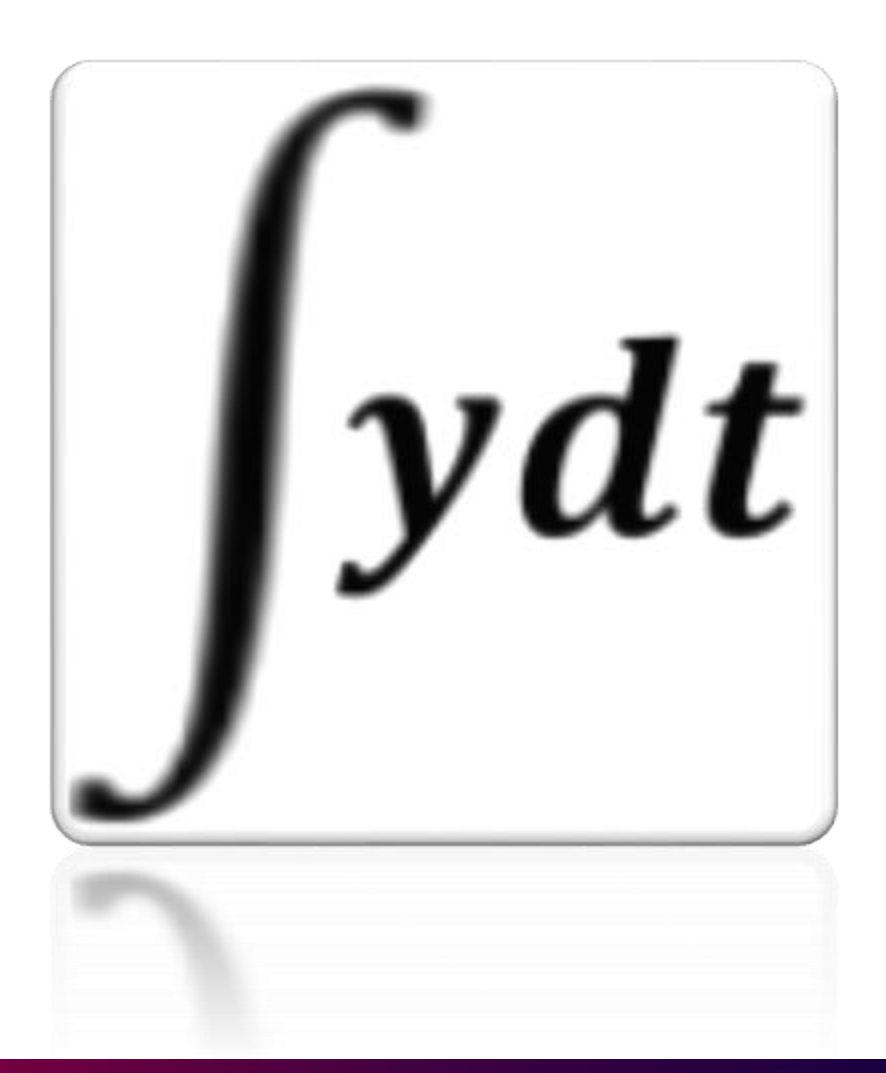

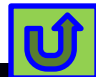

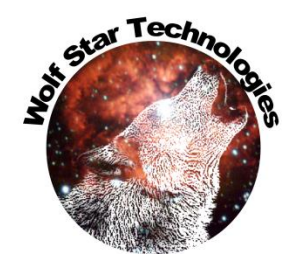

Ú

### **Integrate Functions**

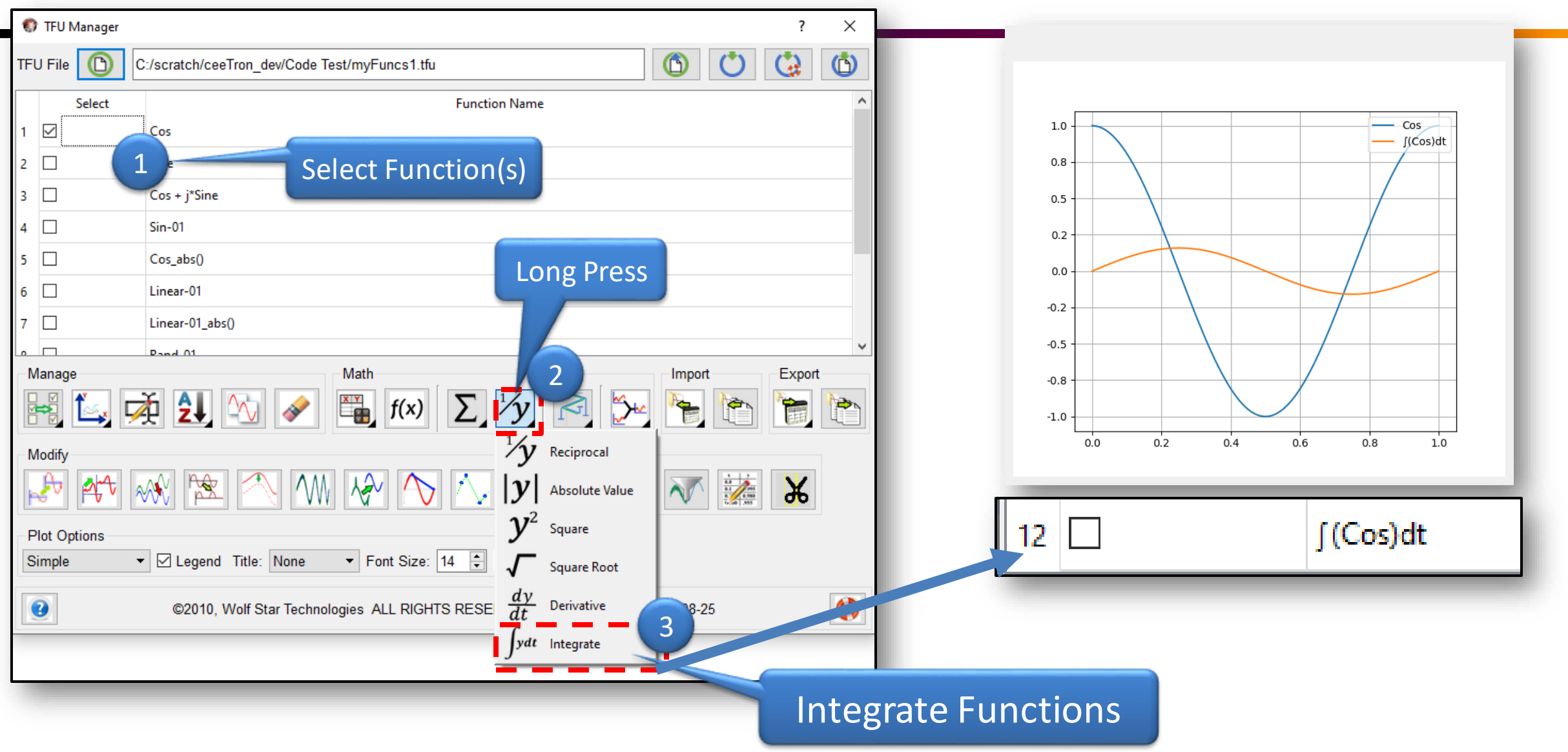

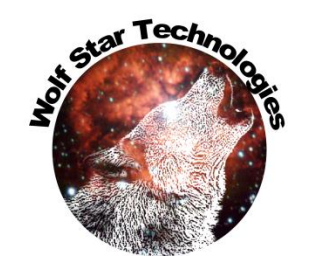

# GOI / Test Data Compare Updates

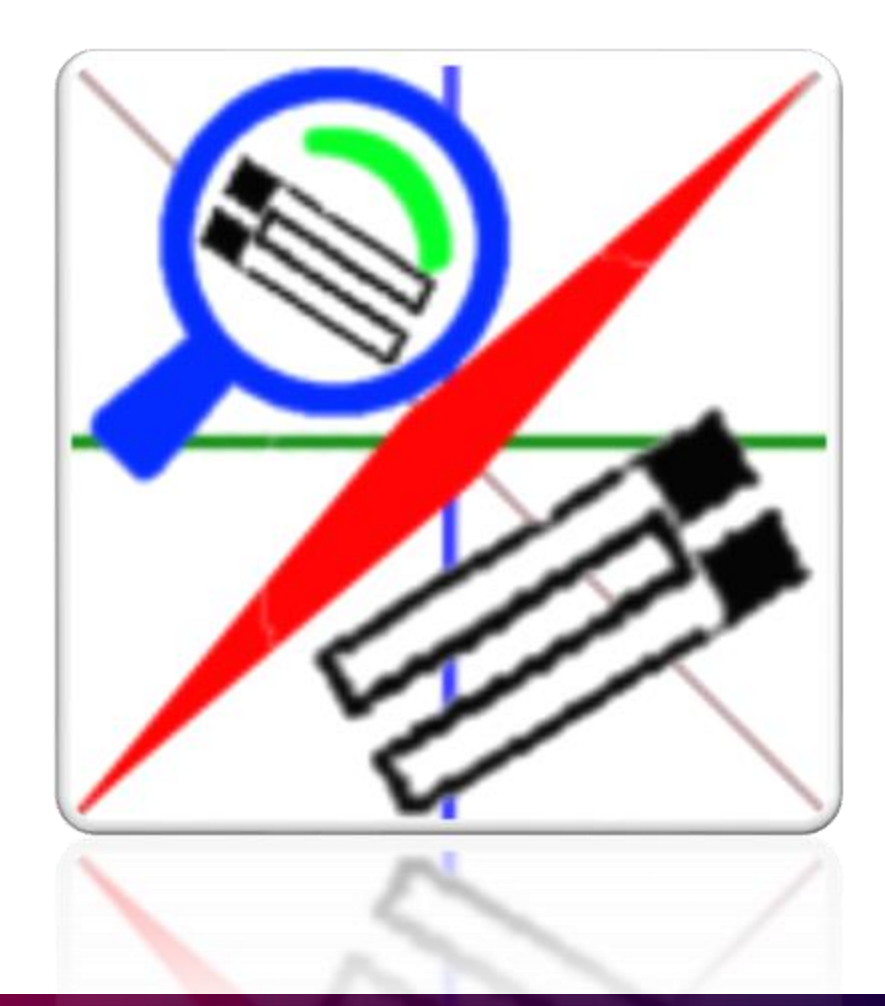

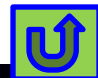

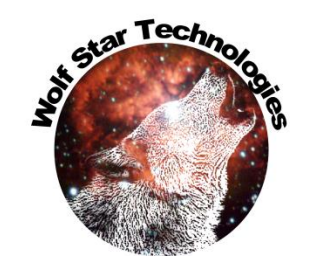

# GOI / Test Data Compare Naming

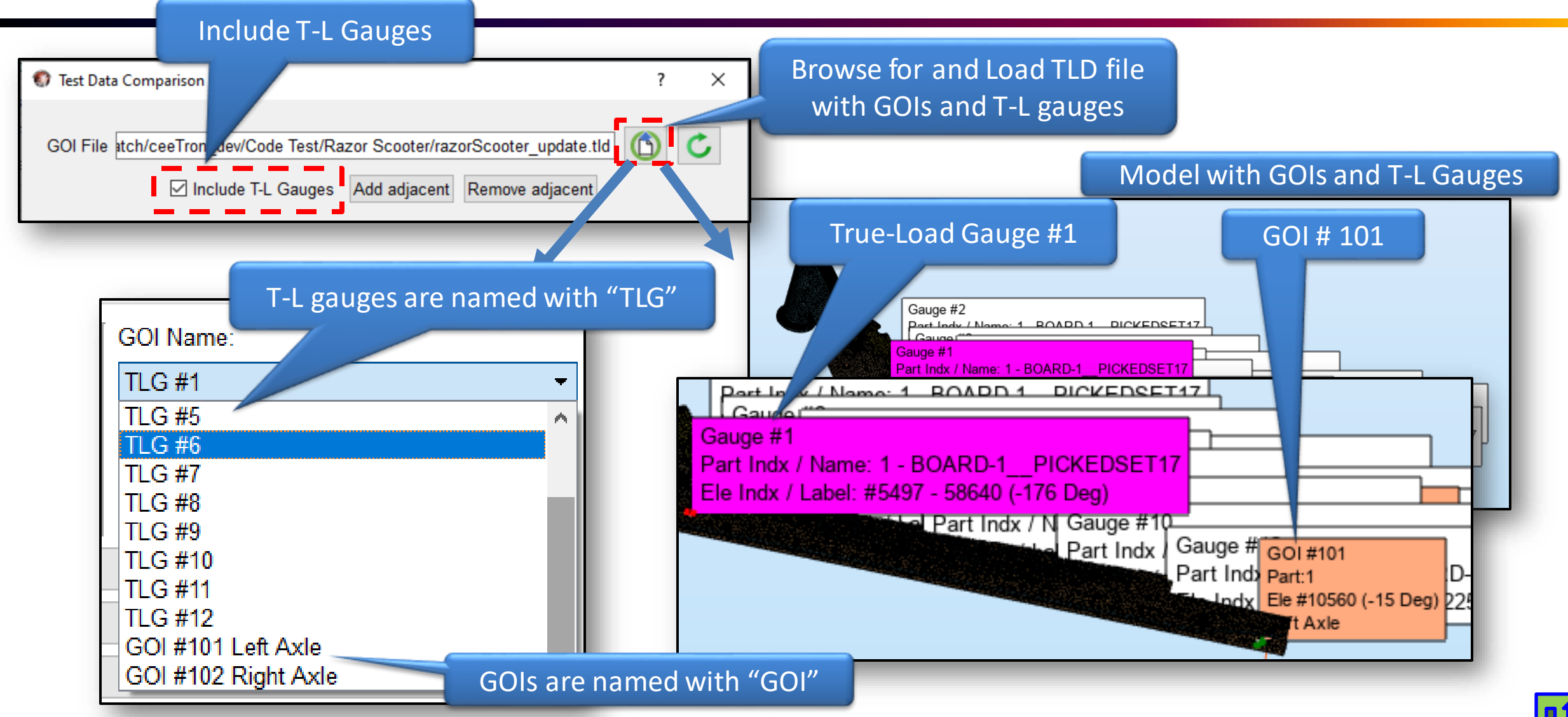

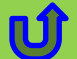

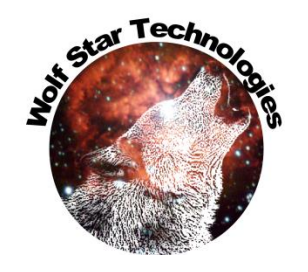

# GOI / Test Data Compare Progress Bars

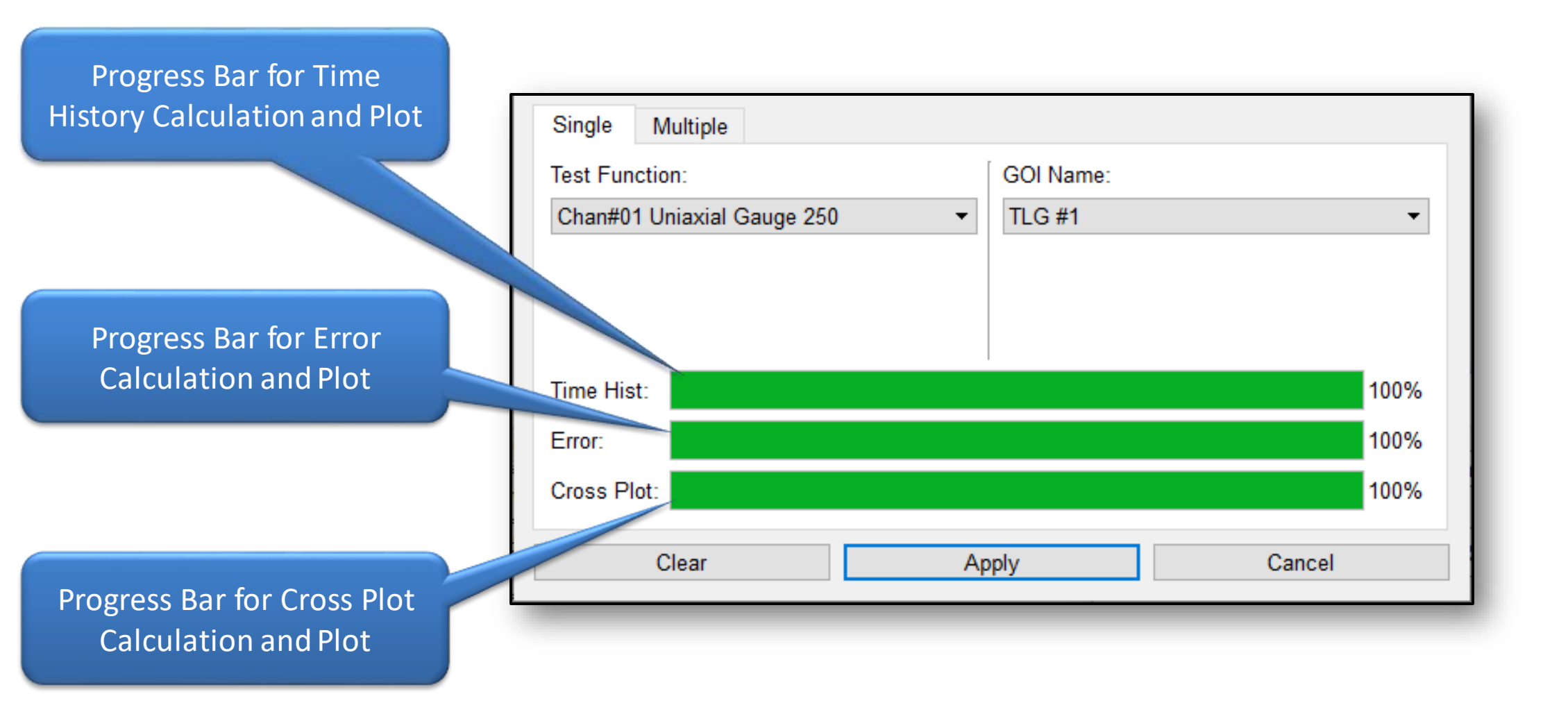

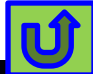

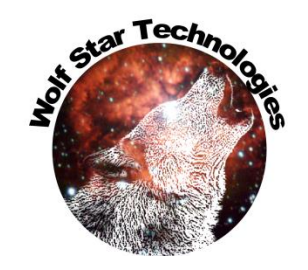

# GOI / Test Data Compare Map File

| Test Data Comparison                                                                               | Browse for and Load GOI File              |
|----------------------------------------------------------------------------------------------------|-------------------------------------------|
| GOI File atch/ceeTron_dev/Code Test/Razor Scooter/razorScooter_update.tld                          |                                           |
| Data Component<br>Shell Surface:  Top SPOS O Bottom SNEG                                           | Browse for and Load Map File              |
| Map File: <a href="mailto:ch/ceeTron_dev/Code Test/Razor Scooter/razorScooter_update.map">tel:</a> |                                           |
| Test TFU File: C:/scratch/ceeTron_dev/Code Test/Razor Scooter/newTest.tfu                          | Browse for and Load test data<br>TFU File |

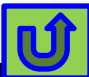

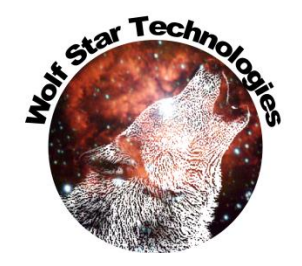

# GOI / Test Data Compare Map File

| Test Function / Chann                                                                                                    | el                                                                                        | GOI (and                                                                                                    | T-L gauge if loaded) Name                                                                                                    |
|----------------------------------------------------------------------------------------------------|-------------------------------------------------------------------------------------------|----------------------------------------------------------------------------------------------------|----------------------------------------------------------------------------------------------------|
| Single       M       e         Test Functio       .         Chan#01 Uniaxial Gauge 250       .         Chan#02 Uniaxial Gauge 250       .         Chan#03 Uniaxial Gauge 250       .         Chan#04 Uniaxial Gauge 250       .         Chan#05 Uniaxial Gauge 250       .         Chan#06 Uniaxial Gauge 250       .         Chan#07 Uniaxial Gauge 250       .         Chan#08 Uniaxial Gauge 250       .         Chan#09 Uniaxial Gauge 250       .         Chan#10 Uniaxial Gauge 250       . | GOI Name:<br>TLG #1                                                                       | Single       Multiple         Test Function:       Chan#01 Uniaxial Gauge 250         Chan#01 Uniaxial Gauge 250       ▼         Time Hist: | GOI Name:<br>TLG #1<br>TLG #1<br>TLG #2<br>TLG #3 dropped<br>TLG #3 dropped<br>TLG #4 dropped<br>TLG #5<br>TLG #6<br>TLG #7<br>TLG #8<br>TLG #9<br>PP T'G #10<br>Dropped gauges labeled |
|                                                                                                    | Map File links Test Cha<br>→ Changing the Test Channel c<br>→ Changing the GOI changes th | nnel to GOI.<br>hanged the GOI.<br>he Test Channel.                                                                                         | Dropped gauges<br>are not coupled                                                                                                    |

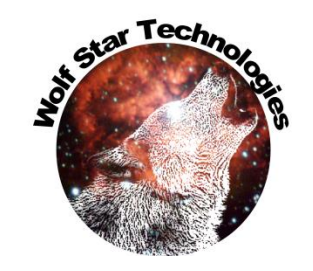

# GOI / Test Data Compare Map File

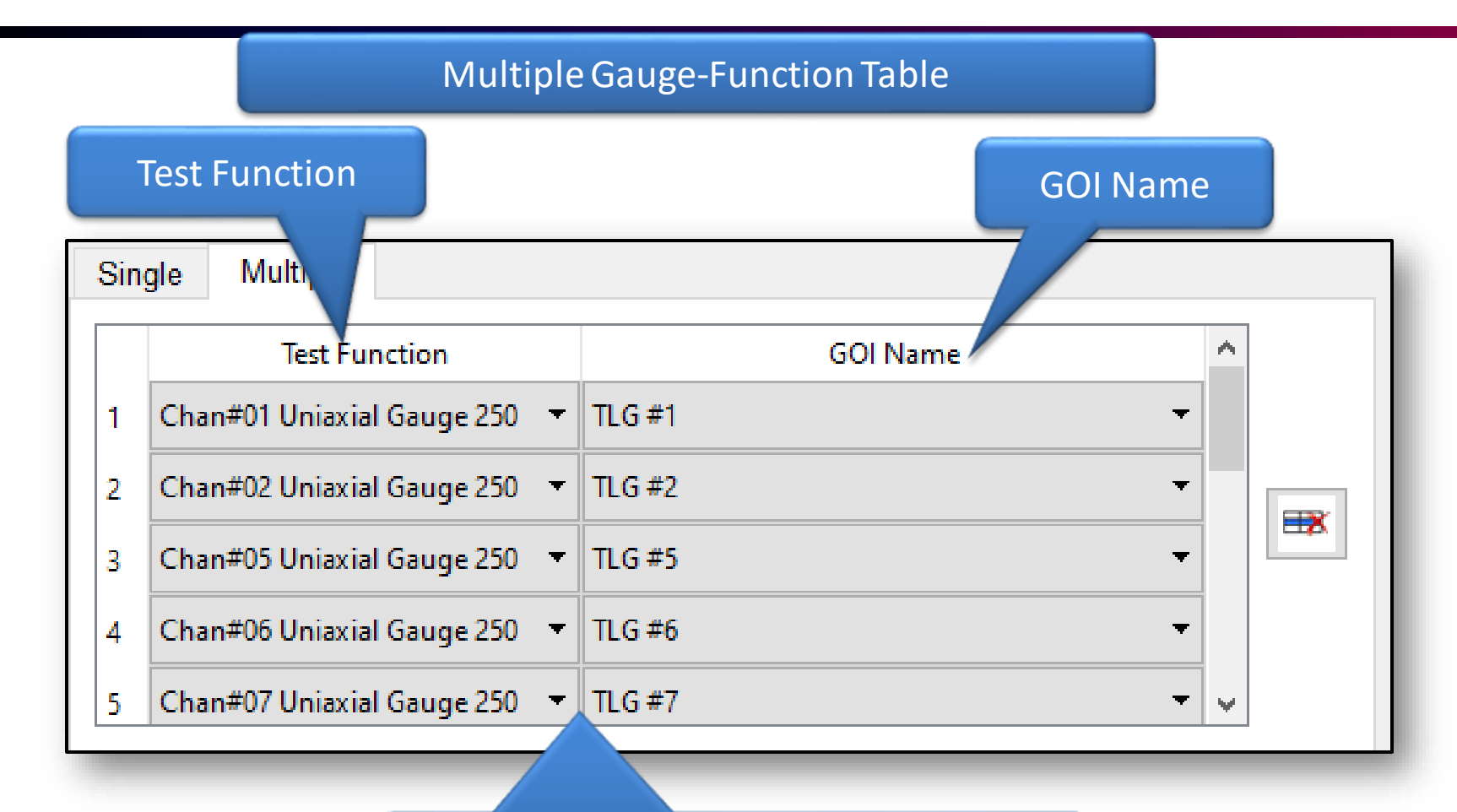

Channels / GOIs are not coupled in the "Multiple" tab like they are on the "Single" tab.

Channels are mapped to gauges according to the map file by default.

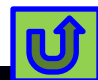

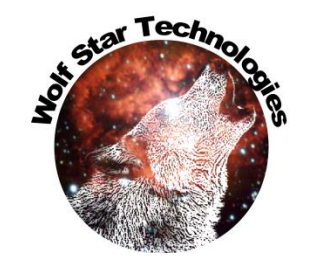

Ú

#### Gauge Transform Wizard

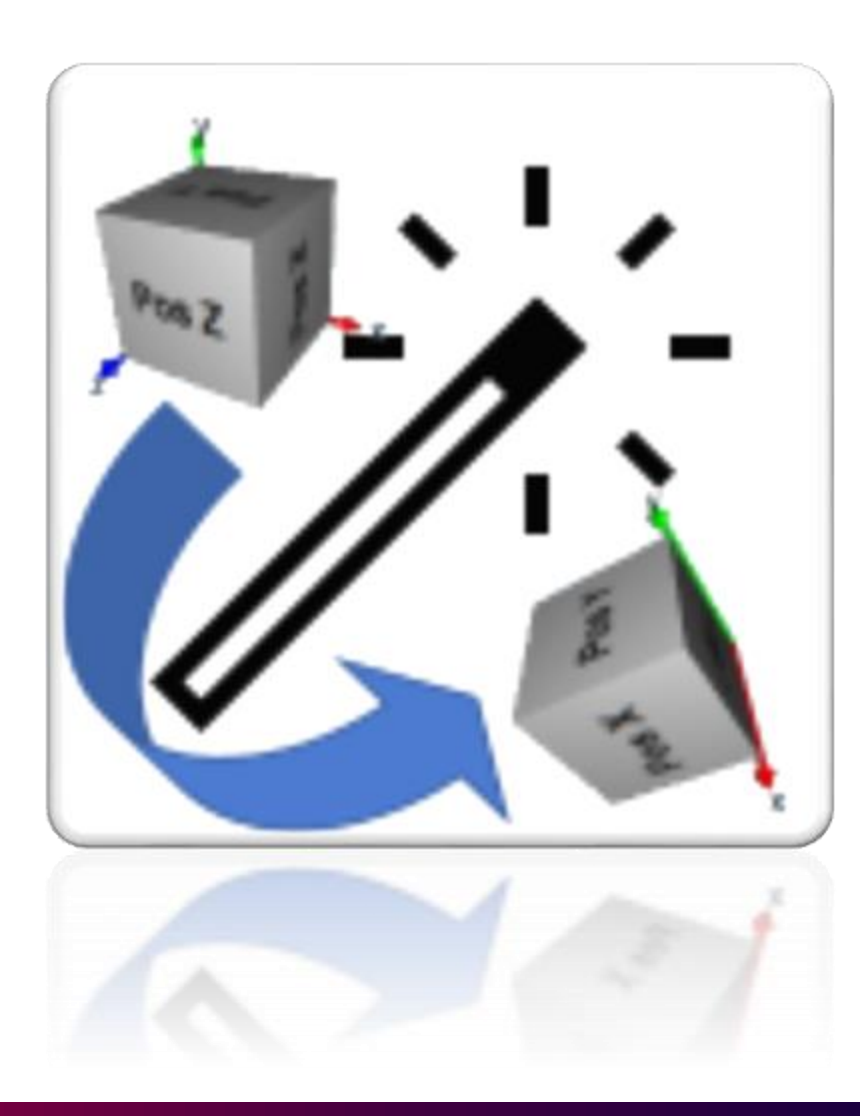

# Gauge Transform Wizard

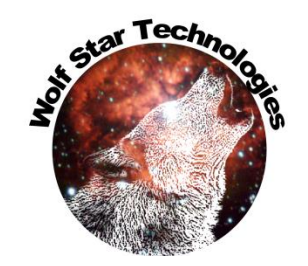

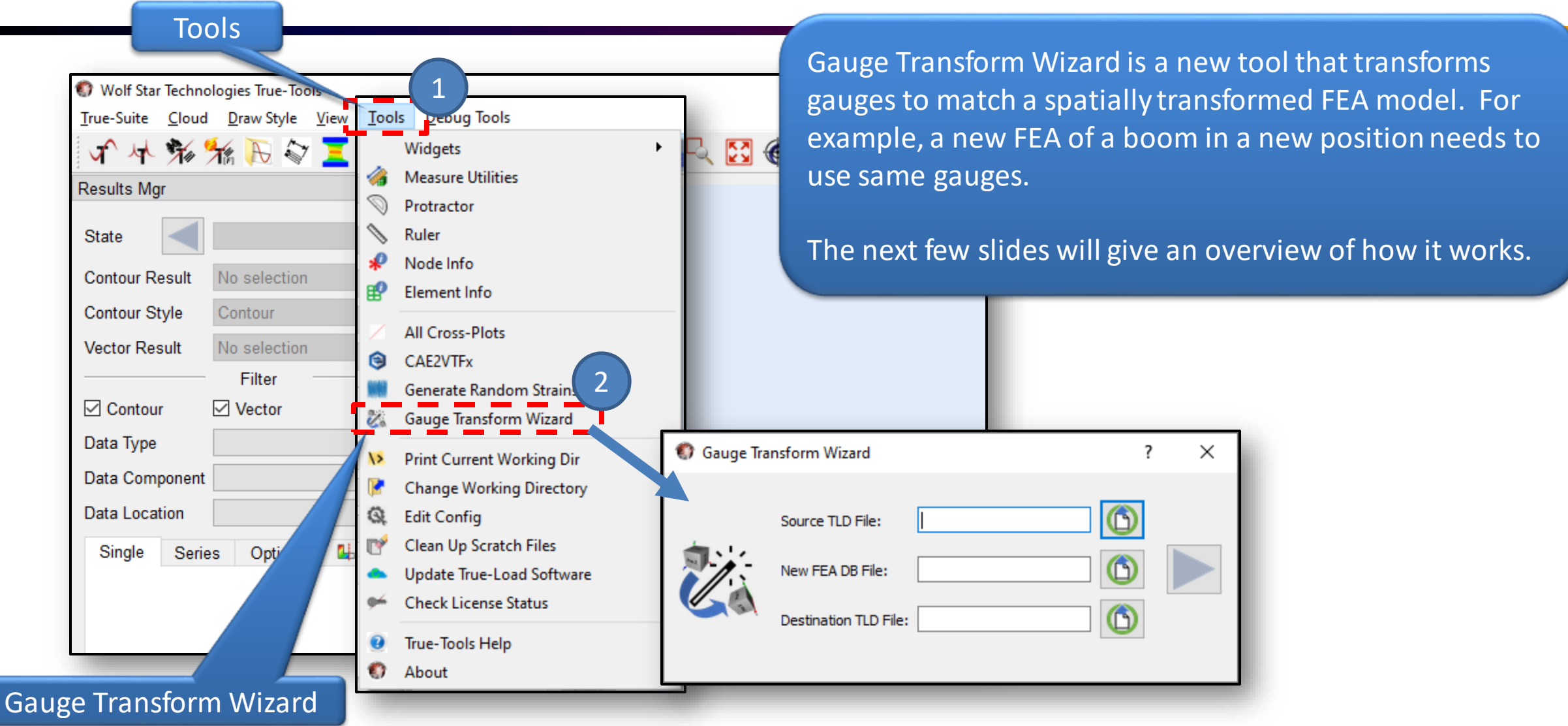

#### ar Tec Gauge Transform Wizard 2) Select a new FEA DB with a 1) Select a source TLD file containing gauges to transform. transformed model 🜍 Gauge Ira. 📉 Wizard 7 Vizard Files/hLamp\_GOI.tld Source TLD File: amp-G-loads-rotTrans.odb New FEA DB File: Destination TLD File: hLamp\_GOI-Xform\_new.tld A destination TLD name is automatically 3) Click Next, loads the source TLD file generated, but can be renamed

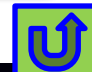

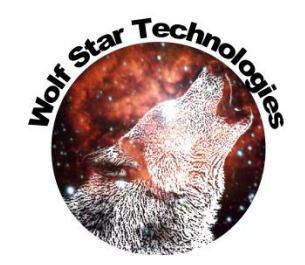

#### Define Source Csys – 3 Pts

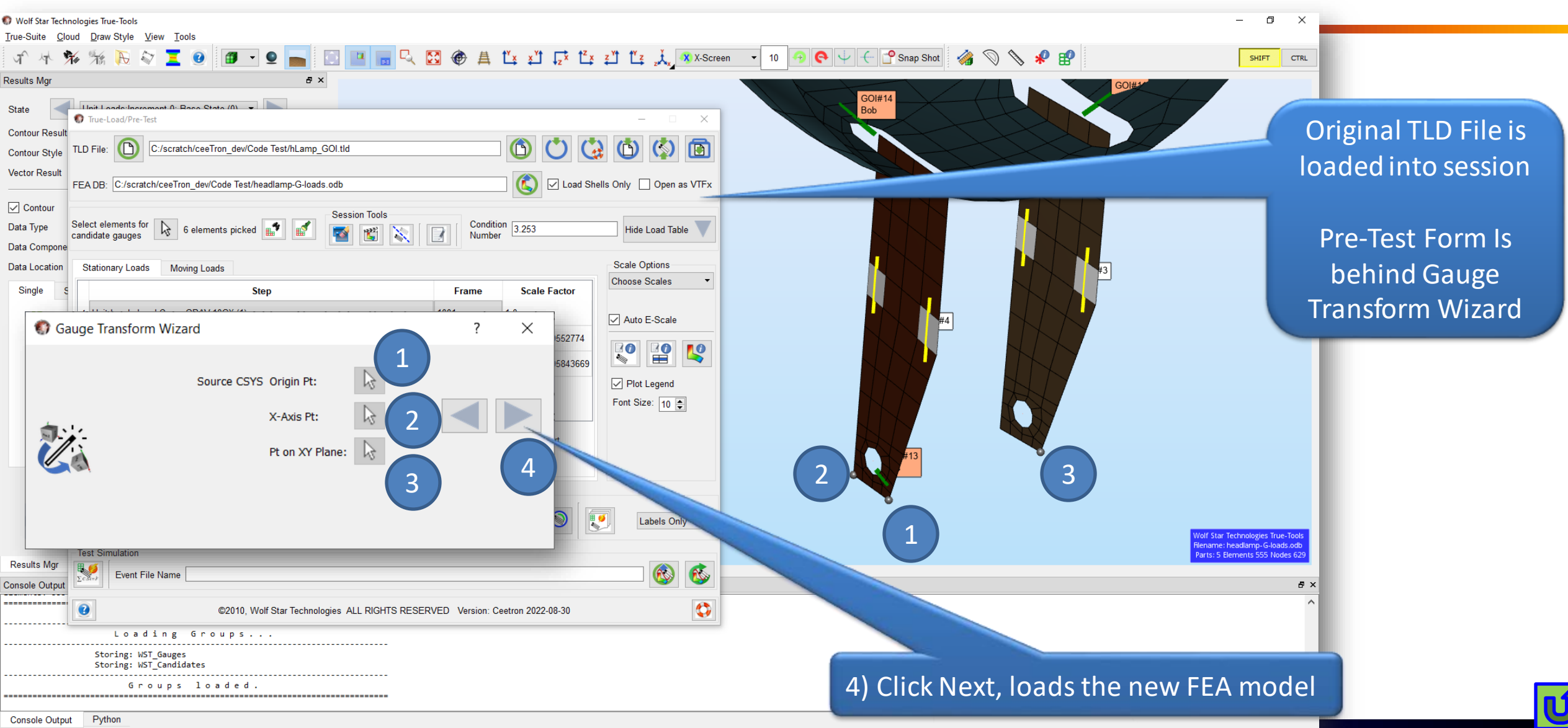

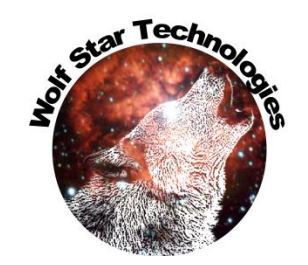

#### Define Destination Csys – 3 Pts

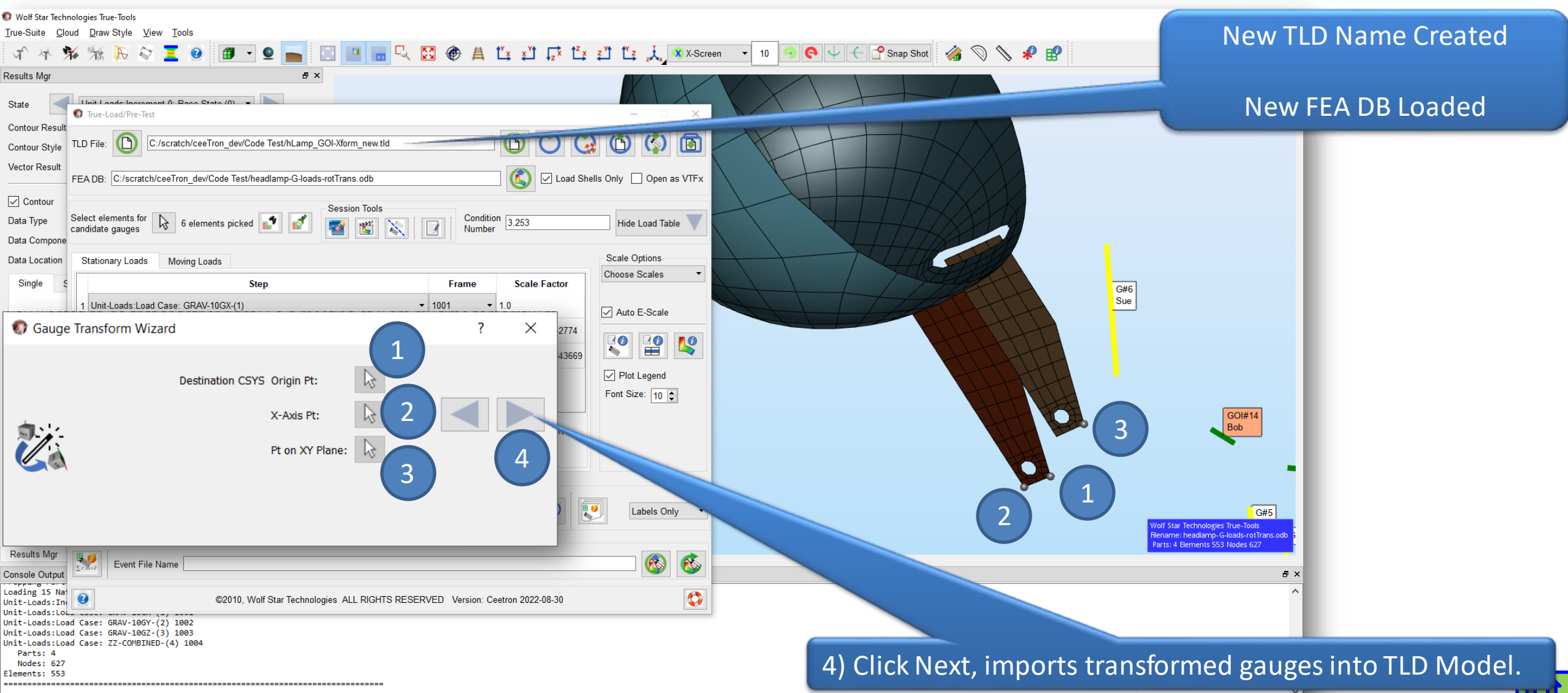

U

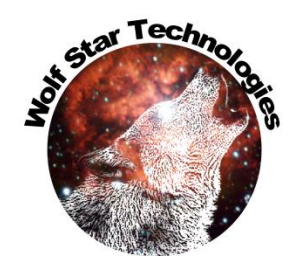

#### **Transformed Gauges Imported**

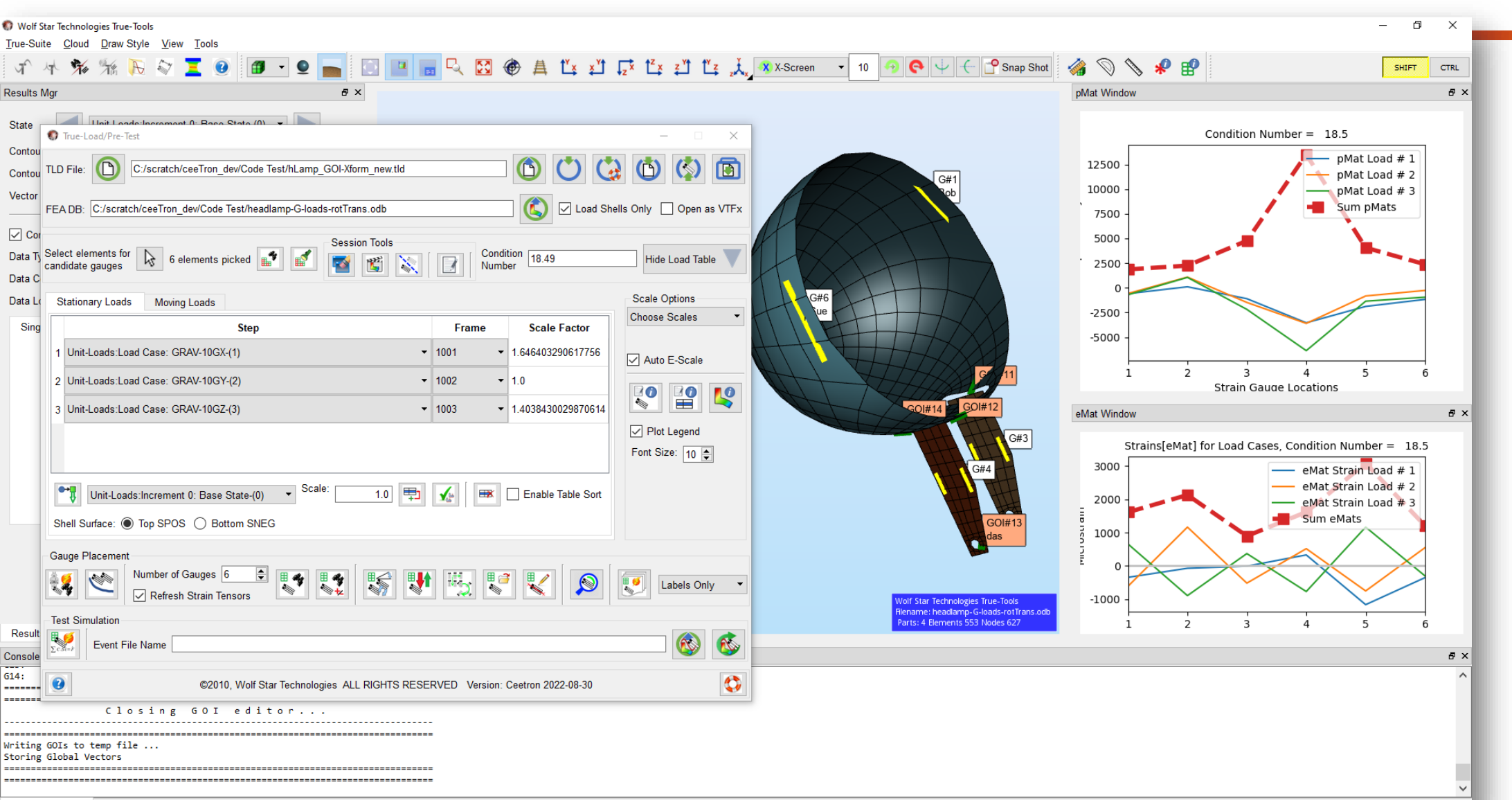

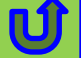
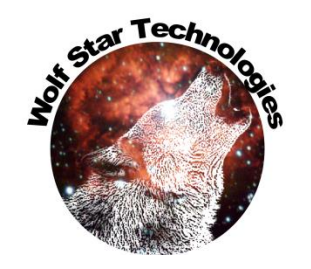

#### Part Manager Sort & Filter

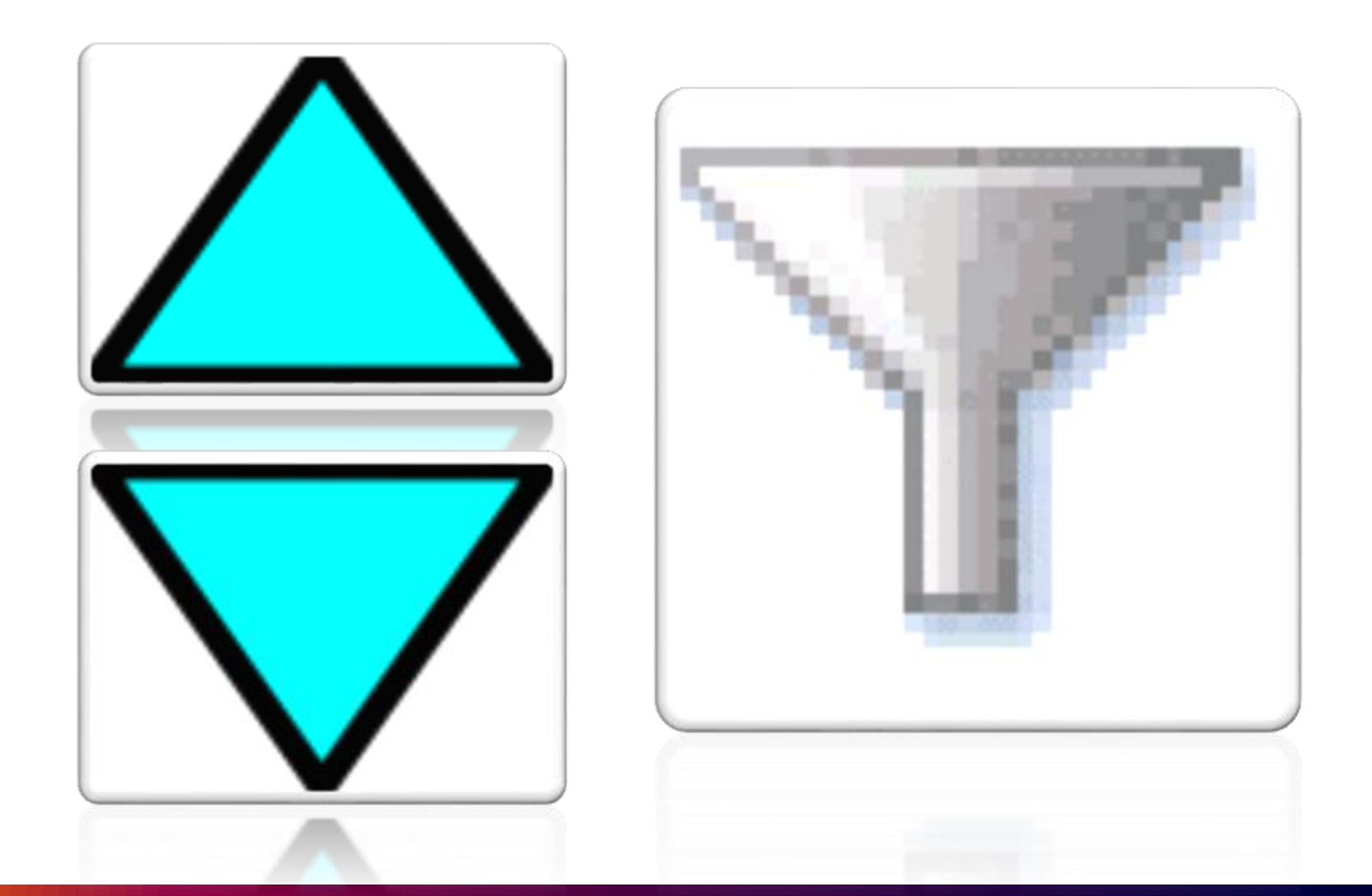

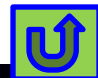

### Part Manager Sort

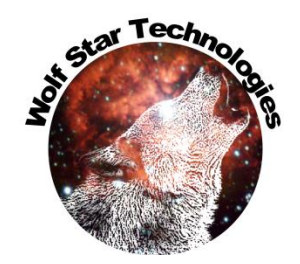

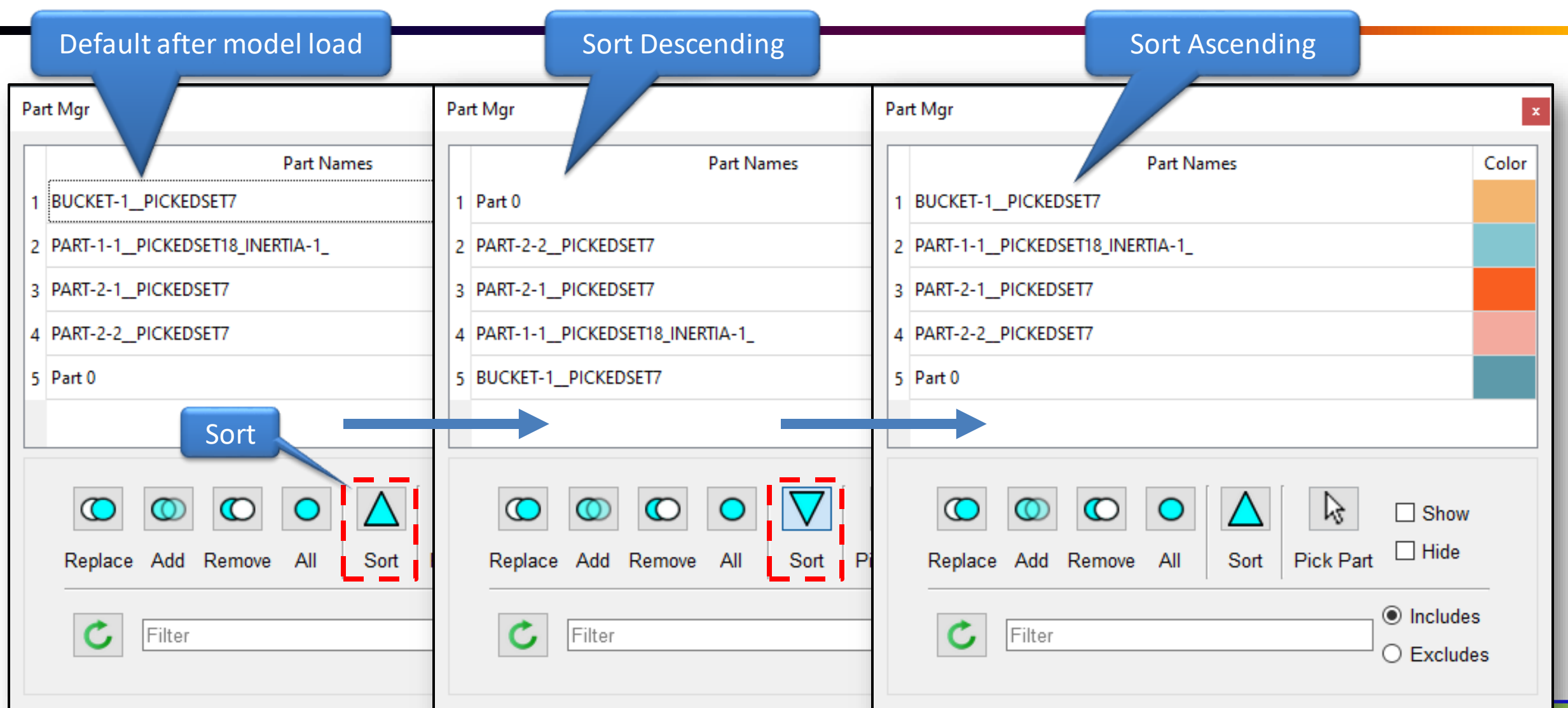

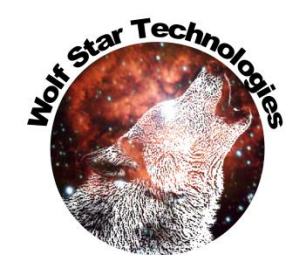

### Part Manager Filter

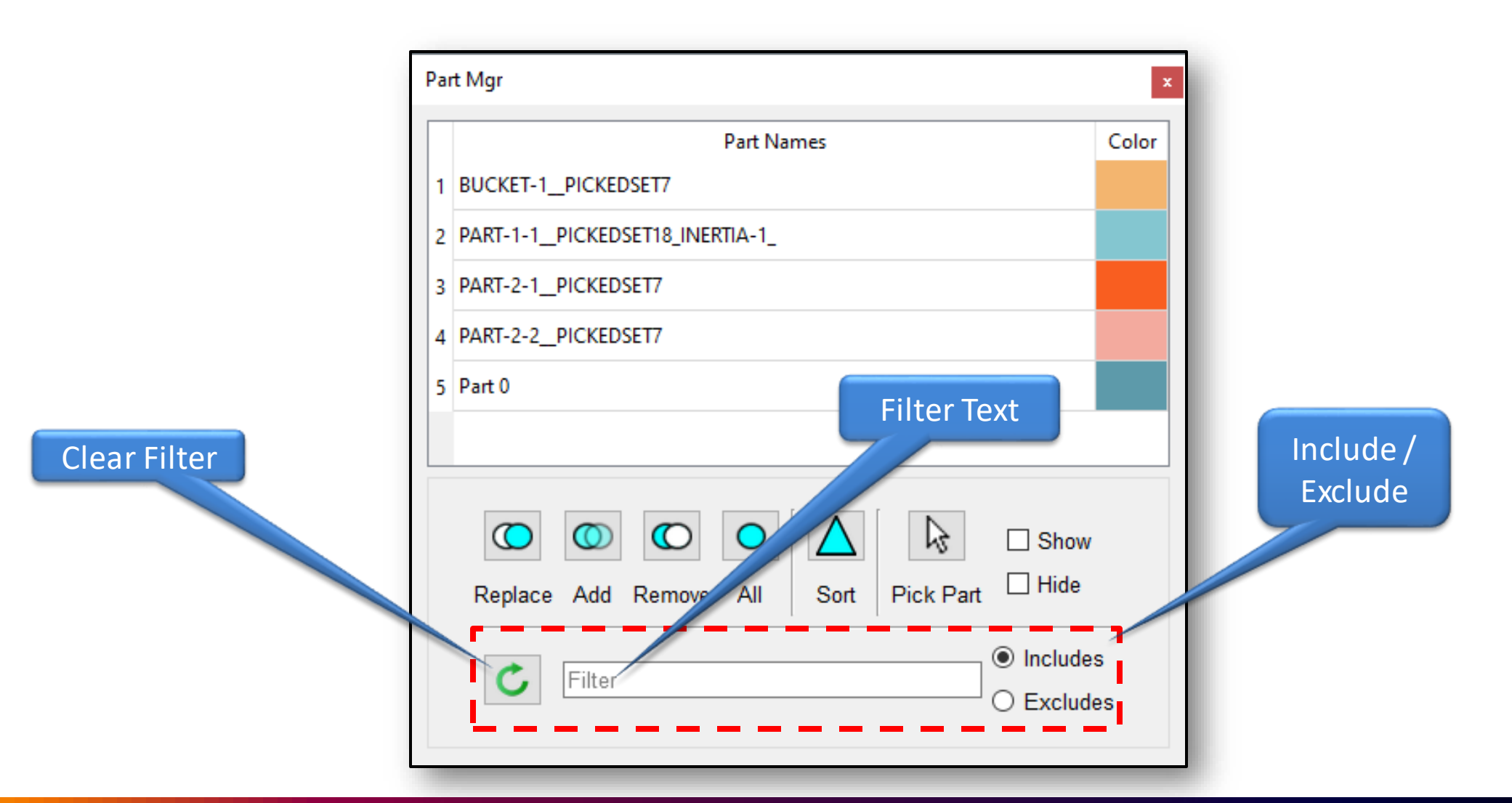

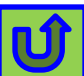

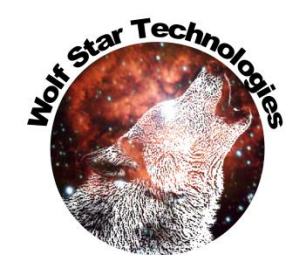

Û

### Part Manager Filter

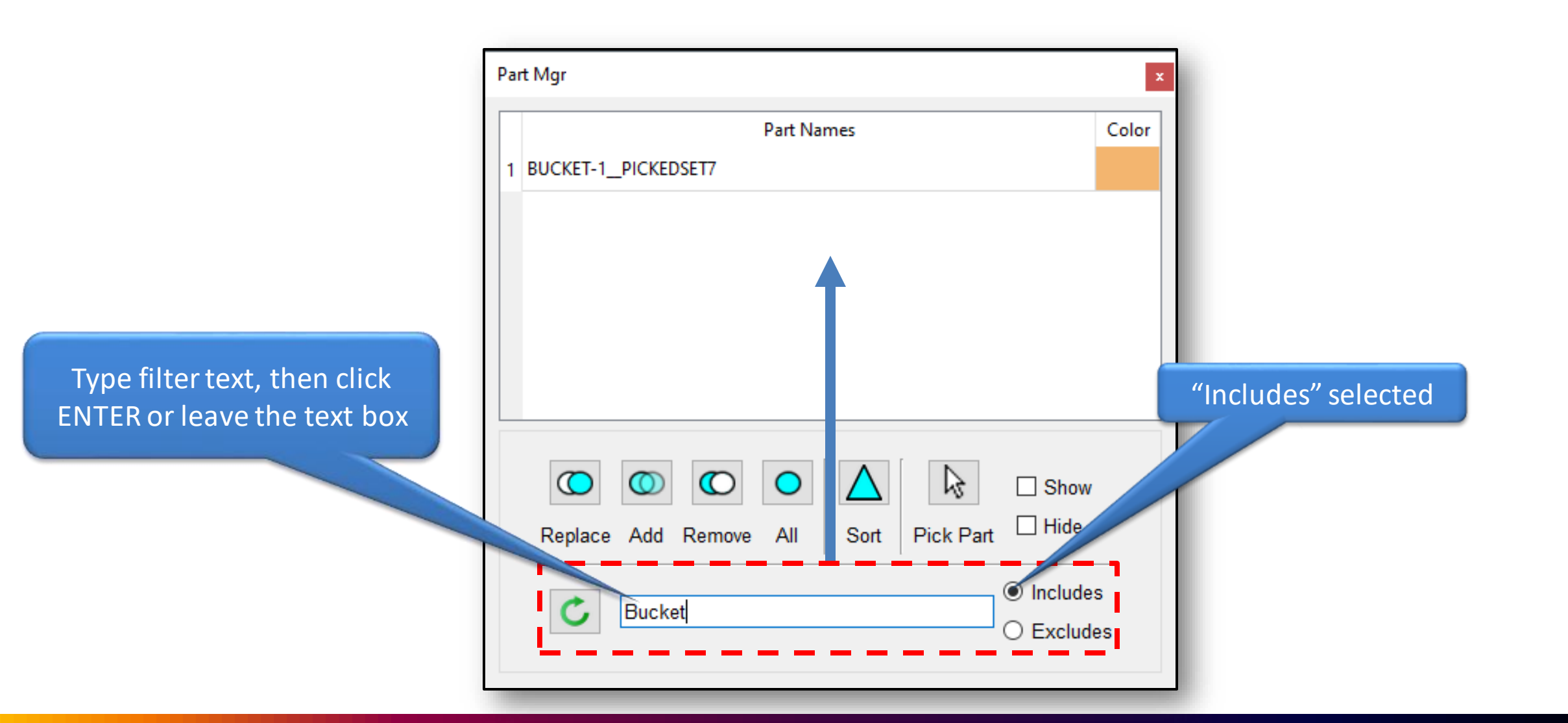

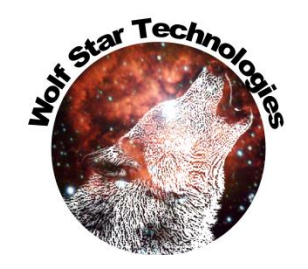

### Part Manager Filter

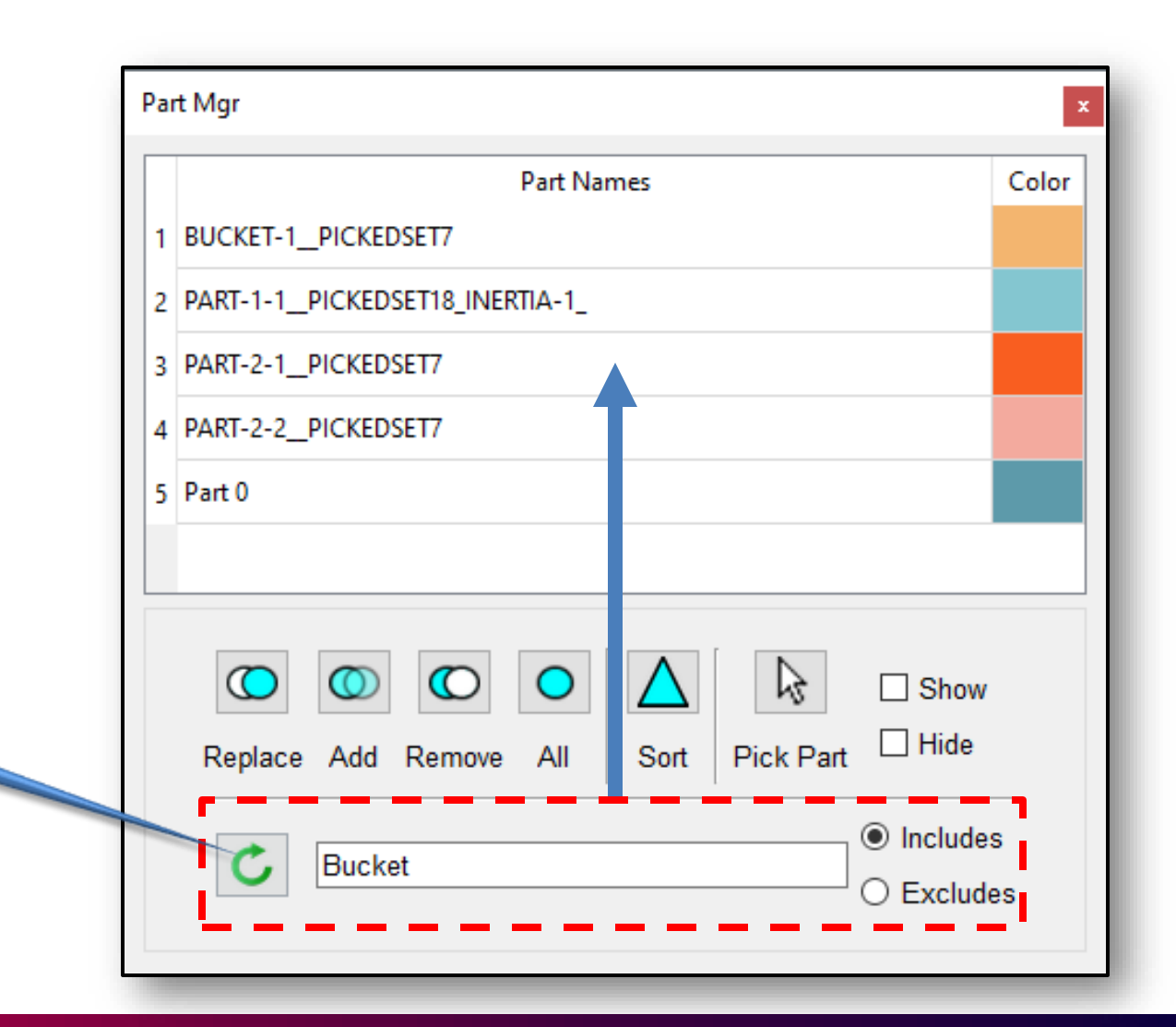

Click Clear Filter

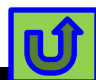

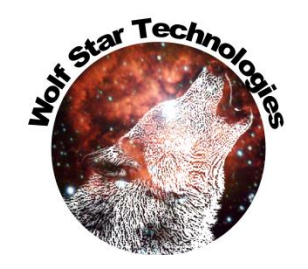

"Excludes" selected

### Part Manager Filter

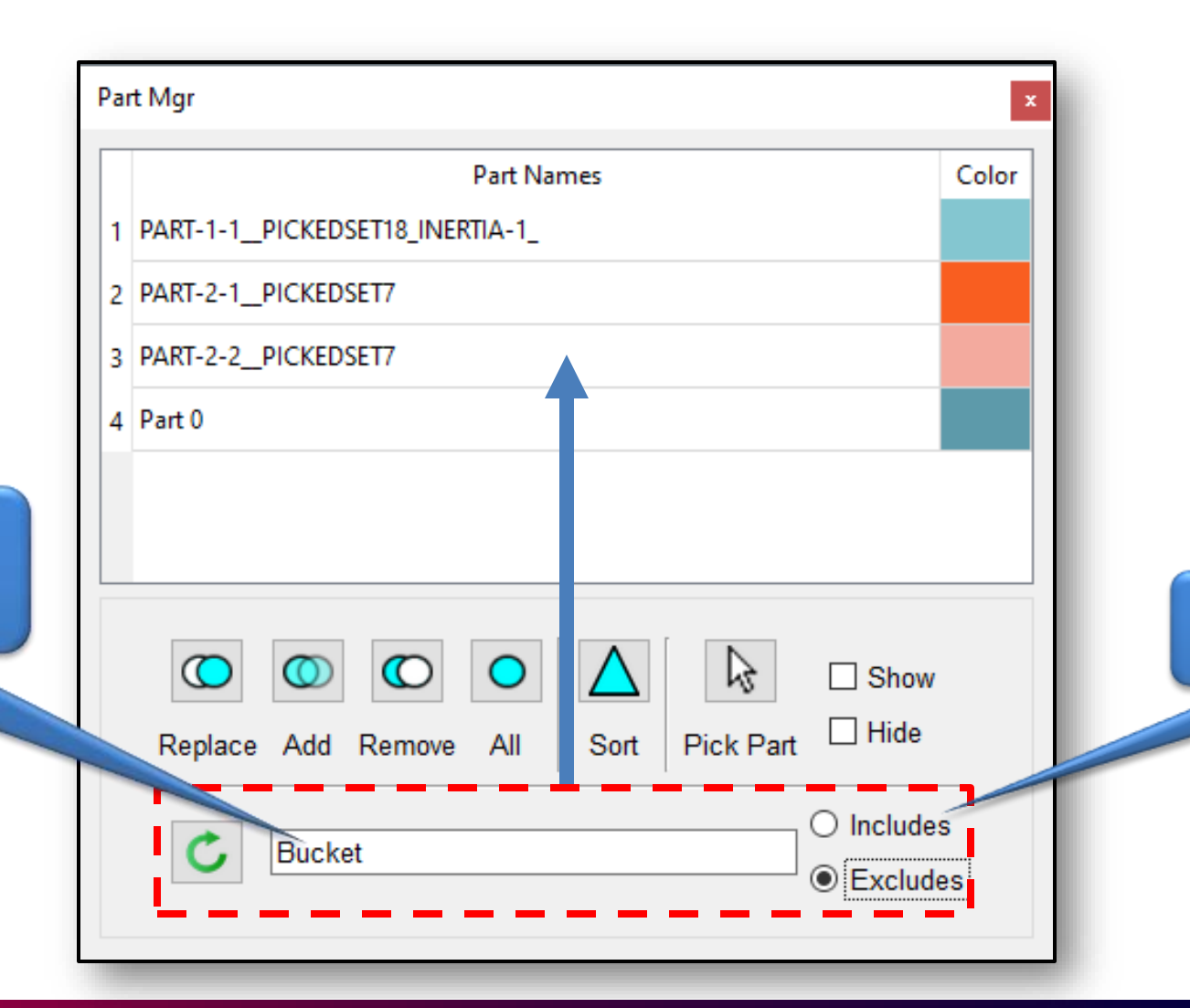

Type filter text, then click ENTER or leave the text box

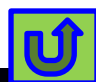

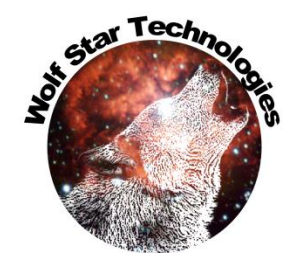

# Part Manager Show & Hide w/ Pick

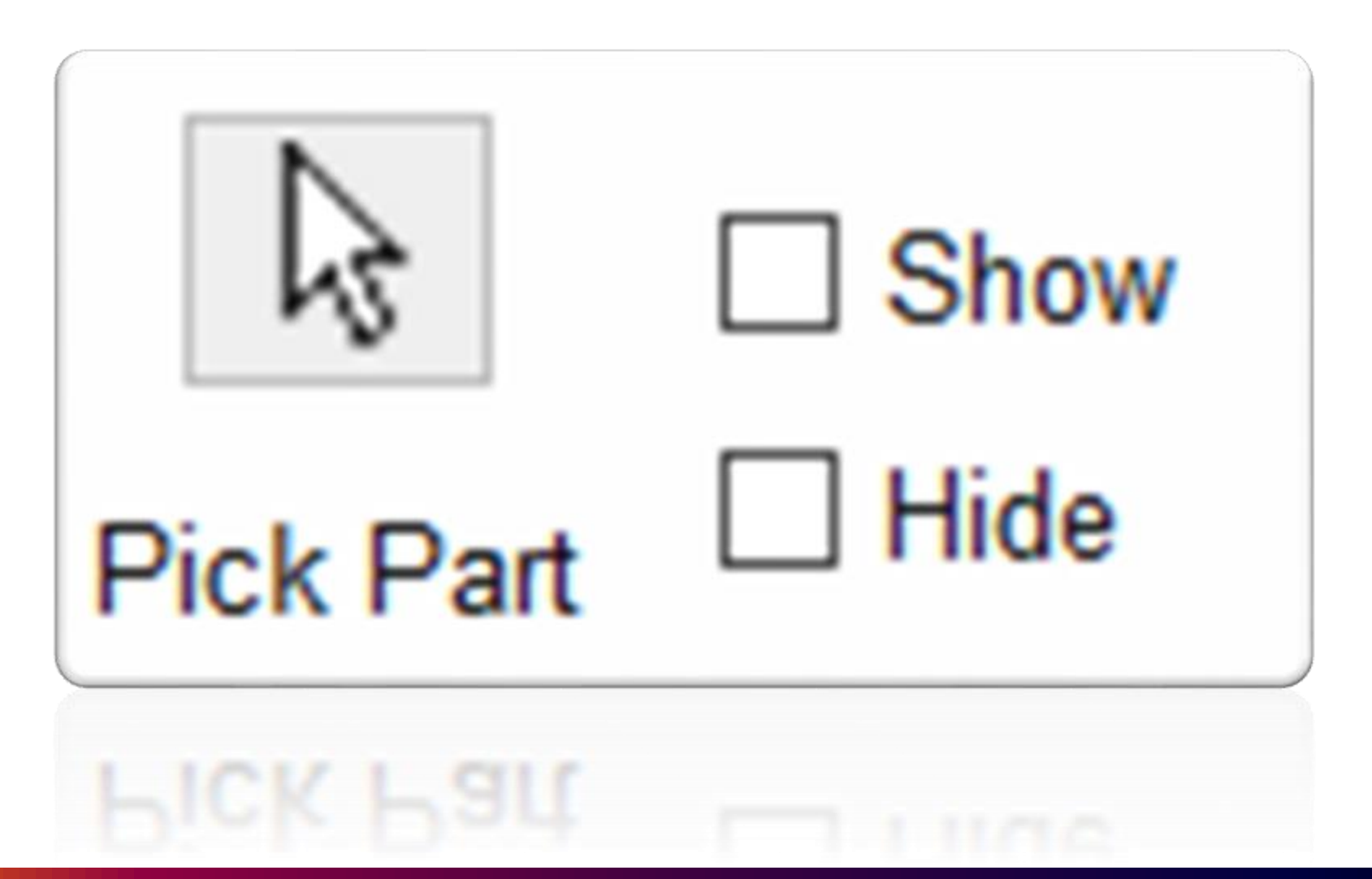

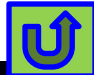

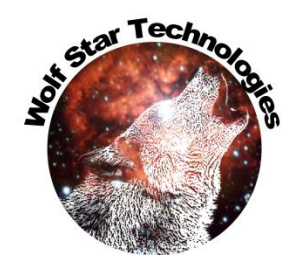

Û

# Part Manager Show Only with Pick

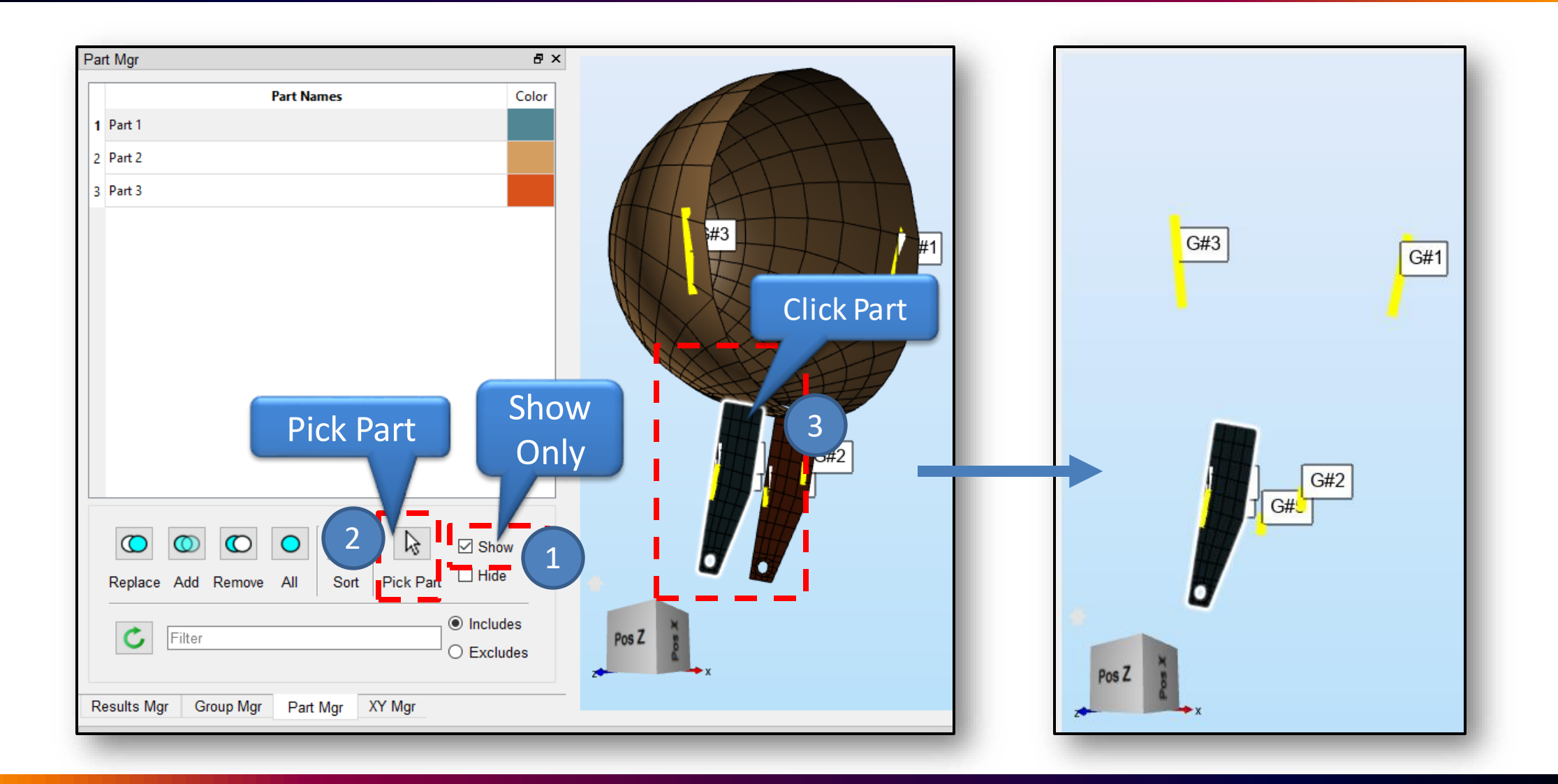

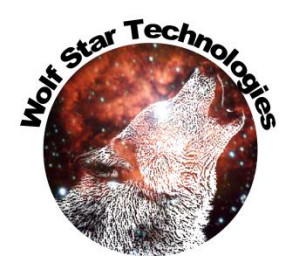

### Part Manager Hide with Pick

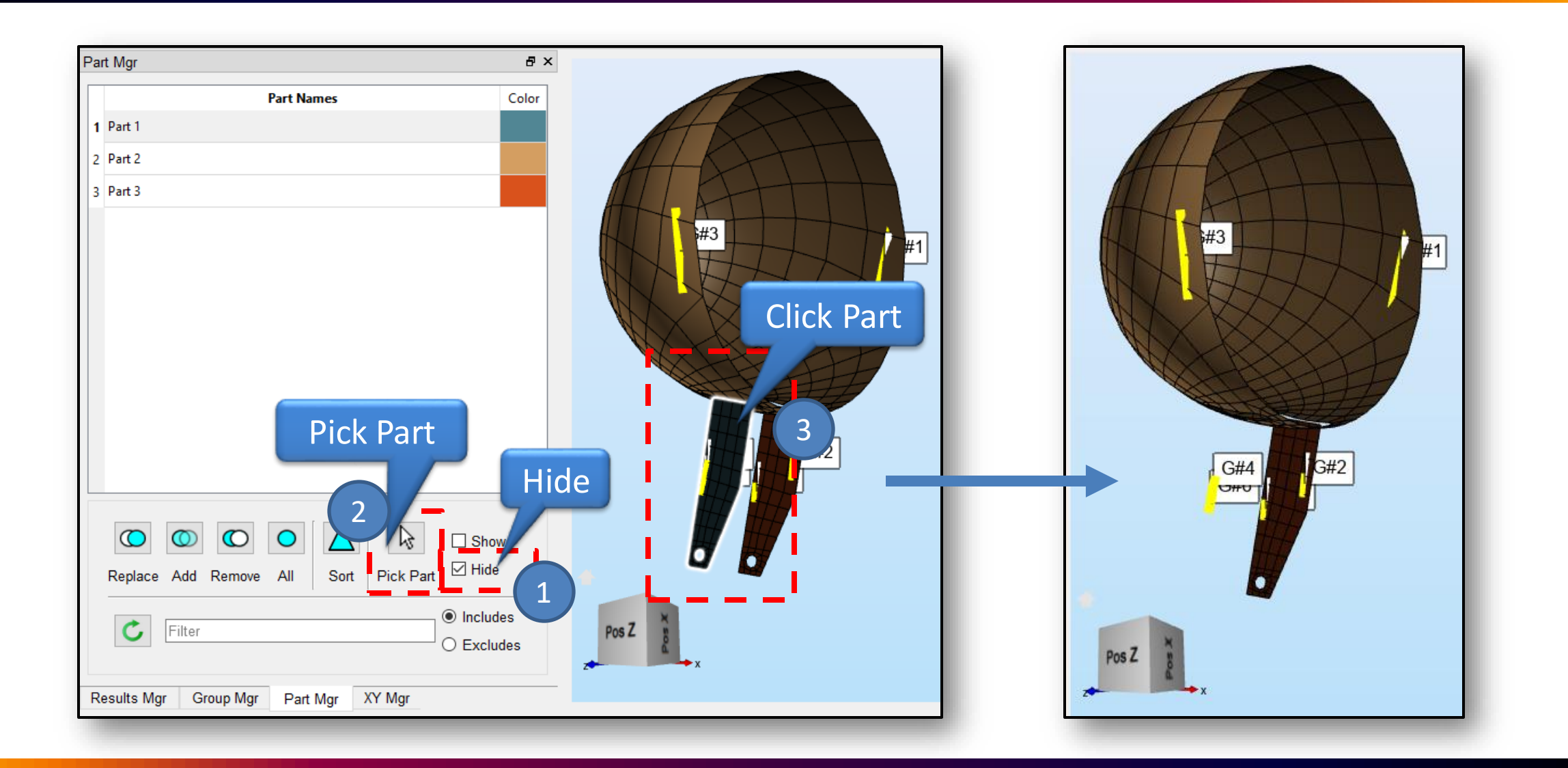

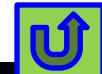

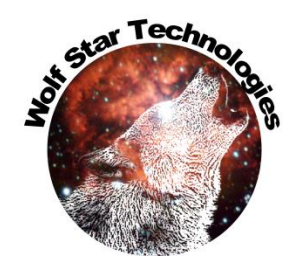

## Group Manager Sort & Filter

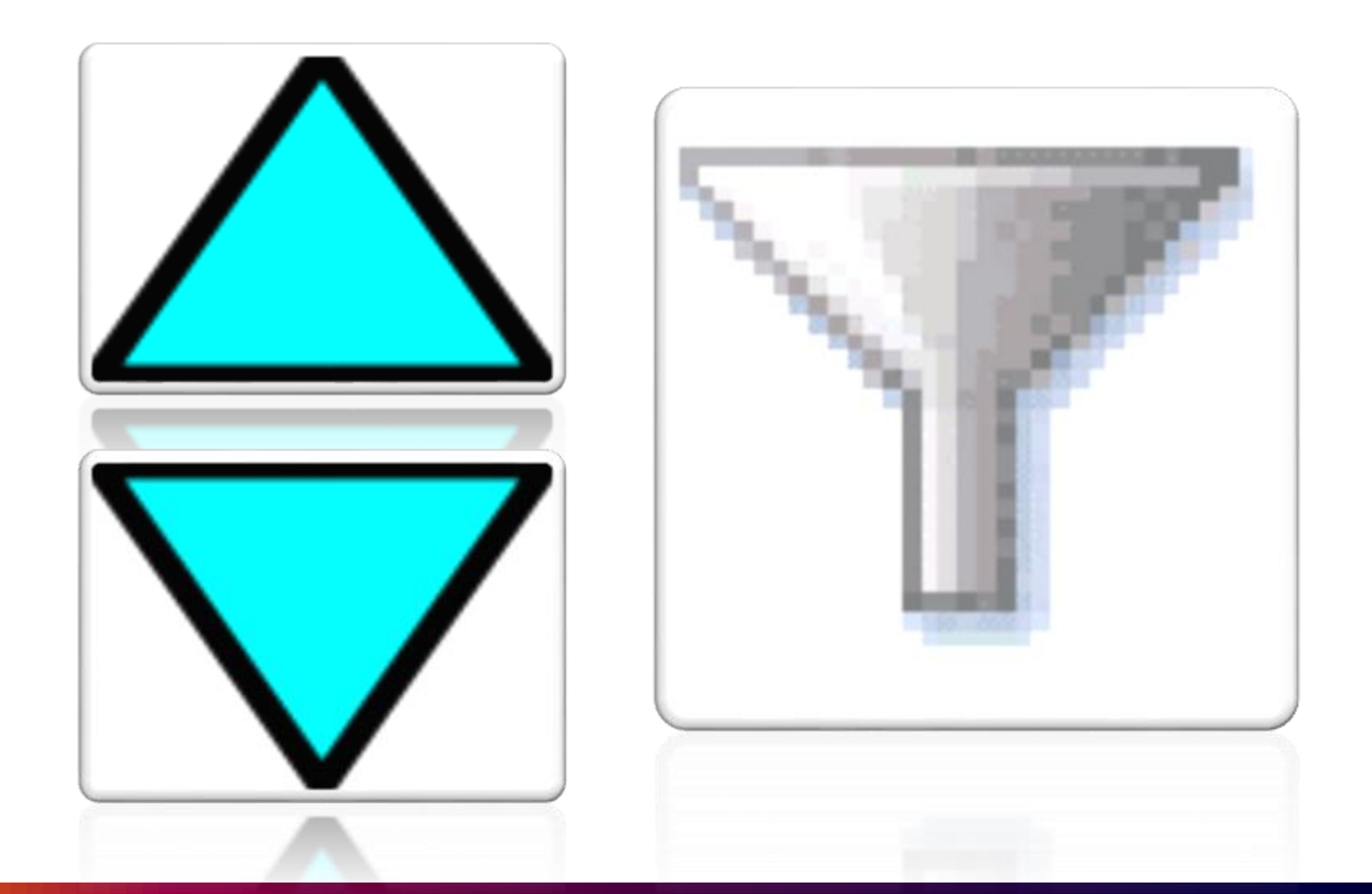

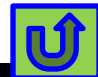

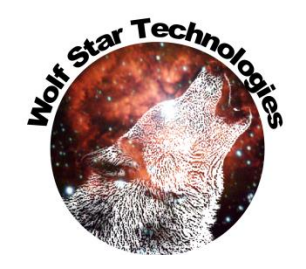

## Group Manager Sort

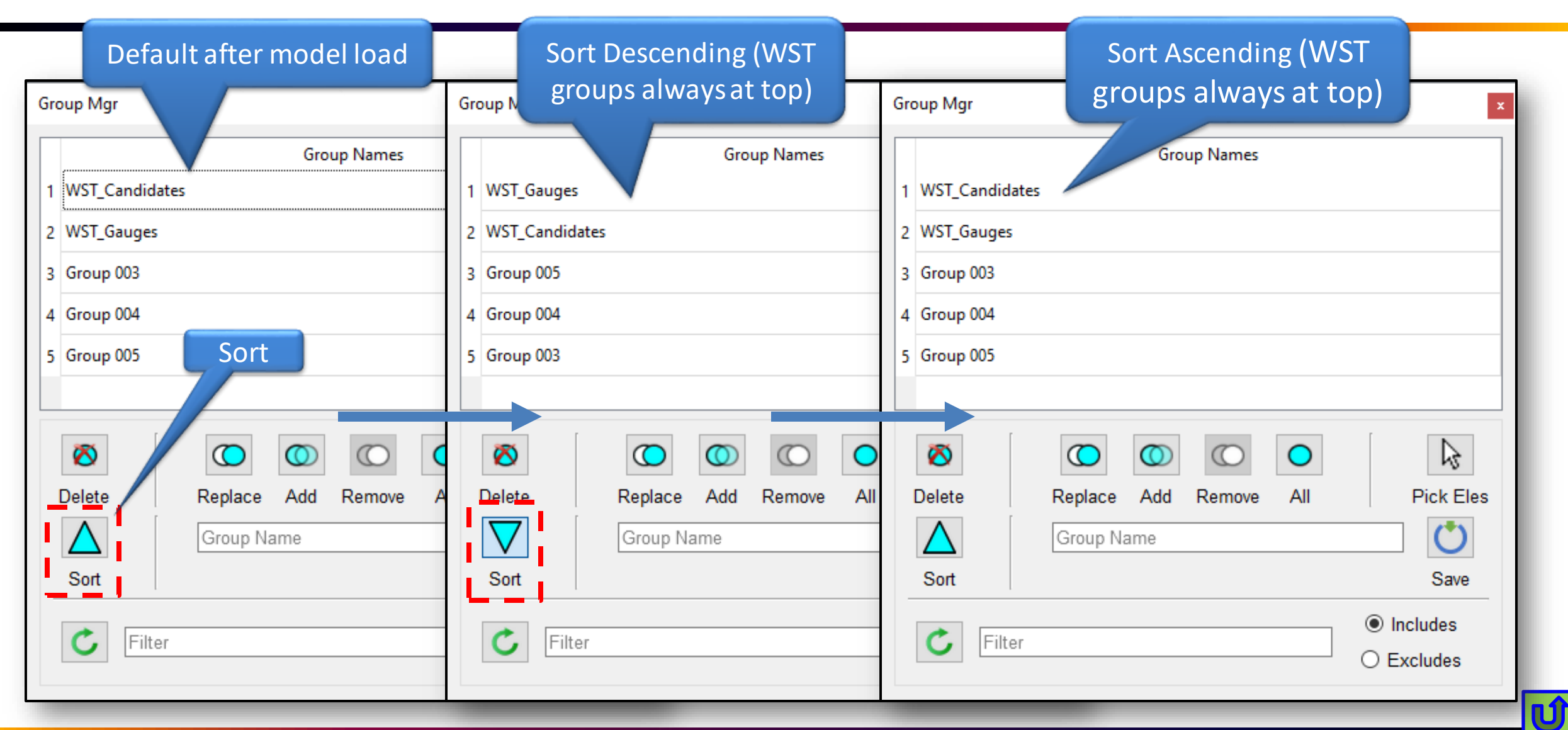

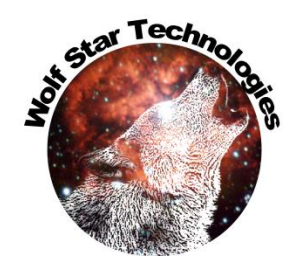

Ú

### **Group Manager Filter**

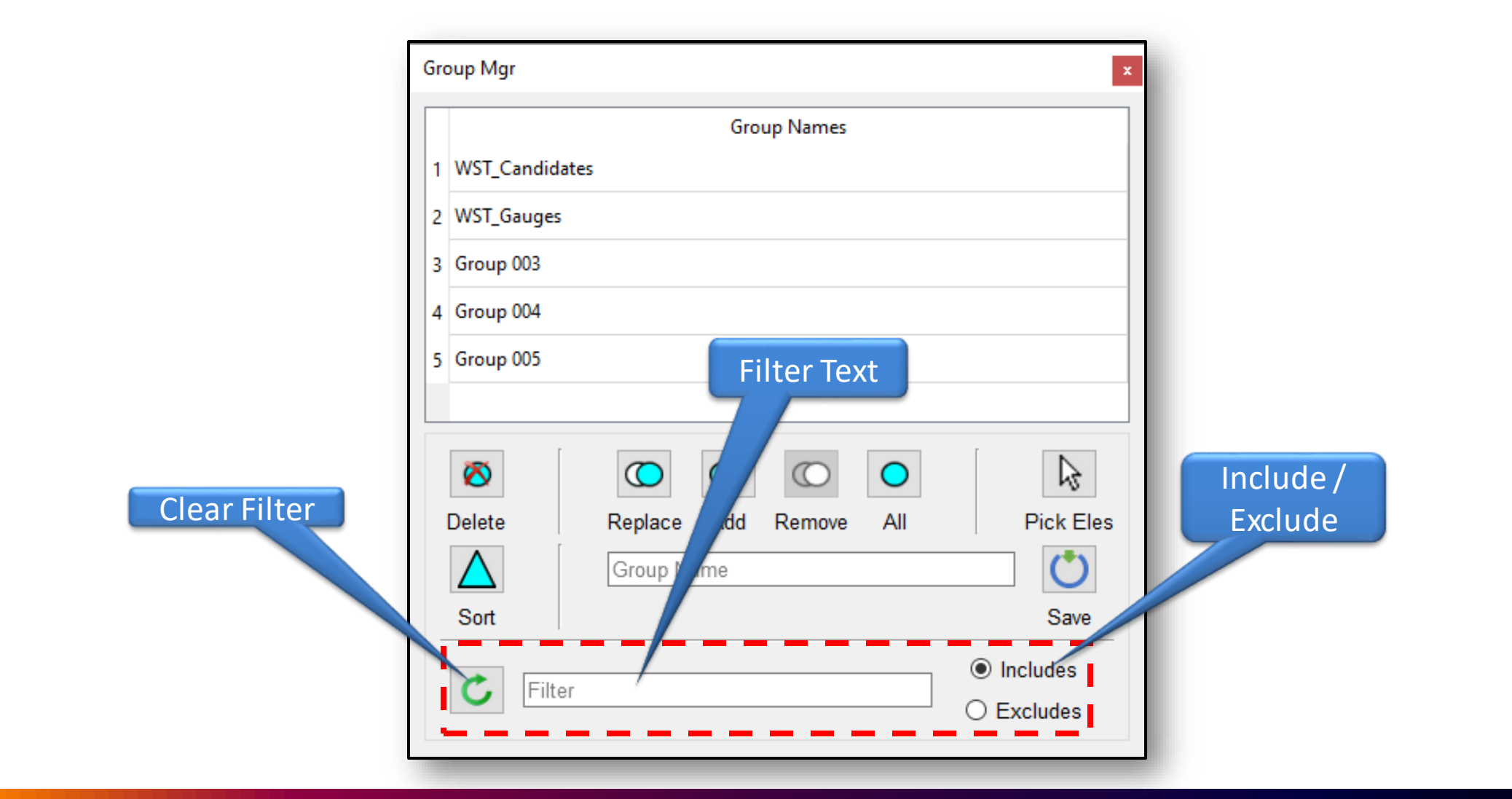

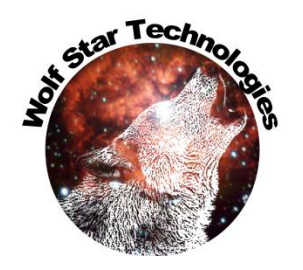

Ú

### **Group Manager Filter**

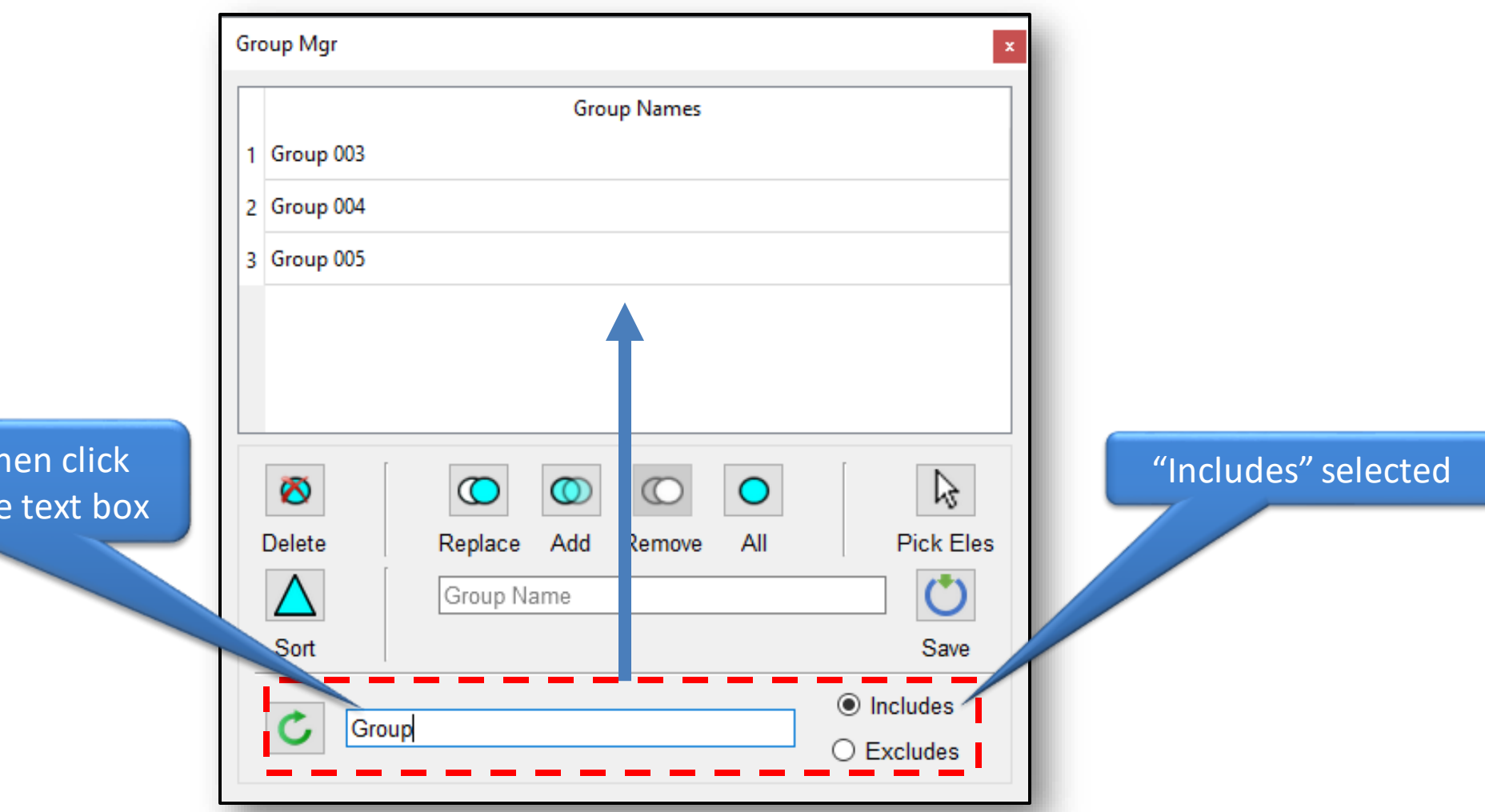

Type filter text, then click ENTER or leave the text box

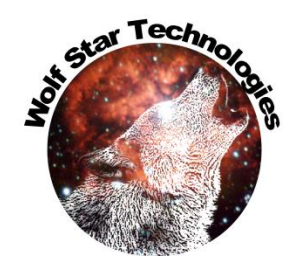

### **Group Manager Filter**

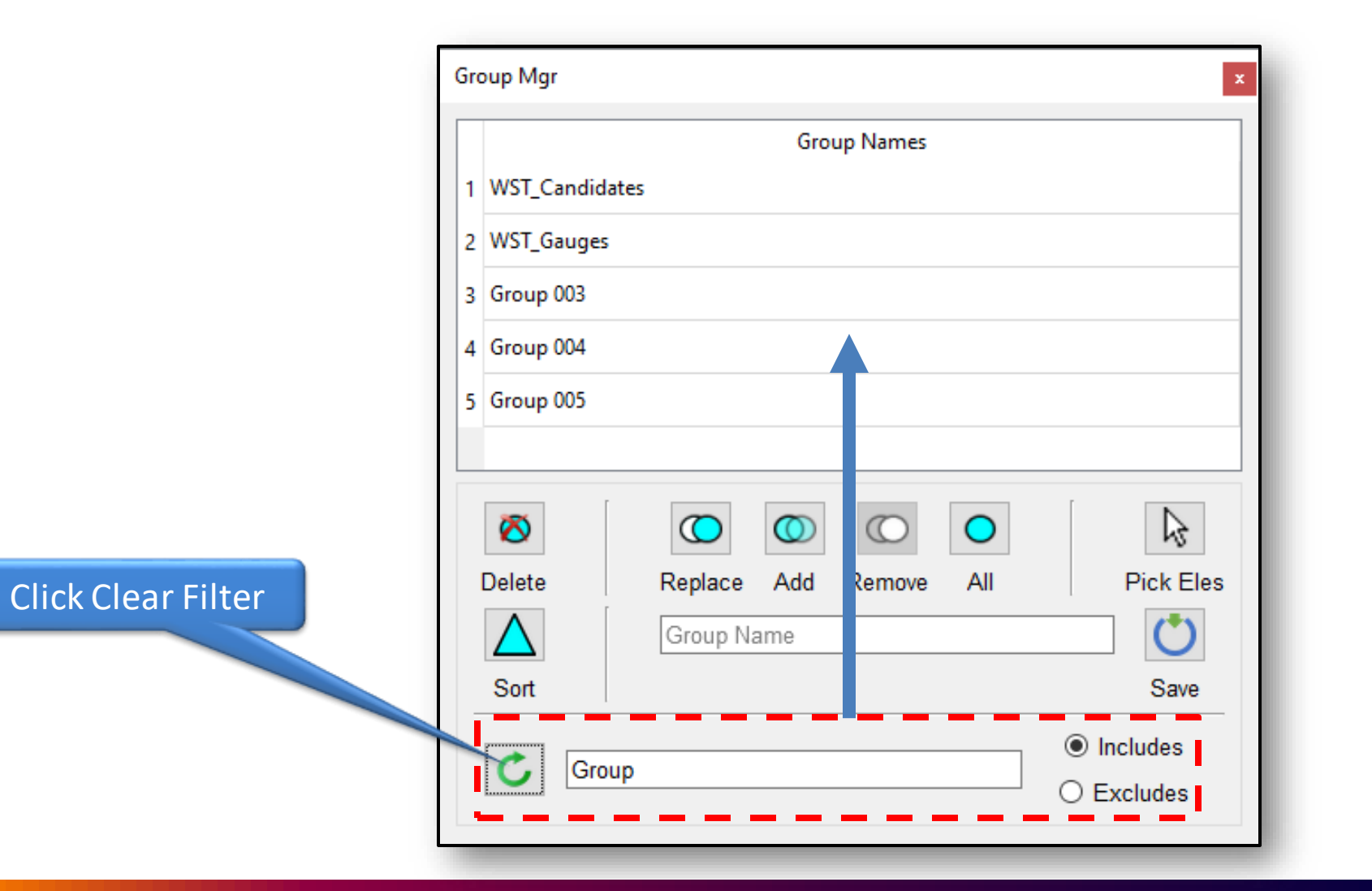

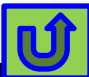

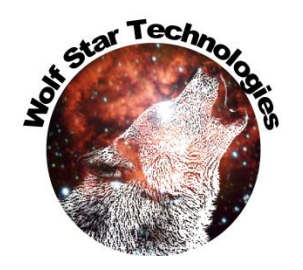

### **Group Manager Filter**

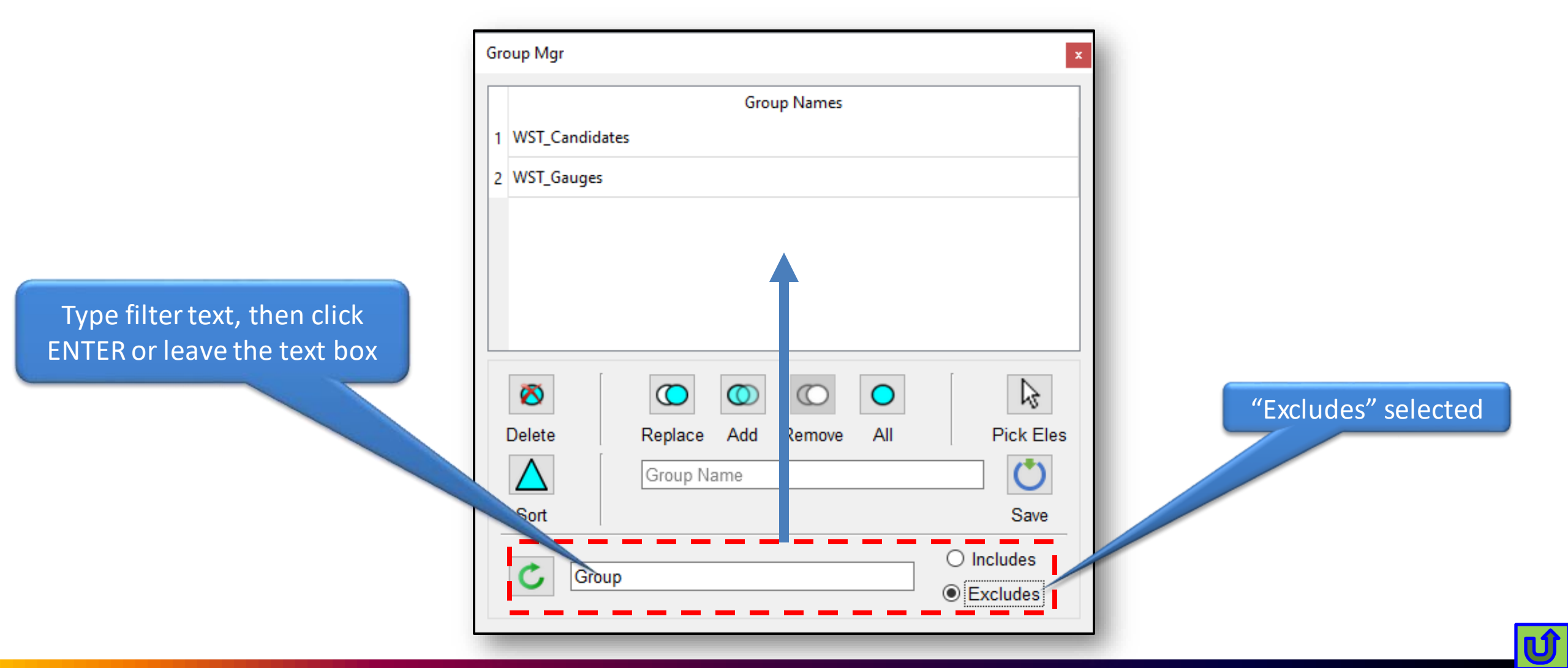

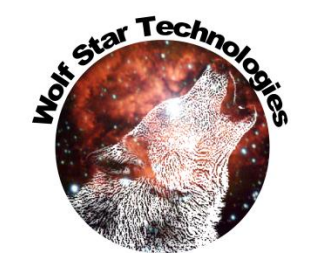

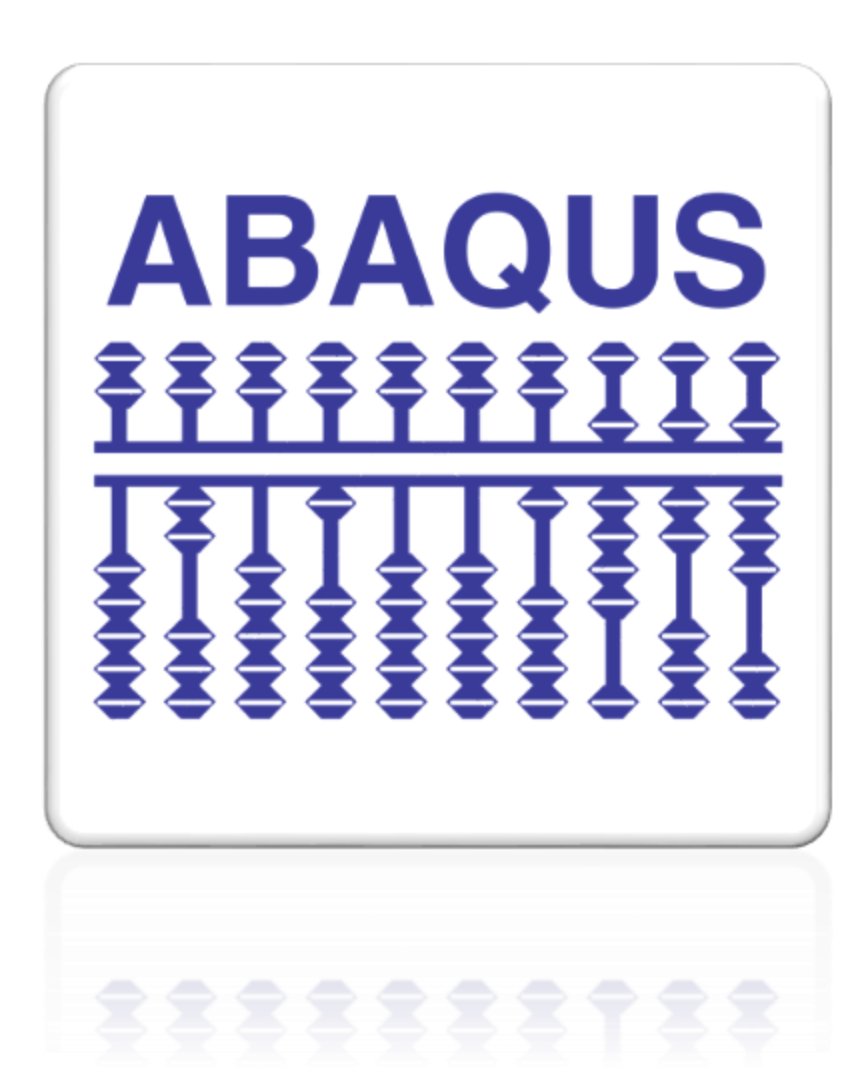

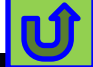

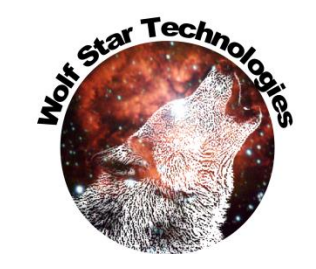

| Tools      | 3                              | -                                              |                                            |                                                                                                    |        |  |
|------------|--------------------------------|------------------------------------------------|--------------------------------------------|----------------------------------------------------------------------------------------------------|--------|--|
| 1          | Widgets •                      | 💷 📻 🔍 🖾 🛞 🖨 🏠                                  | × <sup>Y</sup> t L <sup>x</sup>            | WinZip Self-Extractor - wstabqInstaller.exe                                                                                 |        |  |
|            | Measure Utilities              |                                                |                                            |                                                                                                    |        |  |
| - 0        | Protractor                     |                                                | WinZip Self-Extractor                      |                                                                                                    | Setup  |  |
|            | Ruler                          |                                                |                                            |                                                                                                    |        |  |
| *          | Node Info                      |                                                |                                            |                                                                                                    | Cancel |  |
| ∎ <b>₽</b> | Element Info                   |                                                | True-Load(c), True-QSE(c), True-LDE(c)     |                                                                                                    |        |  |
| Z          | All Cross-Plots                |                                                | are registered copyrights                  |                                                                                                    | About  |  |
| 6          | CAE2VTFx                       |                                                | by Wolf Star Technologies, LLC             |                                                                                                    |        |  |
| - 888      | Generate Random Strains on TLD |                                                |                                            | C:\WINDOWS\system32\cmd.exe                                                                                                 | - □ >  |  |
| 2          | Gauge Transform Wizard         |                                                | Unauthorized use, sale, duplication or der | C:\Users\TIMHUN~1\AppData\Local\Temp\WZSE0.TMP>abaqus python abqInstaller.py                                                |        |  |
|            | Print Current Working Dir      |                                                | is stricly prohibited under US Copyright p | [[ C:\\rueLoadApp\\trueLoadApp.dat\n ]<br>C:\TrueLoadApp                                                                    |        |  |
|            | Change Working Directory       |                                                |                                            | C:<br>\Users\TimHunter                                                                                                    |        |  |
| 0          | Edit Config                    |                                                |                                            | C:\Users\TimHunter\abaqus_plugins\wst_plugin_central<br>C:\Users\TimHunter\abaqus_v6.env                                    |        |  |
|            | Clean Up Scratch Files         |                                                | ſ                                          | ('Purging', 'C:\\Users\\TimHunter\\abaqus_plugins\\wst_plugin_central')<br>('Software Zip File:', 'abq_plugin_central.zip') |        |  |
| 4          | Update True-Load Software      |                                                | L                                          | Unzipping Software<br>Software Unzipping Done.                                                                              |        |  |
| <b>~</b>   | Check License Status           |                                                |                                            | Installation Complete                                                                                                    |        |  |
|            | 3rd Party Plugins              | <ul> <li>Install Abaqus CAE Plugins</li> </ul> | 1                                          | Pausing                                                                                                    |        |  |
| 0          | True-Tools Help                | Download Ansys Workbench Extension             |                                            | 3                                                                                                    |        |  |
| 0          | About                          |                                                | _                                          |                                                                                                    |        |  |
|            |                                | 1                                              |                                            |                                                                                                    |        |  |
|            |                                |                                                |                                            |                                                                                                    |        |  |
|            |                                |                                                |                                            |                                                                                                    |        |  |
|            |                                |                                                |                                            |                                                                                                    |        |  |
|            |                                |                                                |                                            |                                                                                                    |        |  |
|            |                                |                                                |                                            |                                                                                                    | - 4    |  |
|            |                                |                                                |                                            |                                                                                                    |        |  |

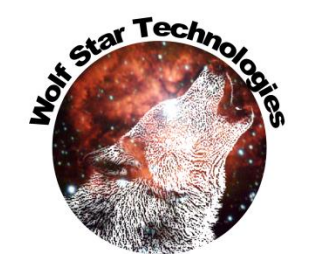

Plugin installer creates
<HomeDir>/abaqus\_plugins.

This is a standard folder that Abaqus/CAE looks in for plugins.

The WST plugins are in a subfolder called wst\_plugin\_central.

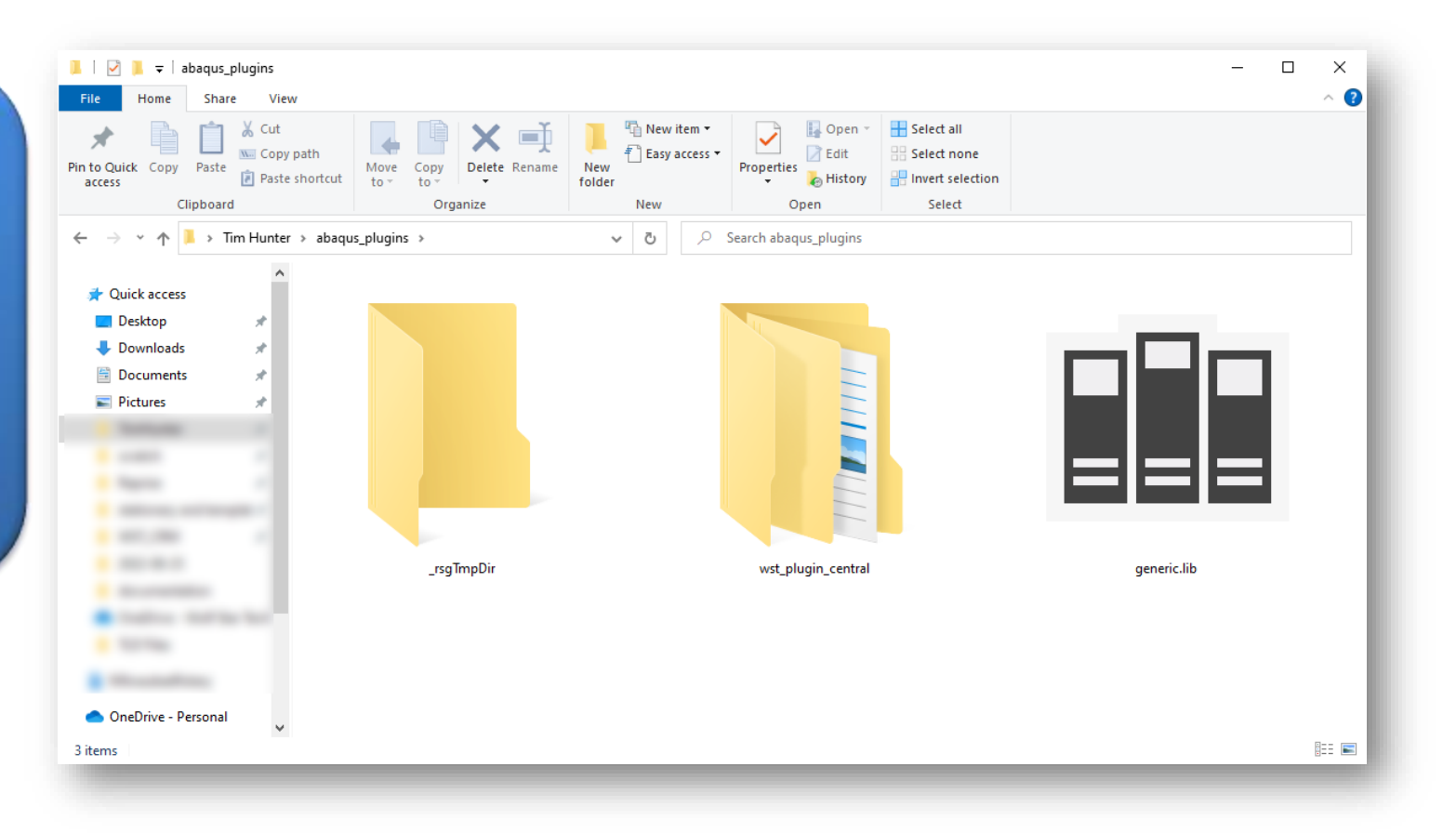

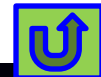

creation of a True-Load file from Abagus CAE.

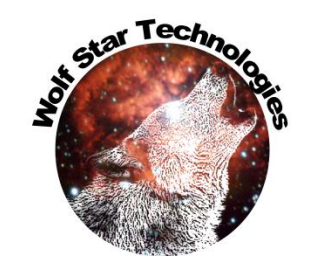

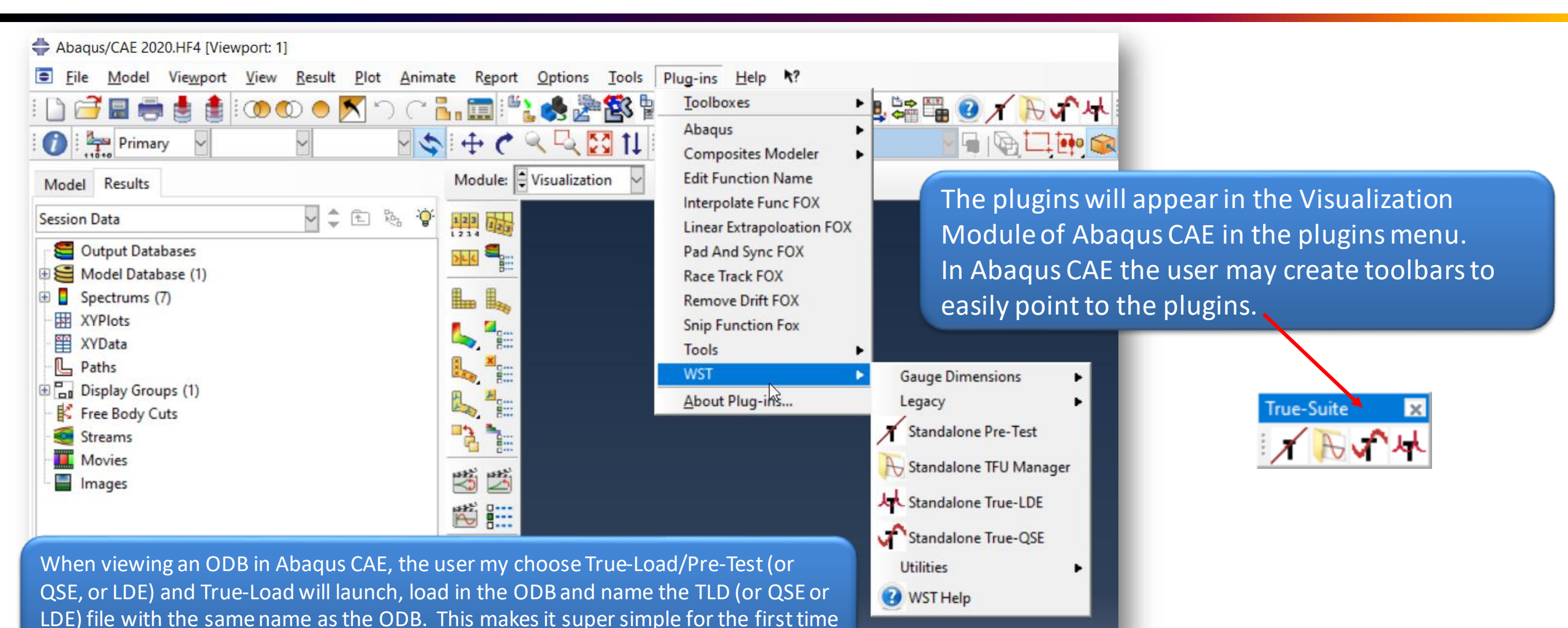

Ú

# Ansys Plugin

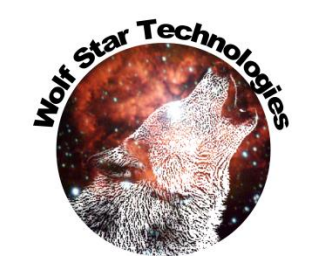

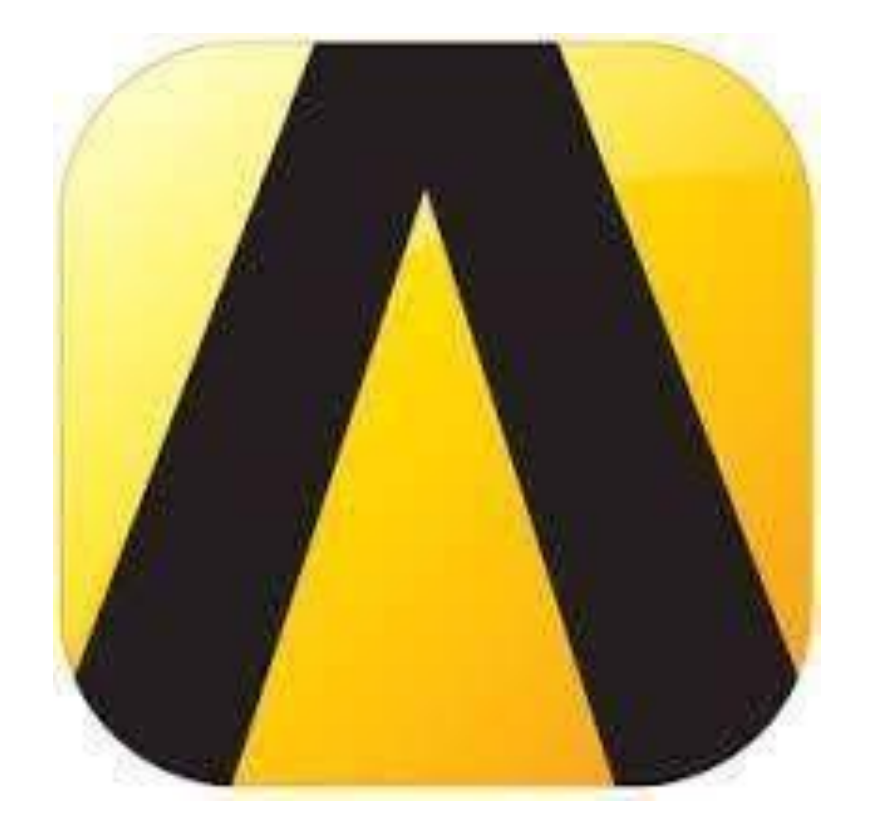

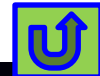

# Ansys Plugin

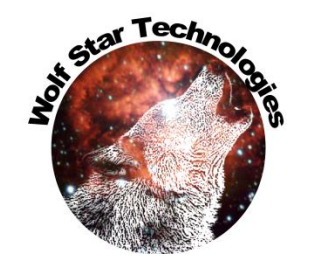

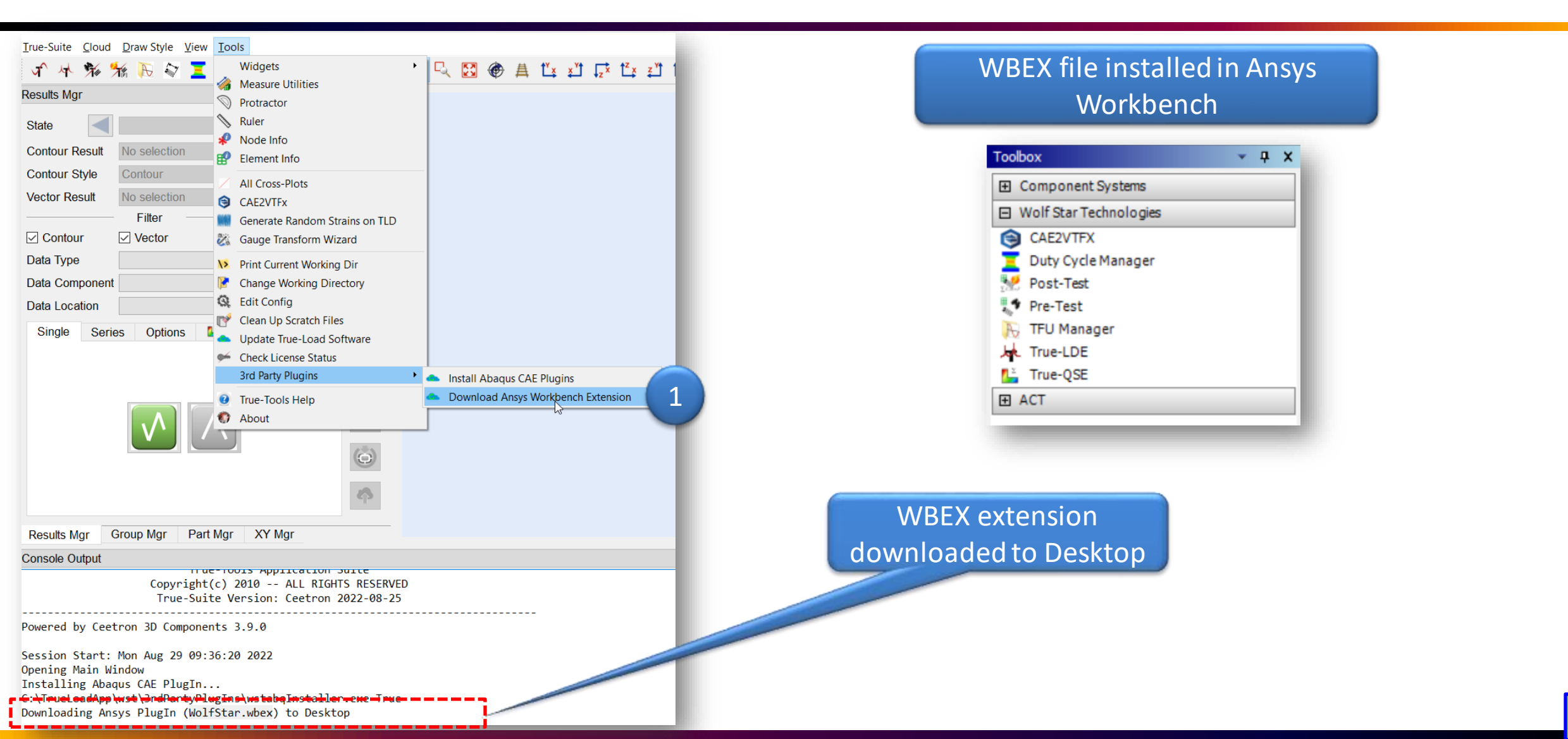

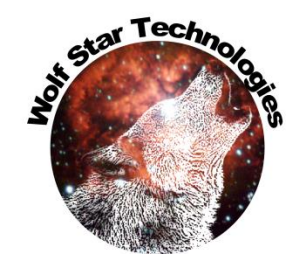

#### Trivial – One Load Case

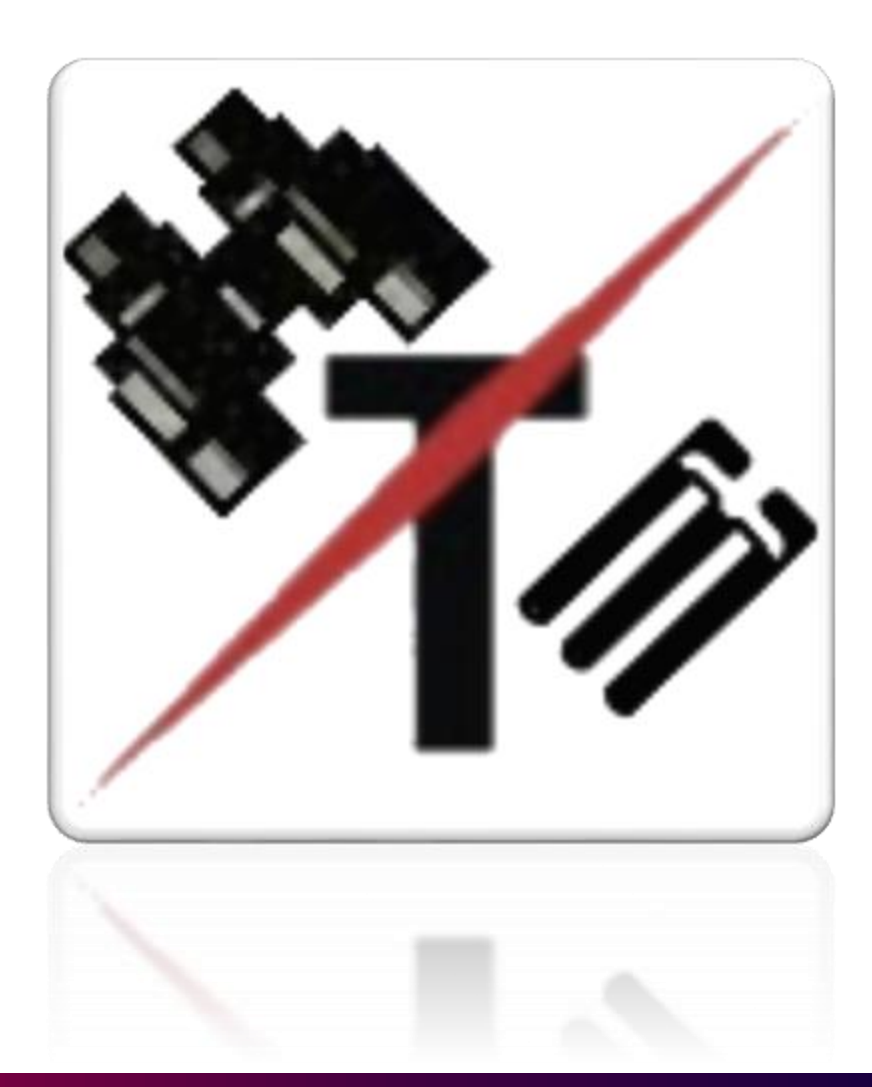

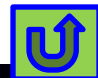

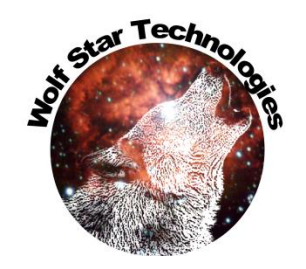

me: headlamp-G-loads.

#### Trivial – One Load Case

| TLD File: C:/scratch/ceeTron_dev/Code Test/hLamp_GOI-Test.tld FEA DB: C:/scratch/ceeTron_dev/Code Test/headlamp-G-loads.odb                                                                                                    | Coad Si                     | - X               |      | 1 Gauge Requested  |  |  |  |  |
|----------------------------------------------------------------------------------------------------|-----------------------------|-------------------|------|--------------------|--|--|--|--|
| Select elements for candidate gauges       224 elements picked       Session Tools         Stationary Loads       Moving Loads                                                                                                    | Condition 1<br>Number       | Hide Load Table V |      |                    |  |  |  |  |
| 1 Unit-Loads:Load Case: GRAV-10GX-(1)                                                                                                    | Frame Scale Factor          | E-Scales          |      |                    |  |  |  |  |
|                                                                                                    |                             | V Plot Legend     |      | 6 Gauges Requested |  |  |  |  |
| Image: Unit-Loads:Load Case: GRAV-10GY-(2) ▼       Scale:         Image: Shell Surface: ● Top SPOS ○ Bottom SNEG                                                                                                    | Enable Table Sort           | Font Size: 10 🖨   | Posz | ATT                |  |  |  |  |
| Gauge Placement          Image: Second state of the second state of the second state |                             | Labels Only V     |      |                    |  |  |  |  |
| Test Simulation Event File Name                                                                                                    |                             |                   |      |                    |  |  |  |  |
| RESERVED V                                                                                                    | /ersion: Ceetron 2022-08-30 | 0                 |      |                    |  |  |  |  |
| Now True-Load can support the trivial one load case problem.                                                                                                    |                             |                   |      |                    |  |  |  |  |

Historically, True-Load would require 2 or more loads.

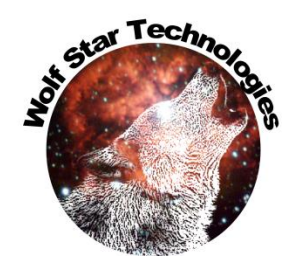

#### Pre-Test Report – Matrix Output

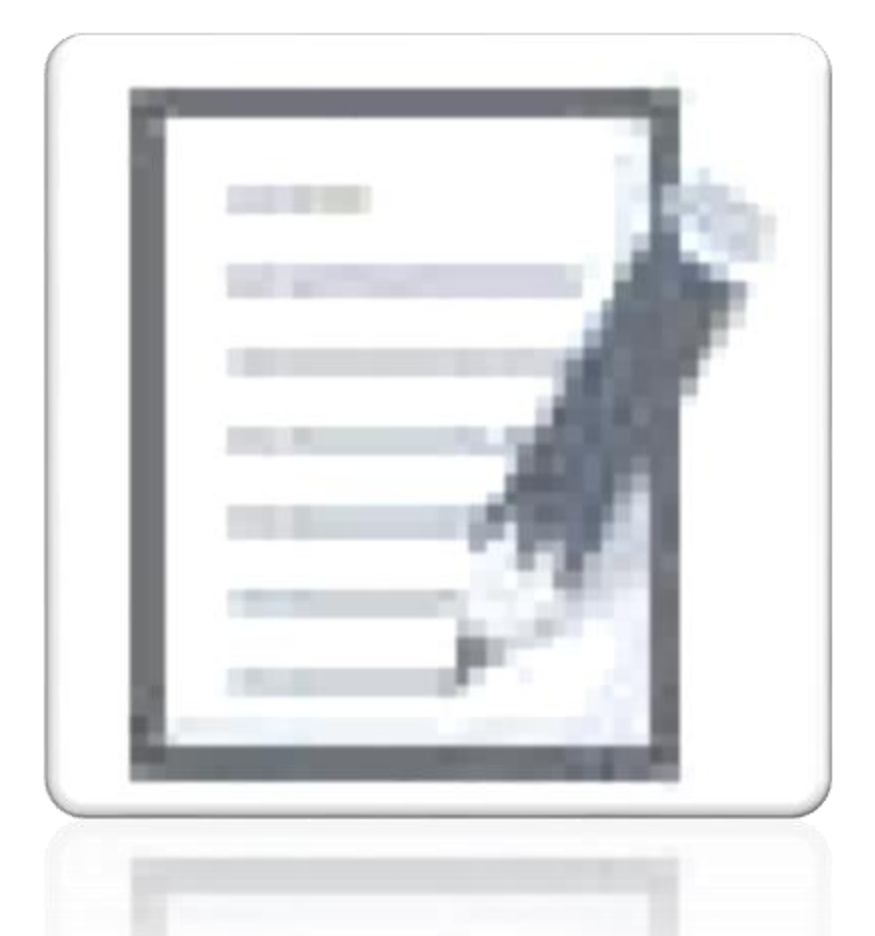

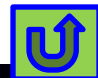

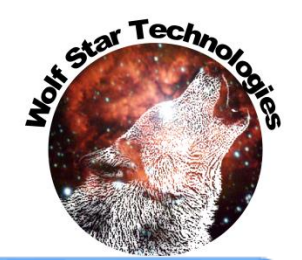

U

#### Pre-Test Report – Matrix Output

|                                                                                 | True-Load Pre-Test Report x +                                                                                                    |                                       |
|---------------------------------------------------------------------------------|----------------------------------------------------------------------------------------------------|---------------------------------------|
|                                                                                 | 📕 🤆 🖒 🕕 File   C:/scratch/ceeTron_dev/Code%20Test/hLam Al ର୍ 🍰 ୨ 🔕 🤤 🎼 🕻                                                                                                    | $\Gamma_{\alpha}T_{1}$                |
|                                                                                 | 🛦 Microsoft Azure 🛅 Entertainment 🔓 Google a. Bing 💡 Google Maps 🐚 Google Translate 🧚 Google Photos 🛅 Wolf Star 🧧 CM at =                                                                                                    | 8-                                    |
| 🕥 True-Load/Pre-Test                                                            | WSTITur-Locd HTML file from Pro-Test<br>Report Writter: Tur Aug 30 16:50:00 2022                                                                                                    |                                       |
|                                                                                 | Lead Preparticular Database<br>Tree-Load File Control des Code Test Manne GOldd $\mathcal{D}_{Mat} =$                                                                                                    | $C =  E' E ^{-1}E'$                   |
|                                                                                 | Software Version Centron VIII COLORING                                                                                                    |                                       |
|                                                                                 | Practudo Fuel Control Control and Control and Control and Control Control Cont |                                       |
|                                                                                 | Operation support with<br>QSE File for Simulated Strains:                                                                                                    |                                       |
| FEA DB: C:/scratch/ceeTron_dev/Code Test/headlamp-G-loads odb                   | Simulated Strain data at Gaugen Similaridi zum COLory<br>HTML Report File Cheratheouting of Code tath zum COLinul<br>CSN Renet File Cheratheouting of Code tath zum COLinul                                                                                                    |                                       |
|                                                                                 | Number of Gauges 6<br>Number of Elements 6                                                                                                    |                                       |
|                                                                                 | Conditions Number of editar 3 232650343307761                                                                                                    |                                       |
| Select elements for Condition                                                   | Load Table: 20 0                                                                                                    | 0 /1 5.60E-12                         |
| candidate gauges 6 elements picked 📰 💕 📷 📸 👔 👔 👔 🕹 🚺                            | Umi-Load Case GRAVIOCX(1) [100         100         Umi-Load Case GRAVIOCX(2) [11]         27         Elvid           Umi-Load-Load Case GRAVIOCX(2) [100         235512423555774         Umi-Load-Load Case GRAVIOCX(2) [11]         28         8         255-05         _0         000204                                                                                                    | -0.00018                              |
|                                                                                 | Unit-Load Load Case GRAV-1002(2))1003 [12216377859843669]Unit-Load Load Case GRAV-1002(2)]Allange GOL strain-1003vets 29 0.000179 3.94F-05                                                                                                    | 0.000278                              |
|                                                                                 | Charae Gaugett<br>Gauge Cauge Instance Element Augle Step: Unit-Load:Load Case: CRAV-10CX-(1)Step: Unit-Load:Load Case: CRAV-10CX-(1)Step: Unit-Load:Load Case: CRAV-10CX-(1)Step: Unit-Load:Load Case: CRAV-10CX-(1)Step: Unit-Load:Load Case: CRAV-10CX-(1)Step: Unit-Load:Load:Load Case: CRAV-10CX-(1)Step: Unit-Load:Load:Load:Load:Load:Load:Load:Load:                                                                                                    | -0.00016                              |
| Stationary Loads Scale Options Scale Options                                    | Number Value         Lister         Frame: VOI         Frame: VOI         Frame: VOI         0.00021/0755016         0.000         0.000         0.000         0.000         0.000         0.000         0.000         0.000         0.000         0.000         0.000         0.000         0.000         0.000         0.000         0.000         0.000         0.000         0.000         0.000         0.000         0.000         0.000         0.000         0.000         0.000         0.000         0.000         0.000         0.000         0.000         0.000         0.000         0.000         0.000         0.000         0.000         0.000         0.000         0.000         0.000         0.000         0.000         0.000         0.000         0.000         0.000         0.000         0.000         0.000         0.000         0.000         0.000         0.000         0.000         0.000         0.000         0.000         0.000         0.000         0.000         0.000         0.000         0.000         0.000         0.000         0.000         0.000         0.000         0.000         0.000         0.000         0.000         0.000         0.000         0.000         0.000         0.000         0.000         0.000         0.000                                                                                                    | 9.79E-05                              |
| Choose Scales 2                                                                 | III         III         6/31 (00000002384711)34036         ID 00003010000000000000000000000000000000                                                                                                    | -0.00036                              |
| Step Frame Scale Factor                                                         | 5         2         19         244-35000000000 9         0.00035610655527299026         -0.00033984466778806443         -0.00         33         9.05E-05         -0.000227           6         Swe         0         11         5.5990688139715134e-129/033314275171642e-425         -0.000227282894430047         0.01         33         9.05E-05         -0.000227                                                                                                    | 0.000172                              |
| Link Landerland Come CDAV40 Come Come Come                                      | 34 pMat (unscaled):                                                                                                    |                                       |
| 1 Unit-Loads:Load Case: GRAV-10 V Report Generation X Autor-Scale               | AutoSave 💽 ) 🖫 🥎 - 35 -880.257 2071.19                                                                                                    | -423.399 -1492.04 1284.465 -1145.69   |
|                                                                                 | File Hore Insert 36 -1180.6 1402.024                                                                                                    | 799.1097 -1101.91 218.7732 -1701.33   |
|                                                                                 | Galbri 20                                                                                                    | -779.85 378.8222 -1050.05 820.368     |
| Do you want to generate a Pre-lest Report?                                      |                                                                                                    |                                       |
| 3 Unit-Loads:Load Case: GRAV-10                                                 | Clipboar 55 Font 55 Alignment 55 Number 55                                                                                                    | Styles Cells Editing Analysis         |
| Plot Legend                                                                     | A1 V I X V Ir WST True Load CSV file                                                                                                    | · · · · · · · · · · · · · · · · · · · |
| Font Size 1 and                                                                 | A B C D E F G H                                                                                                    | I J K L M N O A                       |
| Unit-Loads:Increment 0: Ba                                                      | 20 Gauge Nu Gauge Na Instance Element L Angle                                                                                                    |                                       |
| <u>Y</u> es <u>N</u> o                                                          | 21 1 Bob 0 240 75<br>22 2 1 1 19 -95.702                                                                                                    |                                       |
| Shell Surface:  Top SPOS                                                        | 3 1 16 -95.769<br>4 4 2 16 -95.717                                                                                                    |                                       |
|                                                                                 |                                                                                                    |                                       |
| Gauge Placement                                                                 | 4 27 eMat:                                                                                                    |                                       |
|                                                                                 | 28 8.35-05 -0.00024 -0.00018<br>29 0.000179 3.94E-05 0.000278                                                                                                    |                                       |
| 🛓 🧕 🔊 Number of Gauges 6 💼 🖩 🦣 🖩 🦛 🖩 🗲 🖬 👫 👬 👘 🖉 🗐 👘 🖉 Labele Only. 💌           | 30 -0.0003 0.000356 -0.00016<br>31 -0.00015 1.28E-05 9.79E-05                                                                                                    |                                       |
| No Refresh Strain Tensors                                                       | 32 0.000356 -0.00036 -0.00036                                                                                                    |                                       |
|                                                                                 | 34 pMat (unscaled):                                                                                                    |                                       |
| Test Simulation                                                                 | 136 -1180.6 1402.024 799.1097 -1101.91 218.7732 -1701.33                                                                                                    |                                       |
|                                                                                 | 37 -439.25 884.5194 -779.85 378.8222 -1050.05 826.368                                                                                                    |                                       |
| Event File Name 🐝 🚺                                                             | 39 Candidate Elements:<br>40 Instance Element Label                                                                                                    |                                       |
|                                                                                 | 41 0 240                                                                                                    |                                       |
|                                                                                 |                                                                                                    |                                       |
| Sezu IU, Wolf Star Technologies ALL RIGHTS RESERVED Version: Ceetron 2022-08-30 |                                                                                                    |                                       |
|                                                                                 | Ready 🐻 🖏 Accessibility: Unavailable                                                                                                    | + 100%                                |
|                                                                                 |                                                                                                    |                                       |